# **JANOME DESKTOP ROBOT**

# JR3000 Series

# **JANOME CARTESIAN ROBOT**

JC-3 Series

# **JANOME SCARA ROBOT**

**JS3** Series

# **Operation Manual** Auxiliary Axis Functions

Thank you for purchasing this Janome Robot.

- Before using this robot, read this manual thoroughly and always make sure you use the robot correctly. In particular, be sure to thoroughly read "For Your Safety" as it contains important safety information.
- After reading this manual, store in a safe place that can be easily accessed at any time by the operator.

**Original Instructions** 

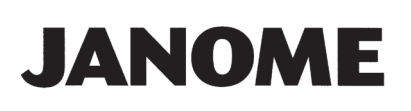

# PREFACE

This manual covers the JR3200, JR3300, JR3400, JR3500, JR3600, JC-3, and the JS3 Series.

| There are | several | manuals | pertaining | to | these | robots. |
|-----------|---------|---------|------------|----|-------|---------|
|           | 0010101 | manadio | portaining |    |       | 1000101 |

| Manual                                      | Details                                                                                                    |                          | JC-3         | JS3          |
|---------------------------------------------|----------------------------------------------------------------------------------------------------|--------------------------|--------------|--------------|
| Read This First                             | <ul> <li>For Your Safety <ul> <li>Be sure to thoroughly read "For Your Safety" as it contains important safety information. (Refer to the operation manual <i>Special Specifications</i> if you use the special specifications.)</li> </ul> </li> <li>Package Contents (JS3 Series only) <ul> <li>Check the items included with your robot.</li> </ul> </li> <li>CD-ROM Contents <ul> <li>Explains the CD-ROM contents.</li> </ul> </li> </ul> | V                        | V            | ✓            |
| Setup (JR3000 / JC-3)<br>Installation (JS3) | <ul> <li>Explains how to set up the robot.</li> <li>■ Make sure you read this manual when installing the robot</li> <li>NOTE: This manual is designed for people who have received safety and installation training regarding the robot.</li> </ul>                                                                                                    | V                        | ~            | ✓            |
| Maintenance                                 | <ul> <li>Explains maintenance procedures for the robot.</li> <li>■ Make sure you read this manual when performing maintenance</li> <li>■ NOTE: This manual is designed for people who have received safety and maintenance training regarding the robot.</li> </ul>                                                                                                    | V                        | ✓            | ✓            |
| Basic Instructions                          | Provides part names, data configurations, and the basic knowledge necessary to operate the robot.                                                                                                    |                          | nmon)        | ~            |
| Quick Start                                 | Explains the actual operation of the robot by creating and running simple programs.                                                                                                    | ✓ (Con                   | nmon)        | ~            |
| Teaching Pendant<br>Operation               | eaching Pendant Explains how to operate the robot via the teaching pendant.                                                                                                    |                          | nmon)        | ✓            |
| Functions I                                 | Explains point teaching.                                                                                                    | <ul> <li>✓ (0</li> </ul> | Commo        | n)           |
| Functions II                                | Explains commands, variables, and functions.                                                                                                    | <ul> <li>✓ (0</li> </ul> | Commo        | n)           |
| Functions III                               | Explains functions such as All Program Common Settings and PLC programs.                                                                                                    | ✓ (0)                    | Commo        | on)          |
| Functions IV                                | unctions IV Explains Customizing Functions.                                                                                                    |                          | Commo        | n)           |
| External Control<br>(I/O / Fieldbus)        | Explains I/O and Fieldbus.<br>Refer to this manual if you are using Fieldbus.                                                                                                    | ~                        | $\checkmark$ | $\checkmark$ |
| Communication<br>Control (COM/LAN)          | ommunicationExplains COM 1 – 3 and LAN communicationontrol (COM/LAN)control.                                                                                                    |                          | Commo        | n)           |

| Manual                        | Details                                                                                                    | JR3000                                    | JC-3 | JS3 |
|-------------------------------|----------------------------------------------------------------------------------------------------|-------------------------------------------|------|-----|
| Camera & Sensor<br>Functions  | Explains the functions of the attachable camera and Z position sensor.                                                                                                    | ✓ (Common)                                |      |     |
| Specifications                | Outlines general specifications such as the robot's operating range, mass, etc.                                                                                                    | ✓ ✓ –                                     |      |     |
| Auxiliary Axis<br>Functions   | Explains the auxiliary axis functions.                                                                                                    | ✓ (Common)                                |      |     |
| Application<br>Specifications | Explains the specialized functions of the various application specifications.                                                                                                    | Standard model: -<br>Application model: ✓ |      |     |
| Special Specifications        | cial Specifications Explains installation and maintenance procedure for the robot. ■ Make sure you read this manual when perform installation and maintenance ■ NOTE: This manual is designed for people wh have received safety, and installation and maintenance trainings regarding th robot. |                                           | ✓    |     |

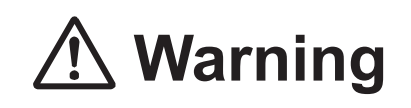

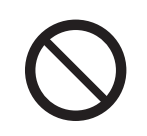

Do not handle or operate the robot in ways not covered in the manuals listed here. Contact Janome (listed on the back of this manual) for repairs.

Failure to do so can cause electric shock or injury.

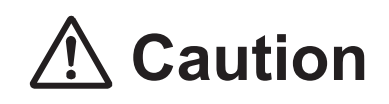

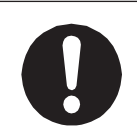

To make full use of the machine's functions and capabilities, make sure that you use the robot according to the correct handling/operation procedures that are written in the manuals pertaining to this robot.

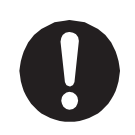

If you turn OFF the power after making changes to robot's settings or data without saving, those changes are lost and the robot will revert to its original settings. Make sure that you save any changes to data and/or settings.

Before using this robot for the first time, make sure you back up robot data and save the individual configuration information. Individual configuration information is needed when replacing internal circuit boards.

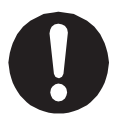

For details on how to back up robot data, refer to "3. BACKING UP AND RESTORING ROBOT DATA" in the operation manual *Setup* for the JR3000 Series, "6.1 Backing Up and Restoring Robot Data" in the operation manual *Setup* for the JC-3 Series, and "9.1 Backing Up and Restoring Robot Data" in the operation manual *Installation* for the JS3 Series.

- The descriptions within this manual are based on standard specifications. The menu item names etc. may vary depending on the model type.
- For information regarding optional additions for this robot, refer to "24. SPECIFICATIONS" in the operation manual *Specifications* for the JR3000 Series, "14. SPECIFICATIONS" in the operation manual *Specifications* for the JC-3 Series, and "15. SPECIFICATIONS" in the operation manual *Basic Intructions* for the JS3 Series. The notation "optional" is not used in the main text of this manual except for diagrams.
- Machine specifications may be modified without prior notice to improve quality.

#### Remarks:

• The operation methods described in this manual are indicated as follows:

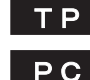

**TP** Operation via the teaching pendant

PC Operation via PC (JR C-Points II)

Click text that appears blue and is underlined to jump to that section.
 Example: Refer to <u>"1. OVERVIEW."</u>

## CONTENTS

| PREFACE                                                   | 1  |
|-----------------------------------------------------------|----|
| FOR YOUR SAFETY                                           | 7  |
| 1. OVERVIEW                                               |    |
| 1.1 Control Methods                                       |    |
| 1.2 Preparations Before Running the Robot                 |    |
| 2. I/O-MT                                                 |    |
| 2.1 Connector                                             |    |
| 2.2 Pin Nos. (Robot Side)                                 |    |
| 2.3 Function Assignment (NPN)                             |    |
| 2.4 Function Assignment (PNP)                             | 51 |
| 2.5 I/O Signals                                           |    |
| 2.5.1 Input Signals                                       |    |
| 2.5.2 Sensor Input Signals                                |    |
| 2.5.3 Output Signals                                      |    |
| 2.5.4 Pulse Output Signals                                |    |
| 2.6 I/O-MT Option Cord (Unit)                             |    |
| 2.7 Output Capacity                                       |    |
| 2.8 Connection Example                                    |    |
| 2.8.1 Input Signals                                       |    |
| 2.8.2 Sensor Input Signals                                | 60 |
| 2.8.3 Output Signals                                      | 61 |
| 2.8.4 Pulse Output Signals                                |    |
| 2.9 Circuit Diagram (NPN)                                 |    |
| 2.10 Circuit Diagram (PNP)                                |    |
| 2.11 Pulse Output                                         |    |
| 2.11.1 Type 1 (CW/CCW Output)                             |    |
| 2.11.2 Type 2 (Command Pulse + Directional Signal Output) |    |
| 3. EXTERNAL DEVICE PREPARATION                            | 70 |
| 3.1 Device Compatibility Standards                        | 70 |
| 3.1.1 Device Types and Instruction Methods                | 70 |
| 3.1.2 Device Control Methods                              | 72 |
| 3.2 Connection and Wiring Standards                       | 73 |
| 3.2.1 System Structure Example                            | 73 |
| 3.2.2 Control Signal Support Example                      | 77 |
| 3.3 Device Assembly                                       | 78 |
| 4. AUXILIARY AXIS CONFIGURATION                           |    |

| 4.2 Unit Name.84.3 Resolution.84.4 Move Area Settings.84.4 Move Area Settings.84.5 Speed/Acceleration Settings.84.6 I/O-MT Function Settings.84.6.1 Pulse Output Type.84.6.2 I/O-MT Signal Logic Settings.84.6.3 I/O-MT Input Signal Filter.84.7 Homing Settings.84.7.1 Homing Type.84.7.2 Homing Parameters.84.7.3 Execution Timing.94.8 JOG Movement Speed.9                                                               | 1<br>1<br>2<br>4<br>5<br>5<br>5<br>7<br>8<br>8<br>9<br>0<br>1<br>1 |
|----------------------------------------------------------------------------------------------------|--------------------------------------------------------------------|
| 4.3 Resolution84.4 Move Area Settings84.5 Speed/Acceleration Settings84.6 I/O-MT Function Settings84.6.1 Pulse Output Type84.6.2 I/O-MT Signal Logic Settings84.6.3 I/O-MT Input Signal Filter84.7 Homing Settings84.7.1 Homing Type84.7.2 Homing Parameters84.7.3 Execution Timing94.8 JOG Movement Speed9                                                                                                    | 1<br>2<br>4<br>5<br>5<br>5<br>7<br>8<br>8<br>9<br>0<br>1           |
| 4.4 Move Area Settings84.5 Speed/Acceleration Settings84.6 I/O-MT Function Settings84.6.1 Pulse Output Type84.6.2 I/O-MT Signal Logic Settings84.6.3 I/O-MT Input Signal Filter84.7 Homing Settings84.7.1 Homing Type84.7.2 Homing Parameters84.7.3 Execution Timing94.8 JOG Movement Speed9                                                                                                    | 2<br>4<br>5<br>5<br>7<br>8<br>8<br>9<br>0<br>1                     |
| 4.5 Speed/Acceleration Settings       8         4.6 I/O-MT Function Settings       8         4.6.1 Pulse Output Type       8         4.6.2 I/O-MT Signal Logic Settings       8         4.6.3 I/O-MT Input Signal Filter       8         4.7 Homing Settings       8         4.7.1 Homing Type       8         4.7.2 Homing Parameters       8         4.7.3 Execution Timing       9         4.8 JOG Movement Speed       9 | 4<br>5<br>5<br>7<br>8<br>8<br>9<br>0<br>1                          |
| 4.6 I/O-MT Function Settings       8         4.6.1 Pulse Output Type       8         4.6.2 I/O-MT Signal Logic Settings       8         4.6.3 I/O-MT Input Signal Filter       8         4.7 Homing Settings       8         4.7.1 Homing Type       8         4.7.2 Homing Parameters       8         4.7.3 Execution Timing       9         4.8 JOG Movement Speed       9                                                 | 5<br>5<br>7<br>8<br>9<br>0<br>1                                    |
| 4.6.1 Pulse Output Type       8         4.6.2 I/O-MT Signal Logic Settings       8         4.6.3 I/O-MT Input Signal Filter       8         4.7 Homing Settings       8         4.7.1 Homing Type       8         4.7.2 Homing Parameters       8         4.7.3 Execution Timing       9         4.8 JOG Movement Speed       9                                                                                              | 5<br>7<br>8<br>9<br>1                                              |
| 4.6.2 I/O-MT Signal Logic Settings.       8         4.6.3 I/O-MT Input Signal Filter       8         4.7 Homing Settings.       8         4.7.1 Homing Type       8         4.7.2 Homing Parameters       8         4.7.3 Execution Timing       9         4.8 JOG Movement Speed       9                                                                                                    | 5<br>7<br>8<br>9<br>0<br>1                                         |
| 4.6.3 I/O-MT Input Signal Filter       8         4.7 Homing Settings       8         4.7.1 Homing Type       8         4.7.2 Homing Parameters       8         4.7.3 Execution Timing       9         4.8 JOG Movement Speed       9                                                                                                    | 7<br>8<br>9<br>0<br>1                                              |
| 4.7 Homing Settings.       8         4.7.1 Homing Type       8         4.7.2 Homing Parameters       8         4.7.3 Execution Timing       9         4.8 JOG Movement Speed       9                                                                                                    | 8<br>9<br>0<br>1                                                   |
| 4.7.1 Homing Type                                                                                                    | 8<br>9<br>1<br>1                                                   |
| 4.7.2 Homing Parameters                                                                                                    | 9<br>0<br>1                                                        |
| 4.7.3 Execution Timing                                                                                                    | 0<br>1<br>1                                                        |
| 4.8 JOG Movement Speed                                                                                                    | 1<br>1                                                             |
|                                                                                                    | 1                                                                  |
| 4.9 Configuration Check Mode9                                                                                                    |                                                                    |
| 5. TEACHING                                                                                                    | 4                                                                  |
| 5.1 PTP Conditions                                                                                                    | 4                                                                  |
| 5.2 CP Conditions                                                                                                    | 6                                                                  |
| 5.3 All Program Common Settings, Individual Program Settings                                                                                                    | 7                                                                  |
| 5.3.1 Move Area Limit Settings9                                                                                                    | 7                                                                  |
| 5.3.2 Valid/Invalid Settings of Move Axis                                                                                                    | 7                                                                  |
| 5.4 Point Teaching                                                                                                    | 8                                                                  |
| 5.5 Commands, Variables and Functions10                                                                                                    | 0                                                                  |
| 5.5.1 Commands                                                                                                    | 0                                                                  |
| 5.5.2 Built-In Variables                                                                                                    | 4                                                                  |
| 5.5.3 Built-In Functions                                                                                                    | 5                                                                  |
| 5.6 Homing Operations via Point Jobs11                                                                                                    | 2                                                                  |
| 5.6.1 MT1/MT2 Configuration Settings11                                                                                                    | 2                                                                  |
| 5.6.2 Point Job Creation                                                                                                    | 3                                                                  |
| 5.7 Example of a Homing Operation via a Point Job                                                                                                    | 4                                                                  |
| 6. RUN                                                                                                    | 6                                                                  |
| 6.1 Homing Operation                                                                                                    | 6                                                                  |
| 6.1.1 Start and Completion                                                                                                    | 7                                                                  |
| 6.1.2 Sensor Position Type                                                                                                    | 7                                                                  |
| 6.1.3 Timing Signal Type                                                                                                    | 9                                                                  |
| 6.2 Movement                                                                                                    | 2                                                                  |
| 6.2.1 PTP Movement                                                                                                    | 2                                                                  |
| 6.2.2 CP Movement                                                                                                    |                                                                    |
| 6.2.3 Position Offset Detection Functions via the Homing Sensor                                                                                                    | 2                                                                  |

| 6.3 Timing Charts              |  |
|--------------------------------|--|
| 6.3.1 Driver Ready             |  |
| 6.3.2 Positioning Complete     |  |
| 6.3.3 Homing Complete          |  |
| 6.3.4 Driver Error             |  |
| 6.3.5 Excitation ON            |  |
| 6.3.6 Deviation Reset          |  |
| 6.3.7 Homing Start Request     |  |
| 6.3.8 Driver Error Reset       |  |
| 6.3.9 Release Brake            |  |
| 7. ERROR MESSAGE LIST          |  |
| 8. DIAGNOSTIC MODE             |  |
| 8.1 MT1/MT2 Pulse Input/Output |  |
| 8.2 I/O-MT                     |  |

The safety notes outlined below are provided in order to ensure safe and correct usage of the product, and to prevent injury to the operator or other people, and damage to property.

•••••Be sure to follow the safety guidelines detailed here ••••

Symbols are also listed alongside the safety note explanations. Refer to the list below for an explanation of these symbols.

Symbols that indicate the level of danger and/or damage. The level of danger or damage that could occur as a result of ignoring these safety guidelines and misusing the robot are classified by the following symbols.

| \land Danger     | This symbol indicates an imminent risk of serious injury or death.             |
|------------------|--------------------------------------------------------------------------------|
| 🕂 Warning        | This symbol indicates a risk of serious injury or death.                       |
| <b>A</b> Caution | This symbol indicates the possibility of serious injury or damage to property. |

The following symbols indicate the nature of the danger and any necessary safety precautions to be taken.

|                 | Indicates caution must be taken                      |
|-----------------|------------------------------------------------------|
| $\boxed{\land}$ | Take Caution (General Precaution)                    |
|                 | N Indicates a forbidden action                       |
| $\bigcirc$      | Never do this (General Prohibition)                  |
|                 | Do not disassemble, modify or repair.                |
|                 | Do not touch (Contact Prohibition)                   |
|                 | Indicates a required action                          |
| 0               | Be sure to follow instructions (General Requirement) |
|                 | Be sure to unplug the power supply cord              |
|                 | Make sure the machine is grounded                    |

**J**R3000 Series **J**R3000 Series

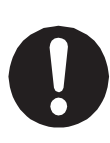

If using auxiliary axis functions to operate a motor, such as a servo motor, that produces feedback and/or a motor with high output etc., or when using auxiliary axes in the robot setup etc., we ask that you perform a risk assessment on your side and take any necessary safety measures.

### If Using Auxiliary Axis Functions in a Way that Require Safety Measures

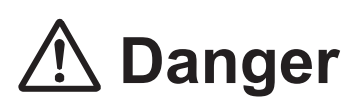

Always set up safety guards around the robot or the auxiliary axes so the moveable parts cannot be touched.

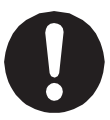

Anyone within the maximum reach of the robot and the auxiliary axes being controlled by the robot may be injured. Set up an **emergency stop interlock device that cuts off the motor power to the auxiliary axes when the entrance to the safety guard is opened** and make sure this entrance is the only way to access the machine.

NOTE: A stop made via a device connected to the I/O-S connector is a category 2 stop. Make sure to perform a separate risk assessment of the interlock device. Furthermore, put up a **"Keep Out"** or **"Do Not Operate"** warning sign in a clearly visible place.

Example:

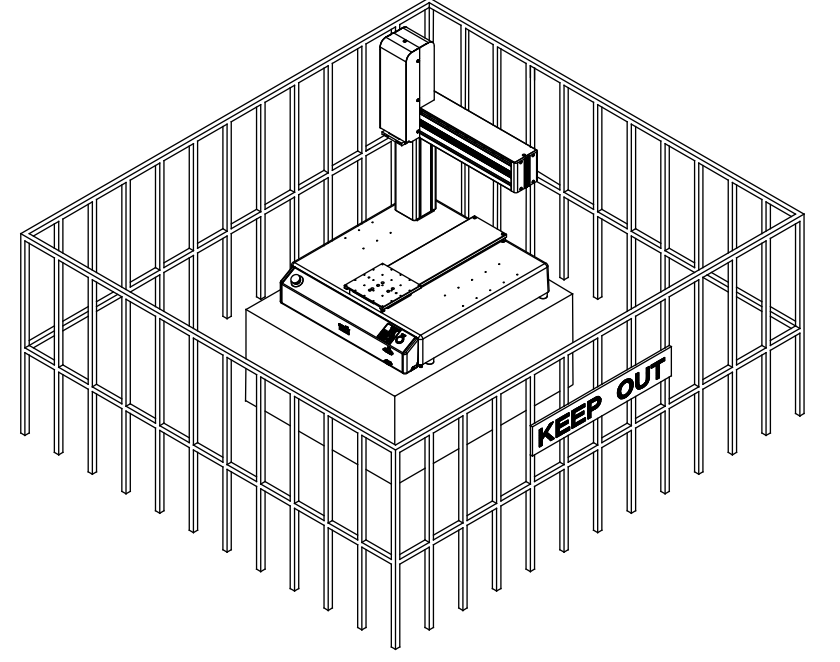

#### JR3000 Series

If Using Auxiliary Axis Functions in a Way that Require Safety Measures

# \land Danger

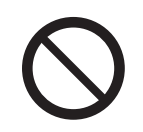

When power to the robot is ON, never enter the safety guard or put your head, hands, or any part of your body inside. Entering the safety guard could result in injury.

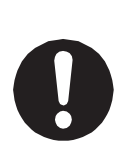

When entering the safety guard due to something wrong with the robot or a peripheral device, or to inspect or lubricate the machine etc., with both the power supply breaker and the robot switched OFF, make sure to lockout and tagout and confirm there is no electricity flowing to the robot.

Failure to do so can cause electric shock or injury.

|   | <u>\</u>                                                                                                    | <b>Warning</b>                                                                                                    |
|---|----------------------------------------------------------------------------------------------------|----------------------------------------------------------------------------------------------------|
| 0 | When creating a robot sy categorized as an industre the laws and guidelines of the laws and guidelines of the laws and guidelines | stem using auxiliary axis functions, if the system can be<br>rial robot, make sure to use the robot in accordance with<br>of the country where it is used. |
|   | Before performing a run or operation, always check the following:                                                                                                    |                                                                                                    |
|   | Obstacles                                                                                                    | : Make sure there are no obstacles or people within                                                                                                    |
|   |                                                                                                    | the safety guard.                                                                                                    |
|   | Installation                                                                                                    | : Make sure the robot is installed properly, that                                                                                                    |
|   |                                                                                                    | there are no abnormalities with the robot and the                                                                                                    |
|   |                                                                                                    | surrounding devices, and that the teaching pendant                                                                                                    |
|   |                                                                                                    | and tools are in the appropriate places.                                                                                                    |
|   | Emergency Stop                                                                                                    | : Make sure the I/O-S circuit (interlock) and                                                                                                    |
|   | Switch                                                                                                    | emergency stop switch(es) are functioning properly.                                                                                                    |
|   | It is potentially dangerous                                                                                                    | s to operate the robot without making these checks first.                                                                                                  |

### JR3000 Series

If Using Auxiliary Axis Functions in a Way that Require Safety Measures

| 0 |                                                                                                    |
|---|----------------------------------------------------------------------------------------------------|
|   | 🕂 Warning                                                                                                    |
| 0 | Construct safety guards that are strong enough to protect the operator<br>against such dangers as the tool or workpiece splintering, etc.<br>When working within the safety guard, use protective gear such as a helmet,<br>protective gloves, protective goggles, and safety shoes.<br>Failure to follow these safety measures can result in injury. |
| 0 | If objects that the robot grasps have a risk of falling or being projected, <b>take into</b><br>account the size, mass, and chemical composition of the objects for the<br>required safety precautions.<br>Failure to do so can result in injury or unit breakdown.                                                                                   |
| 0 | When working within the safety guard, make sure not to come within the maximum range of the robot.<br>Failure to do so can cause injury.                                                                                                    |
| 0 | When starting a run, first confirm there are <b>no people inside of the safety guard</b><br><b>and there are no obstacles that could interfere with the run.</b><br>Failure to do so can cause injury or unit breakdown.                                                                                                    |

Auxiliary Axis Functions

#### 

# 

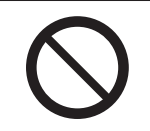

**Do not use where flammable or corrosive gas is present.** Leaked gas accumulating around the unit causes explosions or fire.

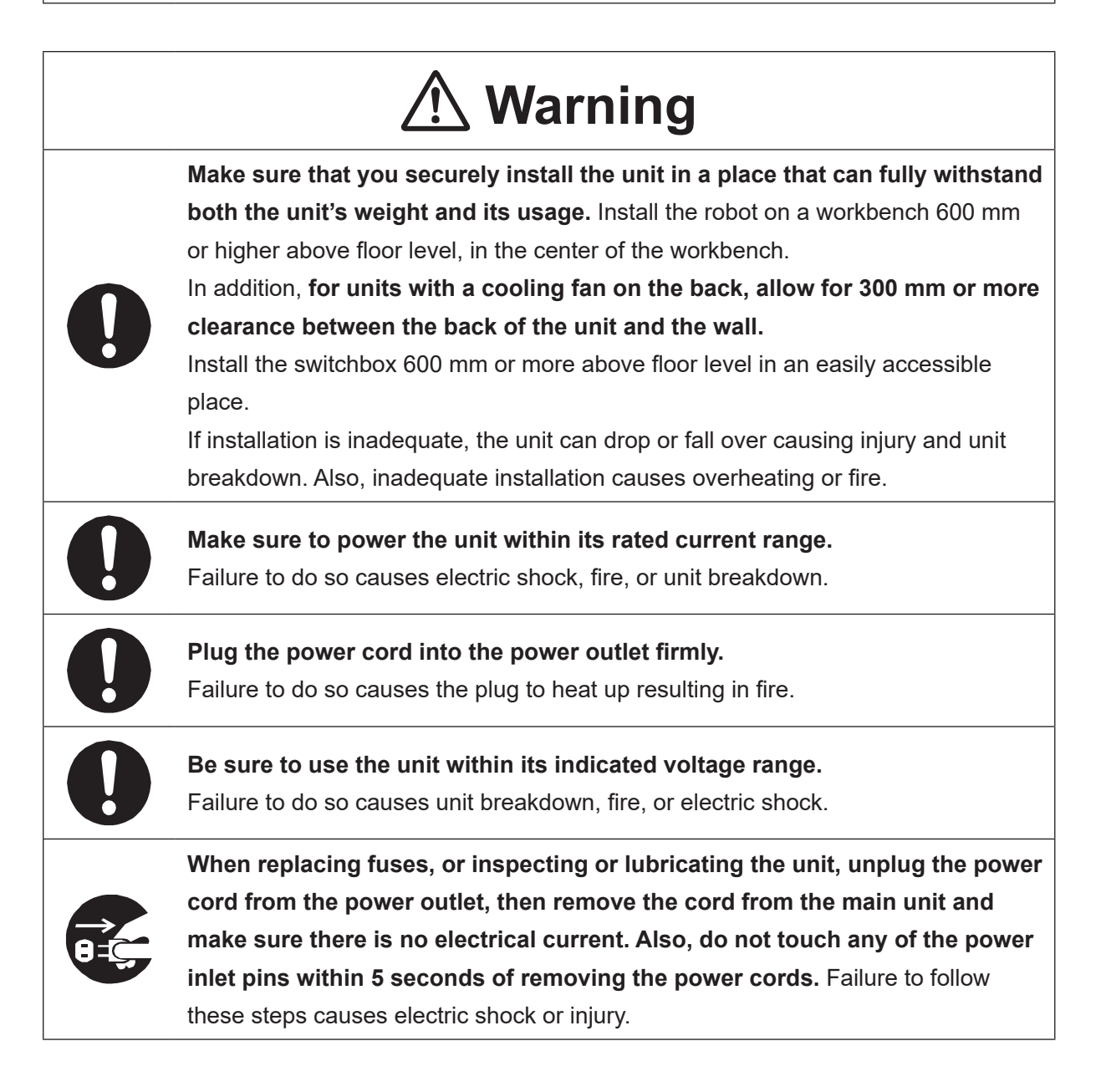

### JR3000 Series

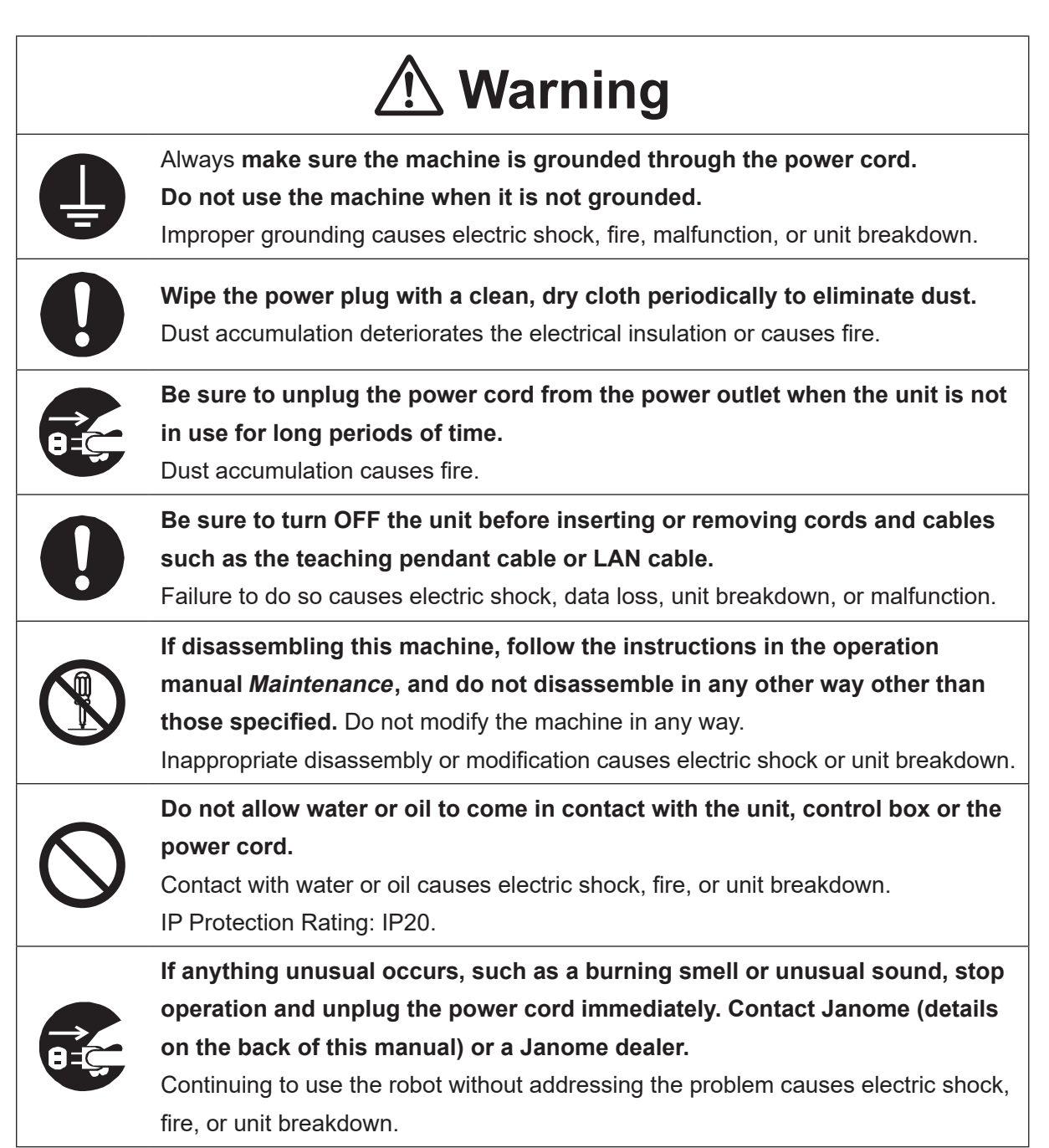

#### **J**

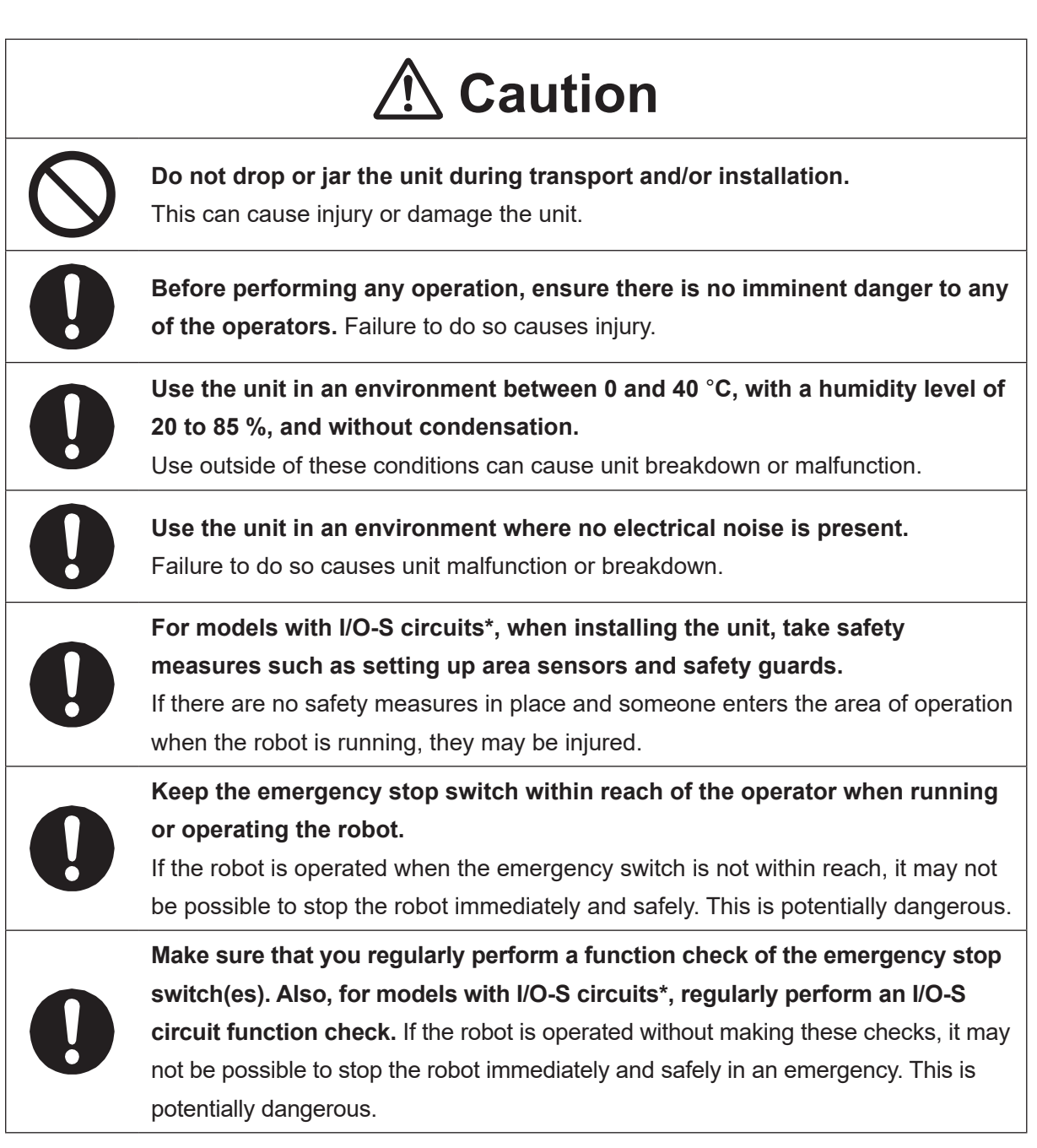

\* A stop made via a device connected to the I/O-S connector is a category 2 stop. Make sure to perform a separate risk assessment of the interlock device.

### **JR3000** Series

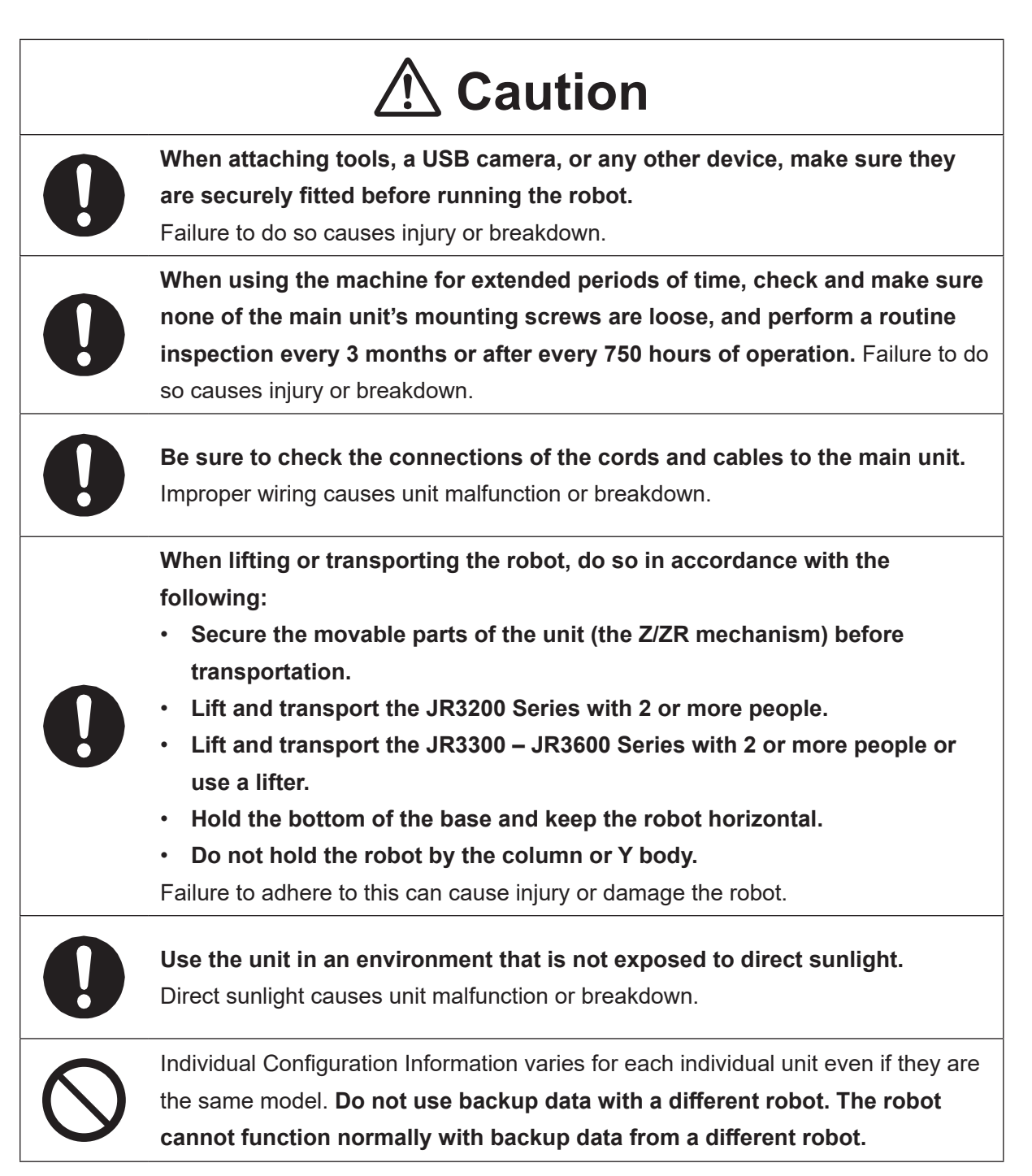

### JC-3 Series

### Industrial Robot Safety Standards

Make sure to use the robot in accordance with the laws and guidelines of the country where it is used.

### 

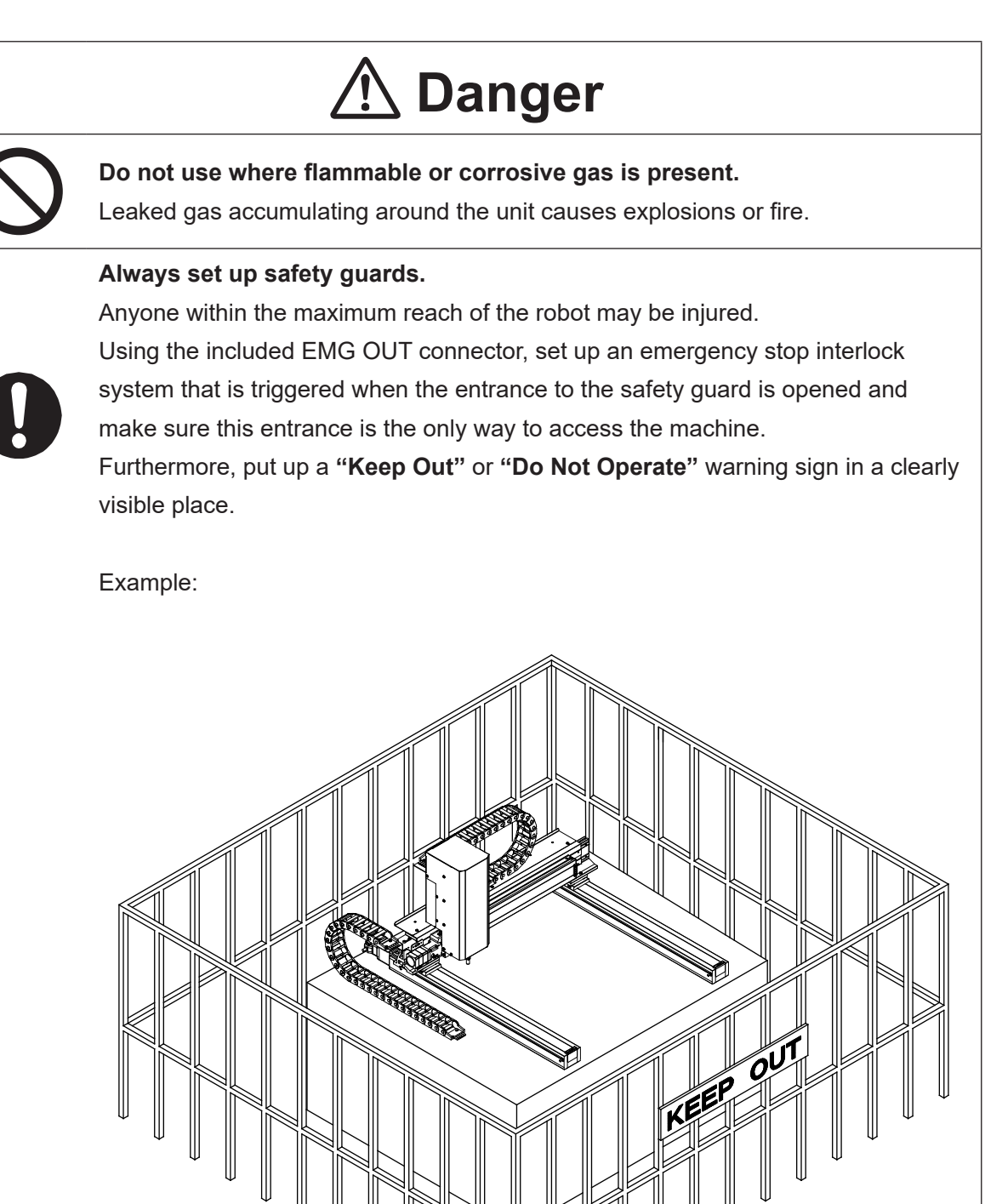

### 

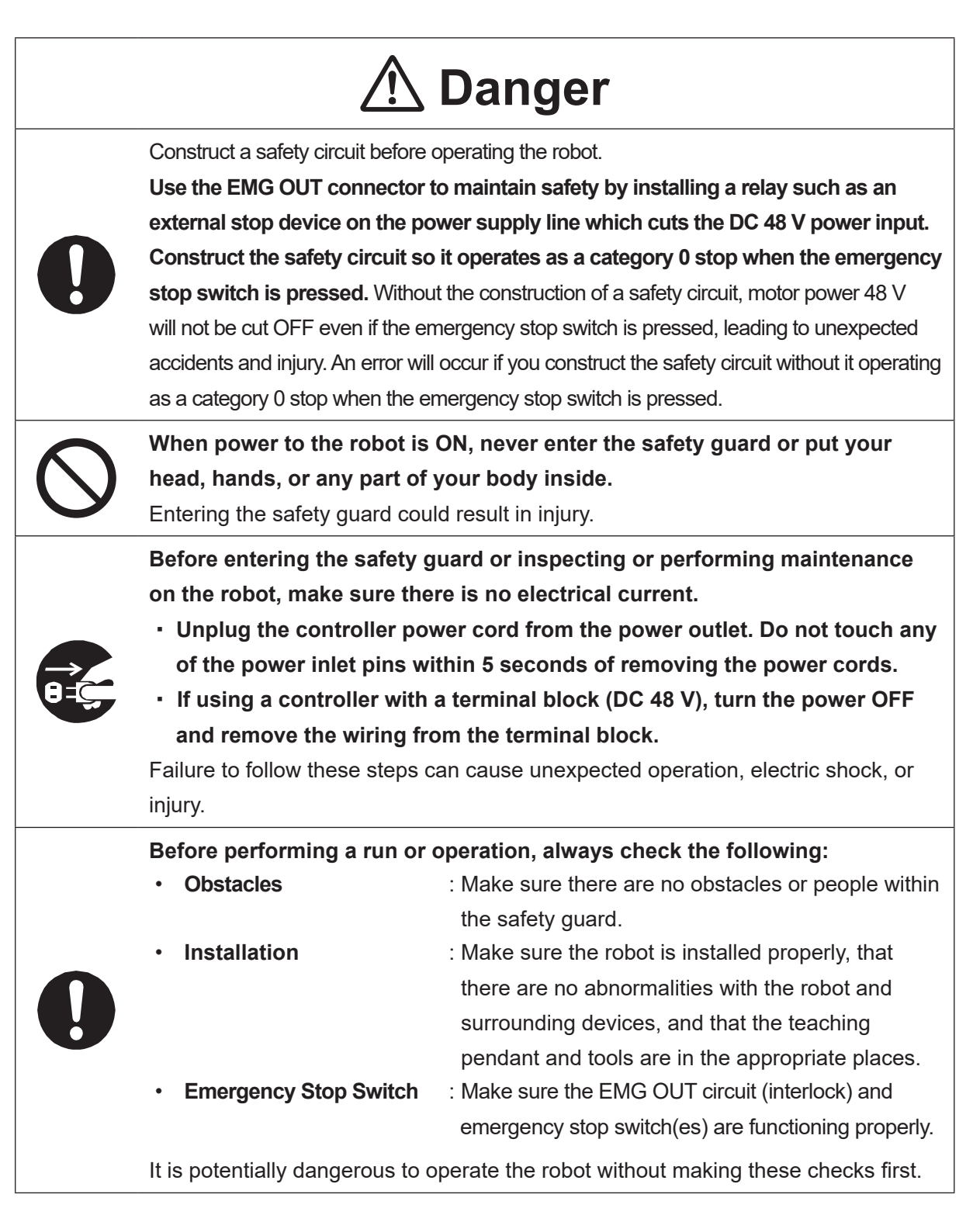

### JC-3 Series

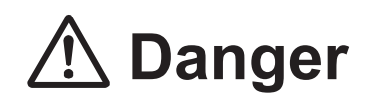

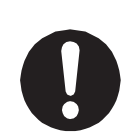

Keep the emergency stop switch within reach of the operator when running or operating the robot.

If the robot is operated when the emergency switch is not within reach, it may not be possible to stop the robot immediately and safely. This is potentially dangerous.

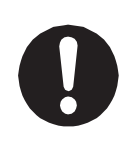

Make sure that you regularly perform a function check of the emergency stop switch(es). Also regularly perform an EMG OUT circuit function check. If the robot is operated without making these checks, it may not be possible to stop the robot immediately and safely in an emergency. This is potentially dangerous.

# \land Warning

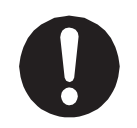

Use protective gear such as a helmet, protective gloves, protective goggles, and safety shoes when installing the robot.

Failure to do so can cause injury.

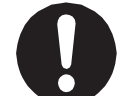

**Make sure to power the unit within its rated current range.** Failure to do so causes electric shock, fire, or unit breakdown.

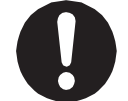

**Plug the power cord into the power outlet firmly.** Failure to do so causes the plug to heat up resulting in fire.

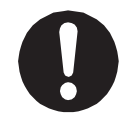

Make sure to connect and use crimp terminals with the power cord connecting to the terminal block (DC 48 V input) and to securely tighten the terminal block screws. Failure to do so causes electric shock, fire, or unit breakdown.

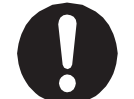

Make sure to perform work from outside of the safety guards when the power is ON. Failure to do so can cause injury.

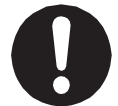

**Be sure to use the unit within its indicated voltage range.** Failure to do so causes unit breakdown, fire, or electric shock.

### 

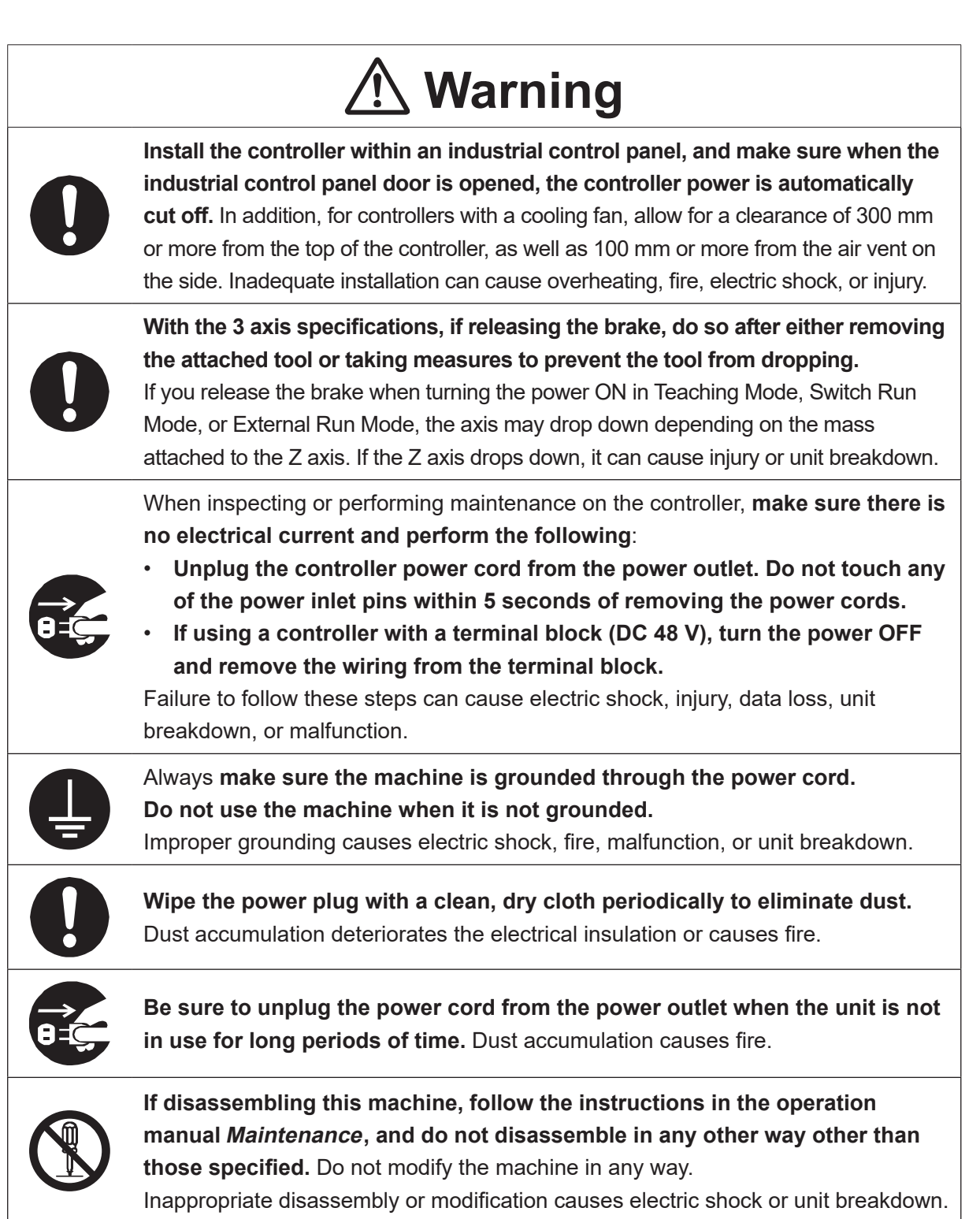

### JC-3 Series

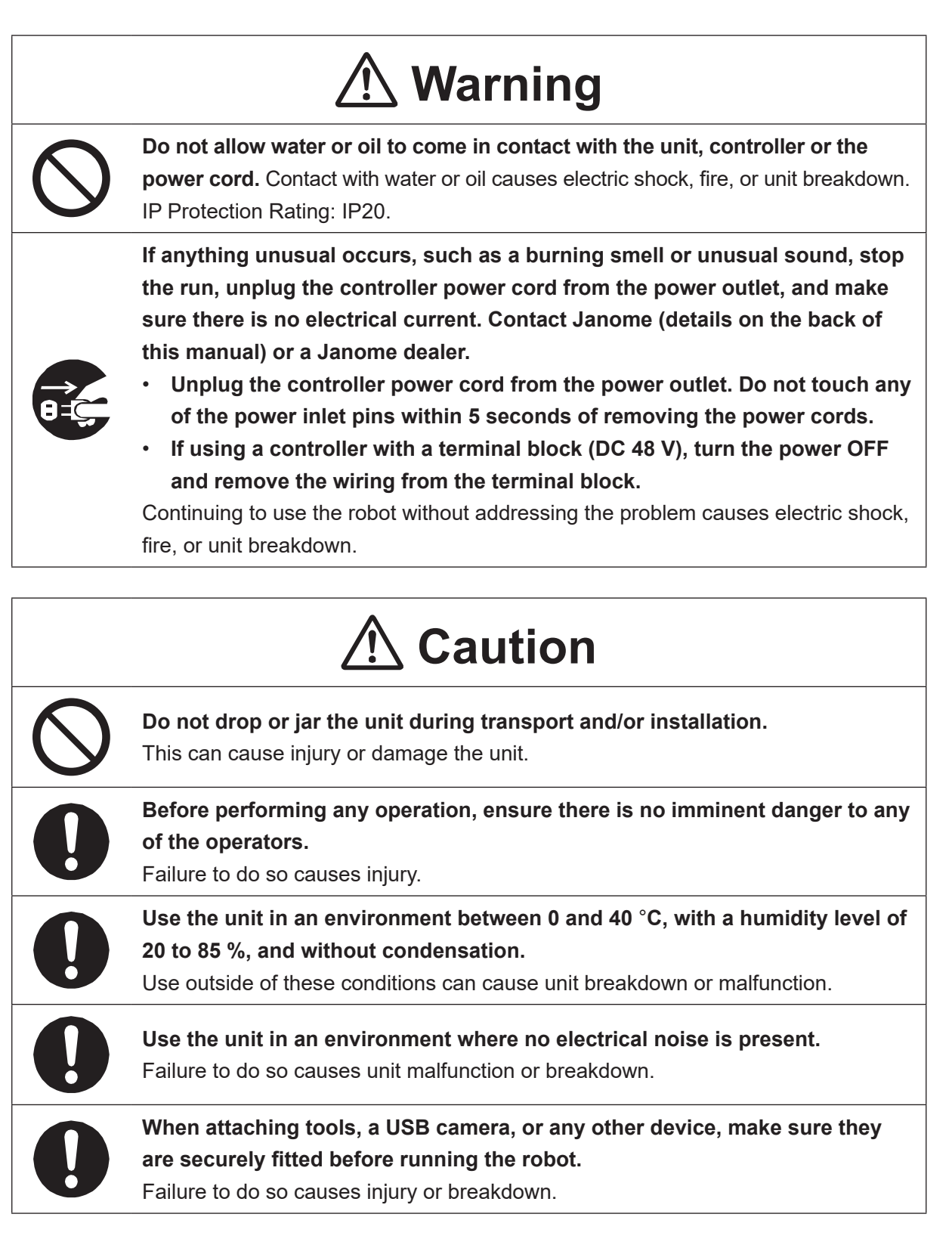

### 

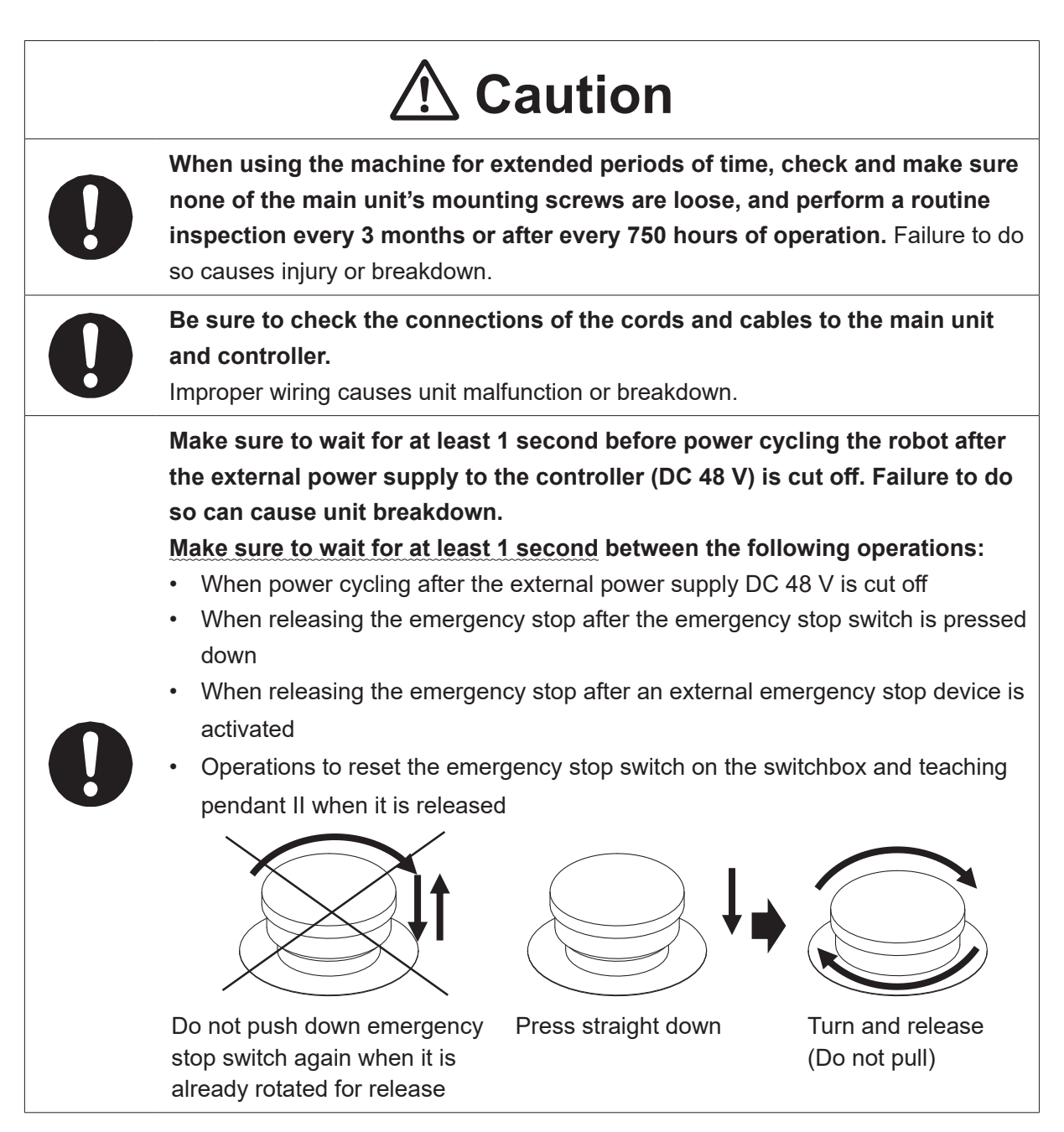

|            | <b>A</b> Caution                                                                                                    |
|------------|----------------------------------------------------------------------------------------------------|
| 0          | Make sure to construct a power circuit allowing for the rated current so that<br>an interruption to the external power supply DC 48 V does not occur. Failure<br>to do so can cause unit breakdown.<br>External Power Supply Output:DC 48 V, 10 A or more |
| 0          | Secure the movable parts of the unit before transportation.<br>Failure to do so causes injury or breakdown.                                                                                                    |
| 0          | When lifting and transporting the robot, do so with 2 or more people.<br>Failure to do so causes injury or breakdown.                                                                                                    |
| 0          | Use the unit in an environment that is not exposed to direct sunlight.<br>Direct sunlight causes unit malfunction or breakdown.                                                                                                    |
| $\bigcirc$ | Individual Configuration Information varies for each individual unit even if they are<br>the same model. <b>Do not use backup data with a different robot. The robot</b><br><b>cannot function normally with backup data from a different robot.</b>      |

### 

### **Industrial Robot Safety Standards**

Make sure to use the robot in accordance with the laws and guidelines of the country where it is used.

### JS3 Series

### Safety Precautions Regarding Installation

### Robot Unit

# ▲ Danger

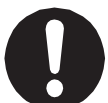

Anyone within the maximum reach of the robot may be injured. **Install safety guards in adherence with the following:** 

- The safety guards cannot easily be moved.
- The safety guards cannot easily fall over or be broken.
- Allow enough clearance between the robot and the safety guards so that even if the robot falls over, it does not hit the safety guards.
- No part of your body, such as your head or hands, can enter the safety guards.
- Install an interlock device on the entrance to the safety guards that activates an emergency stop when opened and make sure this entrance is the only way to access the machine.
   Connect the interlock device to the controller by using the included I/O-S connector.
- Place a warning sign such as "Keep Out" or "Do not Operate" on the safety guard entrance in a location that is easily visible.
- Affix the included danger sticker (shown below) in a location that is easily visible.

NOTE:

- A stop made via a device connected to the I/O-S connector is a category 1 stop. Make sure to perform a separate risk assessment for the interlock device.
- Refer to the operation manual *Installation* for details regarding I/O-S connections.
- After installing the unit, make sure to perform pre-operation checks from outside of the safety guards.

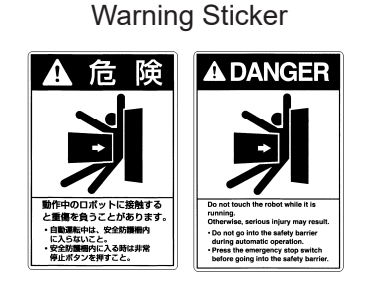

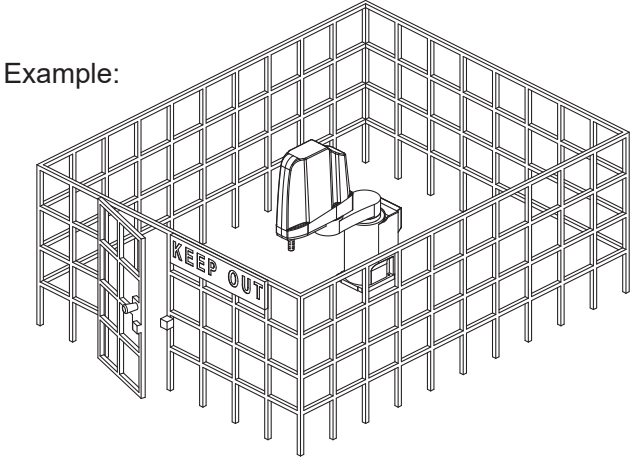

### 

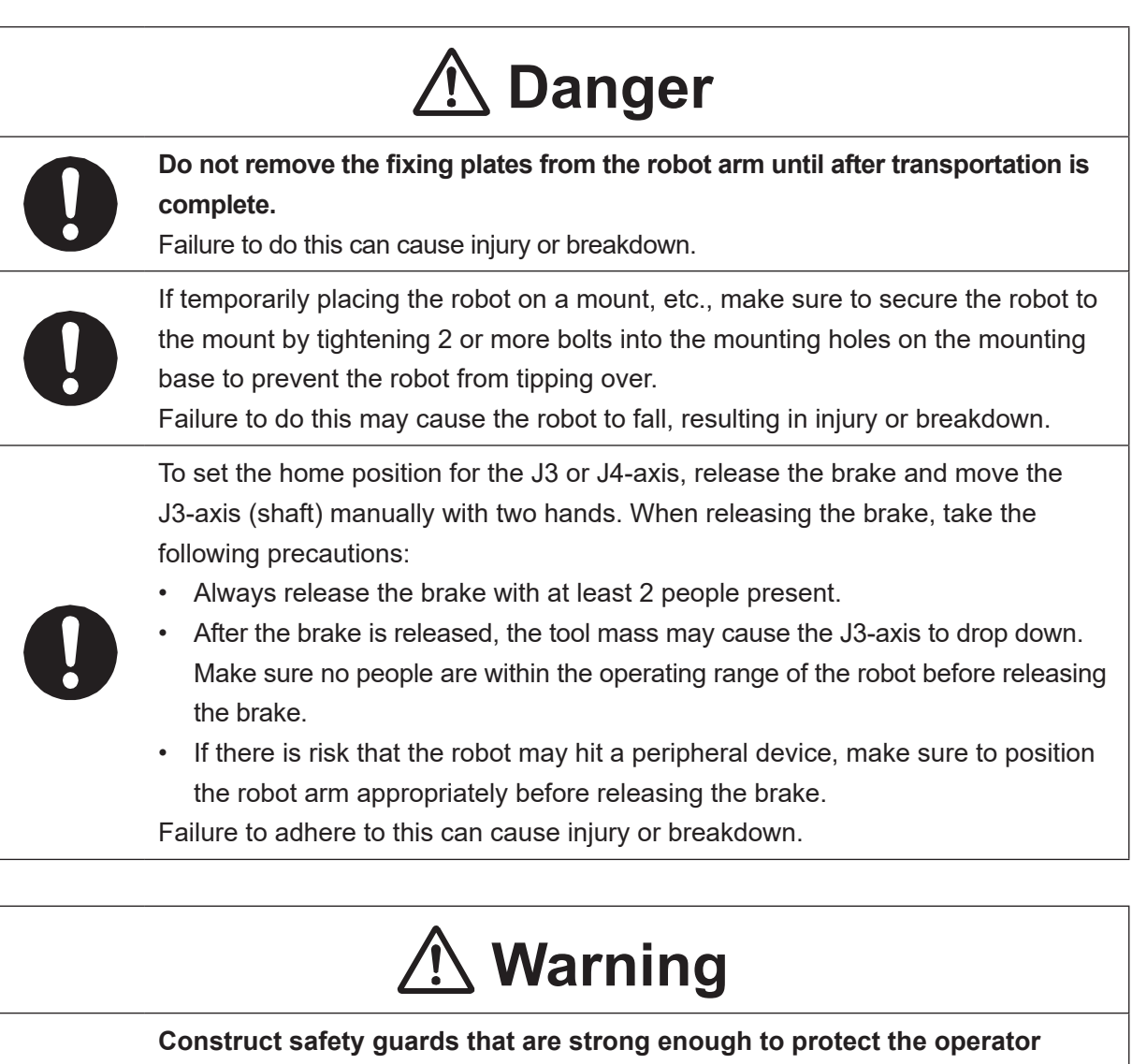

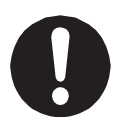

against such dangers as the tool or workpiece splintering, etc. For the safety of the operator when working within the safety guard, use protective

gear such as a helmet, protective gloves, protective goggles, and safety shoes. Entering the safety guards could result in injury.

Always have 2 people carry the robot with the fixtures attached as shown in the illustration to the right. Mass: JS3-3520: Approx. 39 kg, JS3-4520: Approx. 40 kg JS3-5520: Approx. 41 kg

Refer to "2.3 Transporting the Robot Unit" in the operation manual *Installation* for further details.

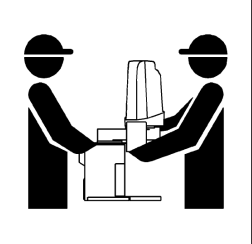

### JS3 Series

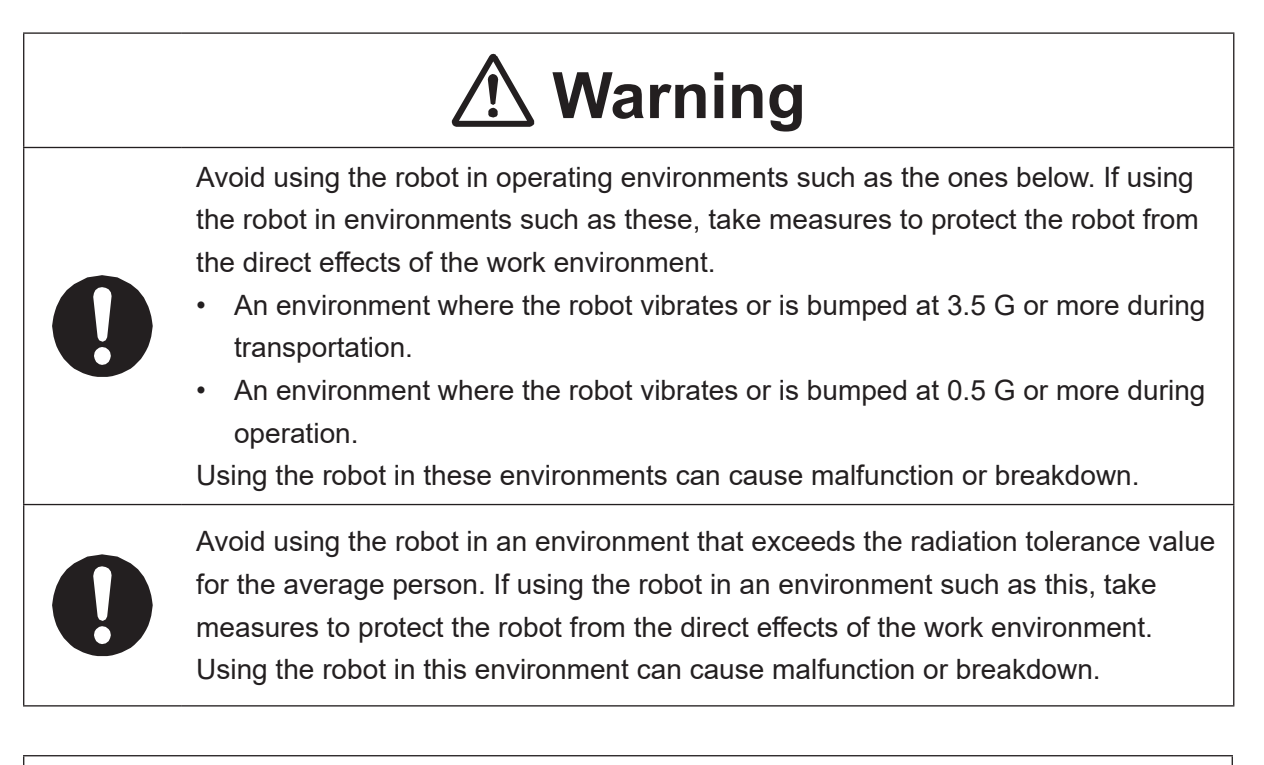

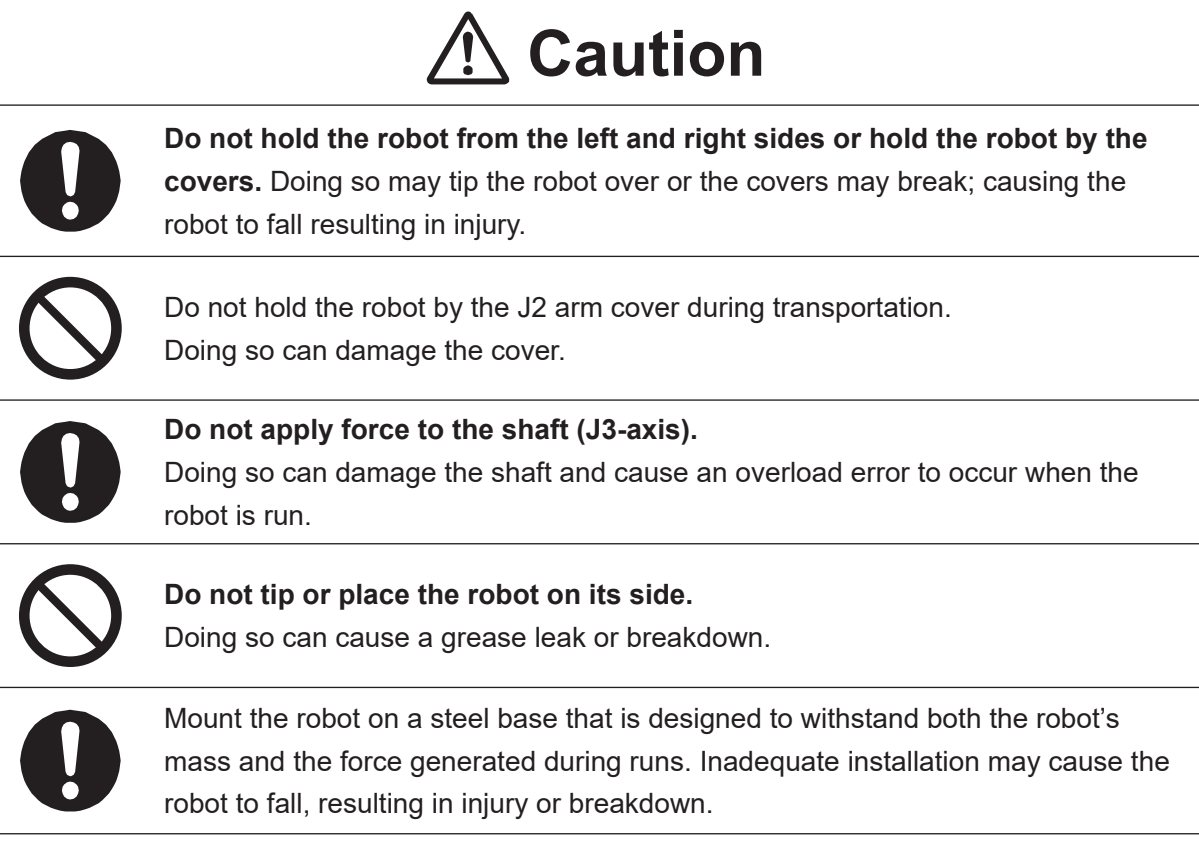

### 

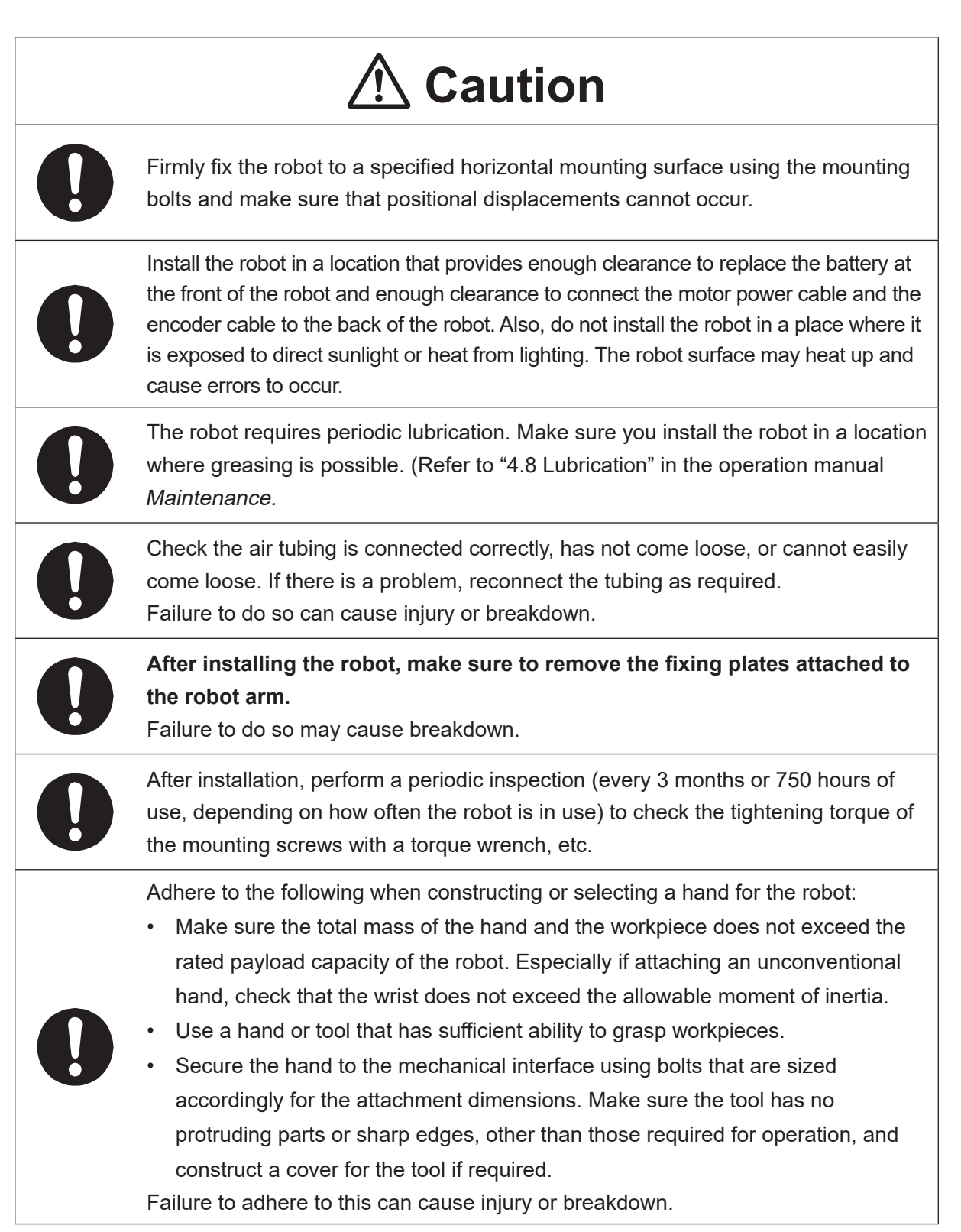

### JS3 Series

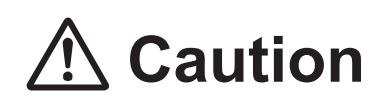

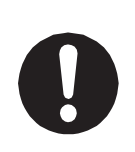

If connecting cables or hoses to the hand, make sure they do not restrict the robot movements and make sure the robot operations do not cause the cables or hoses to get tangled and/or cause them to break.

Improperly attached cables or hoses can cause breakdown.

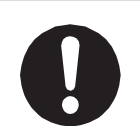

If using a pneumatic hand, make sure to provide clean air at the specified pressure. Also, make sure the air pressure does not exceed 0.7 MPa (7 kgf/cm<sup>2</sup>). Air pressure higher than this may cause the robot's internal air hoses to burst.

### **Robot Unit and Controller**

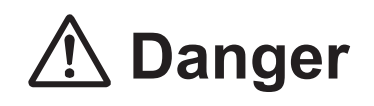

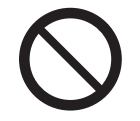

**Do not use the robot where flammable or corrosive gas is present.** Leaked gas accumulating around the unit causes explosions and fire.

# **Warning**

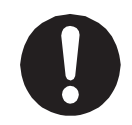

Use protective gear such as a helmet, protective gloves, protective goggles, and safety shoes when installing the machine.

Entering the safety guards could result in injury.

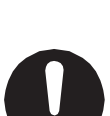

Before wiring the power cords, make sure there is no electrical current and perform the following:

- Lockout/tagout with the power source circuit breaker in the OFF position, and remove the power cords from the terminal block.
- Do not touch the terminal block within 5 seconds of removing the power cords. Failure to adhere to this may cause electric shock, injury, data loss or breakdown.

### JS3 Series

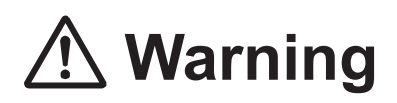

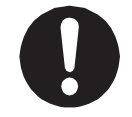

Be sure to use the unit within its indicated voltage range. Failure to do so causes unit breakdown, fire, or electric shock.

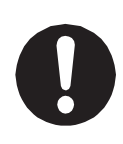

Make sure to isolate the robot motor power cable, the encoder cable, and external I/O cables from the power cable or grounding wire of other devices. Also make sure the external I/O cables are shielded.

Do not apply voltages to terminals other than those specified in the operation manuals. Doing so can damage the robot or cause the terminal to explode.

# ▲ Caution

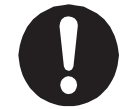

When transporting the robot, **do not excessively shock or vibrate the robot**. Doing so can cause malfunction or breakdown.

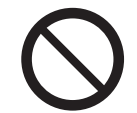

**Do not drop or jar the unit during transport and/or installation.** This can cause injury or damage the unit.

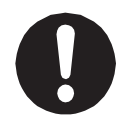

Use the robot in an indoor environment where it is not exposed to direct sunlight.

Direct sunlight can cause unit malfunction or breakdown.

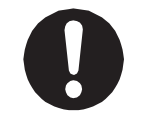

Place the machine in a well-ventilated area for the health and safety of the operator.

### JS3 Series

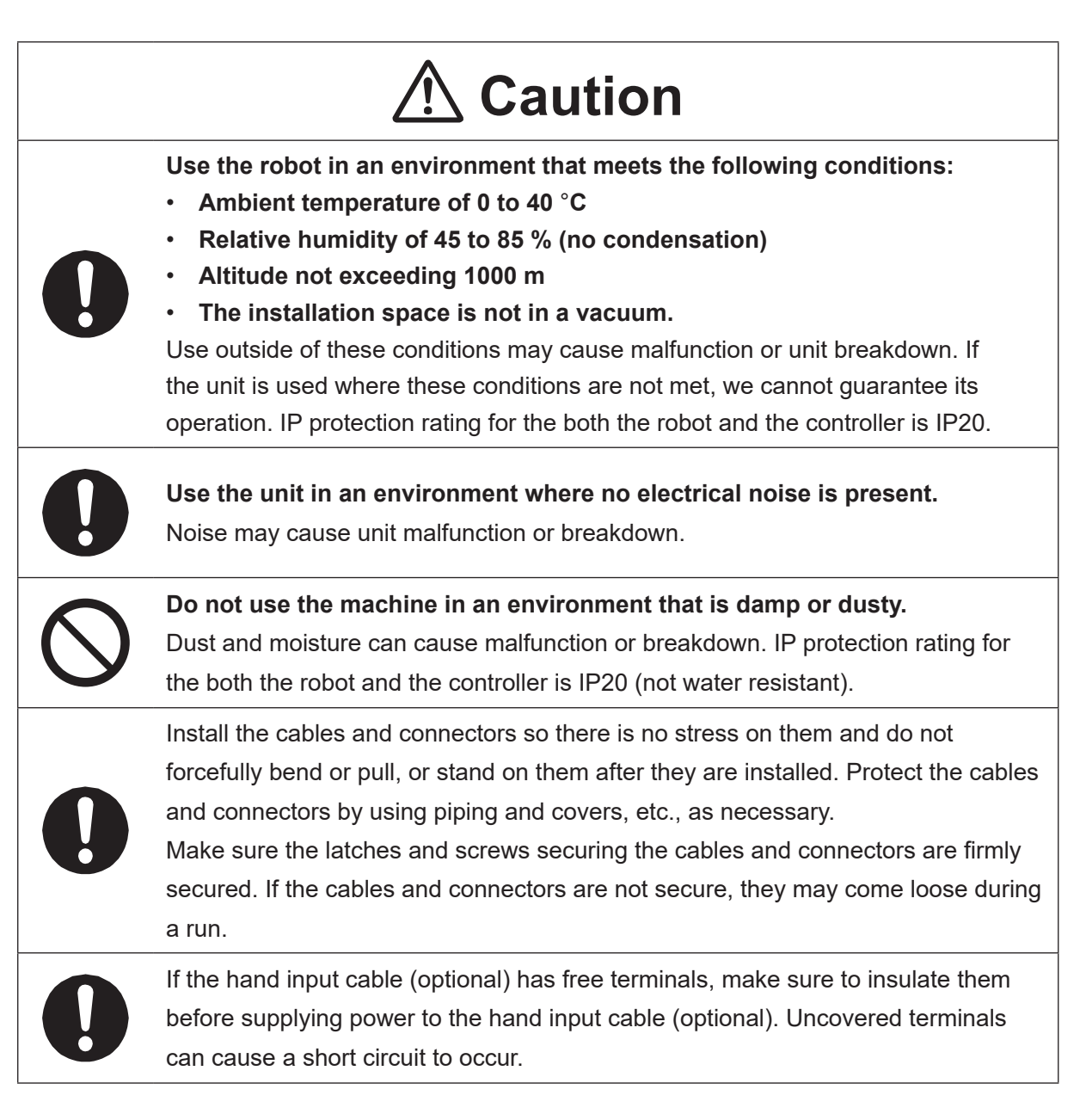

### JS3 Series

### Controller

# \land Danger

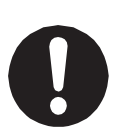

Mount the controller outside of the safety guards in a location where the switches can easily be reached and the controller can always be monitored by the operator without turning their back on the robot unit itself.

Mount the controller so that the operation panel is 600 mm or more above floor level for maintenance work.

Before connecting a Fieldbus, make sure safety can be maintained at all times when the robot is run.

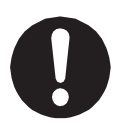

If signals such as a start signal, etc., are assigned to the Fieldbus, the Fieldbus may standby waiting to send signals and cause the robot to start running immediately after it is connected.

Failure to do so can cause injury or breakdown.

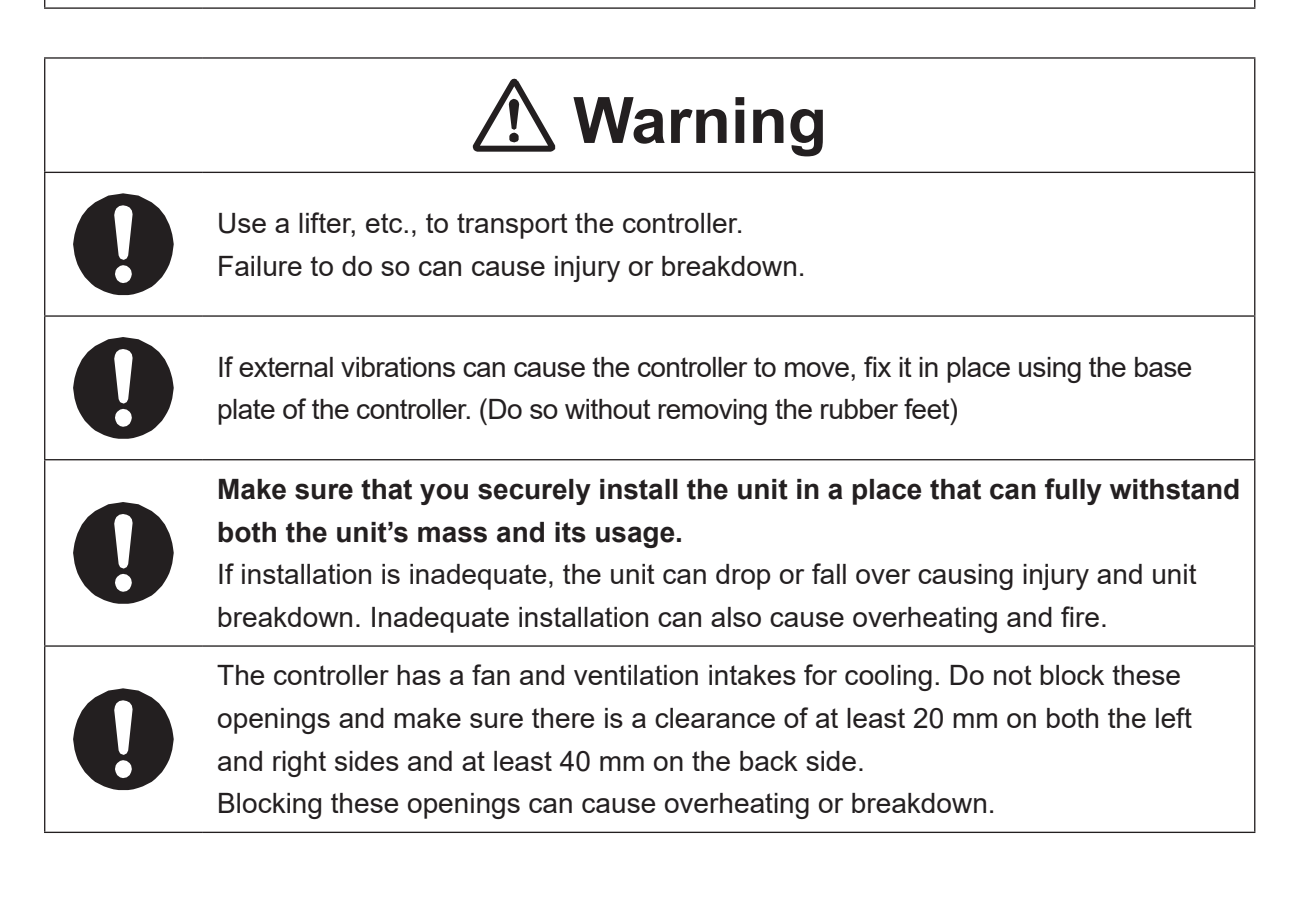

### JS3 Series

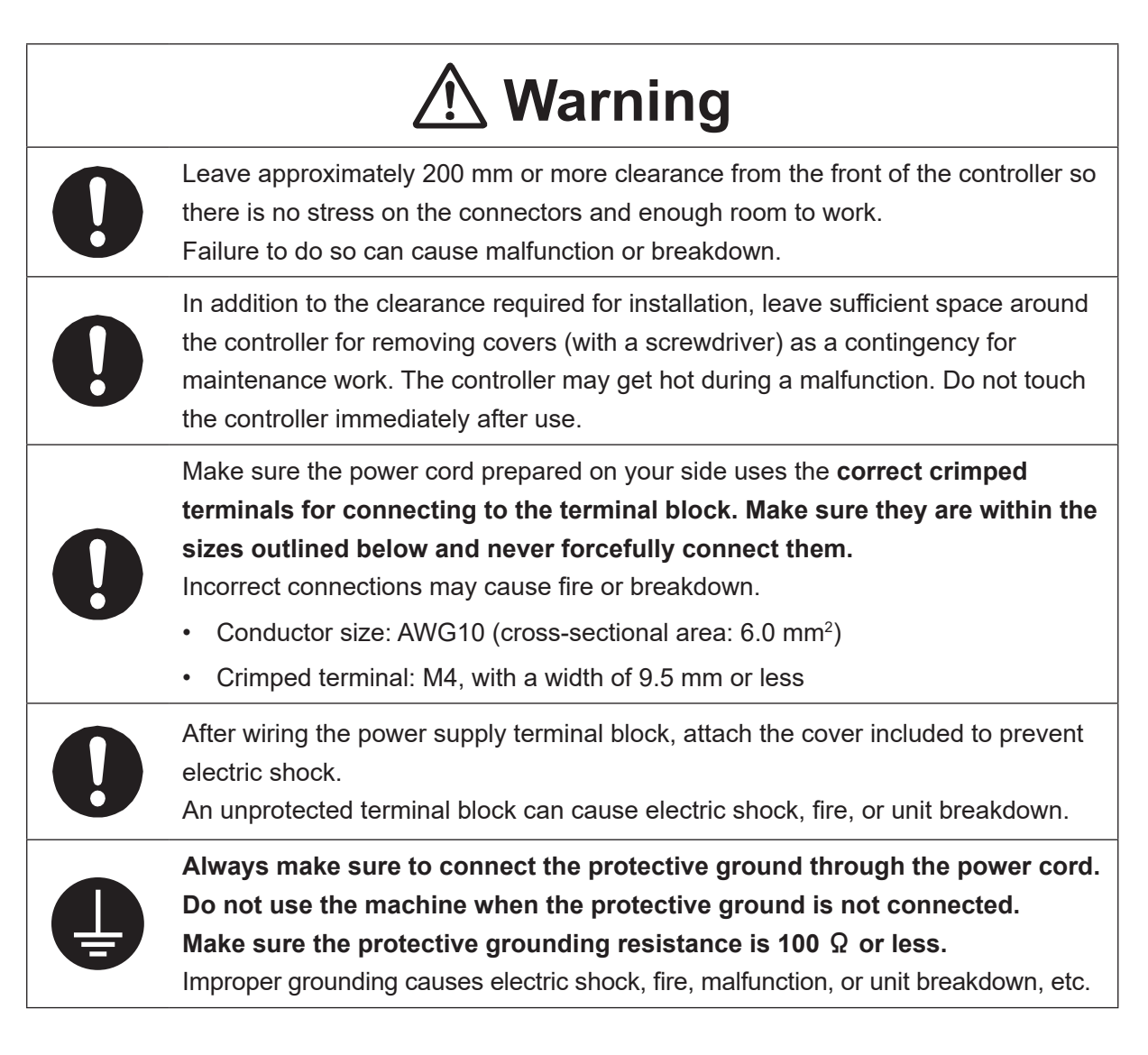

### JS3 Series

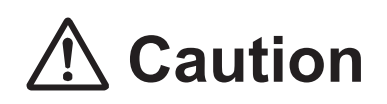

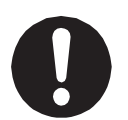

Do not apply pressure to any protruding parts, such as a switch, the terminal block, or a connector when transporting the controller. Doing so can cause breakdown.

0

If you want to use the controller, operation box (optional), or teaching pendant as a monitor while in Run Mode, **mount the respective device 600 mm or more above floor level in an easily accessible place so that the emergency stop switch can be immediately reached in the event of an emergency.** It is dangerous to operate the machine without the emergency stop switch within reach; you will not be able to stop the robot immediately and safely in the event of an emergency. Installing one of these devices too low can also result in malfunction from people knocking the device with their feet, etc.

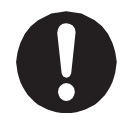

Make sure installation allows for access to the memory port during maintenance.

### 

### Safety Precautions Regarding Usage

### **Robot Unit**

# **M** Warning

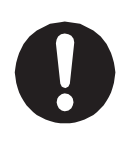

If objects that the robot grasps have a risk of falling or being projected, **take into account the size, mass, and chemical composition of the objects for the required safety precautions.** Failure to do so can result in injury or unit breakdown.

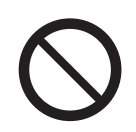

When manually moving the robot arm, do not insert your hands or fingers into any of the joints or openings.

Your hands or fingers may get caught in these openings depending on the robot pose.

|   | <b>▲</b> Caution                                                                                                    |
|---|----------------------------------------------------------------------------------------------------|
| 0 | Before performing any operation, make sure there is no imminent danger to any of the operators.<br>Failure to do so causes injury.                                                                                                    |
| 0 | When attaching tools, a USB camera, or any other device, make sure they are securely fitted before running the robot.<br>A loose tool can cause injury or breakdown.                                                                                                    |
| 0 | If weight is applied to the J3 (Z) / J4 (R) axis, the load may cause the J3/J4 axis to drop down when the power to the robot is turned OFF. To prevent this from happening, remove the load from the J3/J4 axis or install a safety block, etc.                                                                                                    |
| 0 | <ul> <li>When performing work inside the safety guards, perform your own risk assessment and establish "work regulations", as outlined below, with thorough planning for safety. Entering the safety guards may result in injury.</li> <li>Work regulations should be relevant and appropriate for the type of work, and consist of details such as robot operating procedures and signs to be used between operators.</li> <li>When creating work regulations, incorporate the opinion of operators and work safety specialists. Make sure to review and update the contents of the work regulations regularly.</li> </ul> |

### JS3 Series

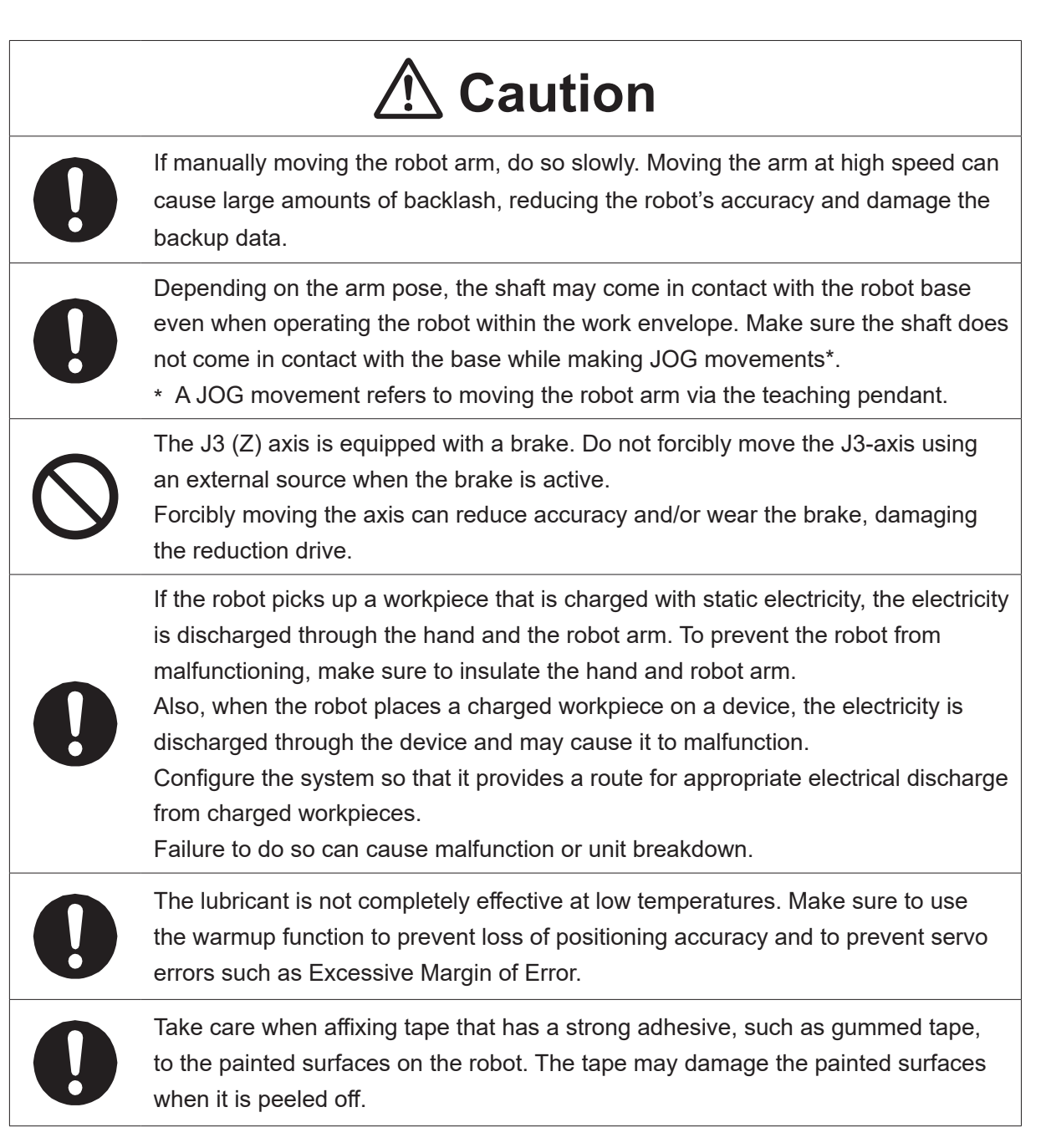
### 

### **Robot Unit and Controller**

|            | \land Danger                                                                                                    |
|------------|----------------------------------------------------------------------------------------------------|
| $\bigcirc$ | When power to the robot is ON, never enter the safety guard or put your head, hands, or any part of your body inside.<br>Entering the safety guards could result in injury.                                                                                                    |
| 0          | When changing modes or starting a run, first confirm there are <b>no people inside of</b><br><b>the safety guard and there are no obstacles that could interfere with the run.</b><br>Entering the safety guards could result in injury.                                                                                                    |
|            | <ul> <li>Before performing a run or operation, always check the following:</li> <li>Obstacles <ul> <li>Make sure there are no obstacles or people within the safety guard.</li> </ul> </li> <li>Installation <ul> <li>Make sure the robot is installed properly, that there are no abnormalities with the robot and the surrounding devices, and that the teaching pendant and tools are in the appropriate places.</li> <li>Emergency Stop Function Check <ul> <li>Make sure the I/O-S circuit (interlock) and emergency stop switch(es) are functioning properly.</li> </ul> </li> <li>Operating the robot without making these checks is dangerous.</li> </ul></li></ul> |
| 0          | If entering the safety guards without cutting off the power, <b>always make sure the</b><br><b>select switch on the teaching pendant is set to TEACH (Teaching Mode).</b><br>If the select switch is set to AUTO (Run Mode), external commands can start the<br>robot while you are inside the safety guards.<br>Failure to adhere to this can cause injury or breakdown.                                                                                                    |
| 0          | If there are any safety devices that you disable while teaching, make sure to<br>enable them after teaching to reestablish full functionality.<br>Example: Enable the interlock device on the safety guard entrance, etc.<br>Failure to do so can result in injury.                                                                                                    |

#### JS3 Series

|            | \land Warning                                                                                                    |
|------------|----------------------------------------------------------------------------------------------------|
| 0          | Make sure to use a power source that is in accordance with the range indicated on the rating identification plate.<br>Failure to do so causes electric shock, fire, or unit breakdown.                                                                                                    |
| $\bigcirc$ | <b>Do not allow water or oil to come in contact with the unit or power cord.</b><br>Contact with water or oil causes electric shock, fire, or unit breakdown.<br>IP Protection Rating: IP20.                                                                                                    |
| $\bigcirc$ | Make sure that no foreign objects can enter the robot or controller. In particular, a conductive or flammable foreign matter, such as a screw, metal shard or oil, can cause an explosion or damage the unit, etc.                                                                                                    |
| 0          | Be sure to turn OFF the unit before inserting or removing cords and cables such as the teaching pendant cable or LAN cable.<br>Failure to do so can cause electric shock, data loss, unit breakdown, or malfunction.                                                                                                    |
| 0          | Firmly connect and secure the power cord after checking that the connection area is not covered with dust, etc.<br>If the power cord is not firmly plugged in, the connectors may heat up and cause a fire.                                                                                                    |
| 0-5        | Be sure to unplug the power cord from the power outlet when the unit is not<br>in use for long periods of time.<br>Dust accumulation may cause fire.                                                                                                    |
| 8=5        | If anything unusual occurs, such as a burning smell or unusual sound,<br>stop operation and turn the power supply circuit breaker OFF. Unplug the<br>power cord after confirming there is no power supplied to the robot and then<br>contact Janome or a Janome dealer.<br>Continuing to use the robot without addressing the problem causes electric shock,<br>fire, or unit breakdown. |

### JS3 Series

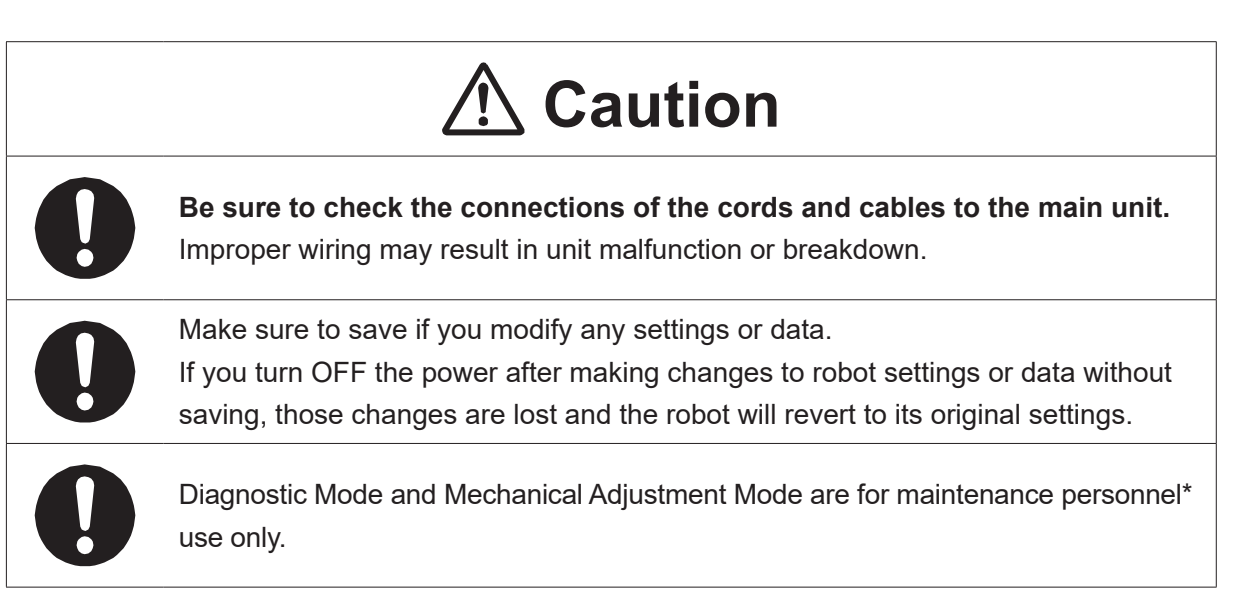

\* Maintenance personnel are individuals who have received maintenance training from Janome or from a Janome dealer.

#### 

### Controller

# \land Warning

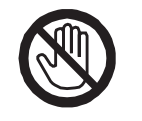

Do not touch the terminal block when there is an electrical current present. Touching the terminal block can result in electric shock or injury.

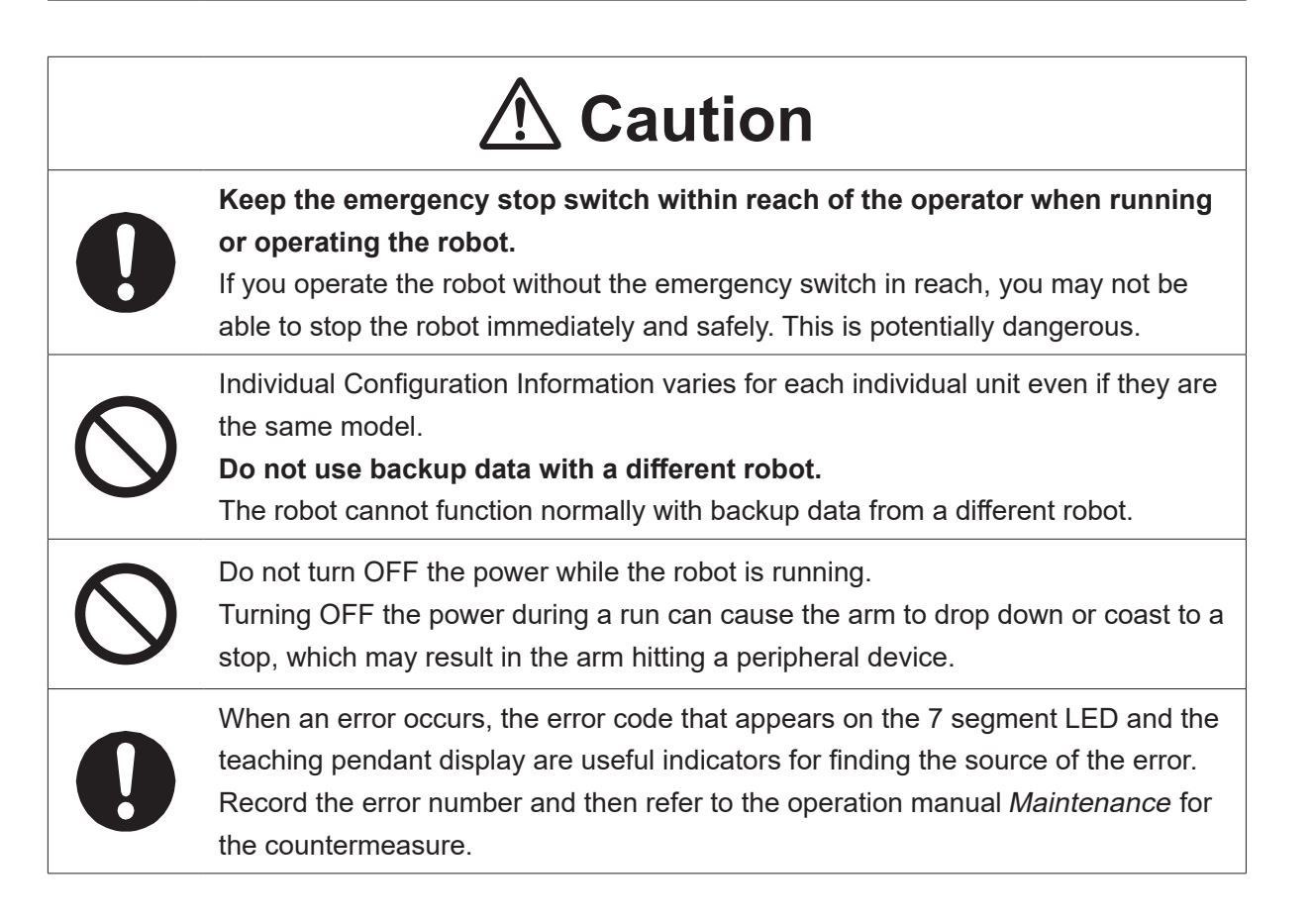

## 

# **Safety Precautions Regarding Maintenance**

## **Robot Unit**

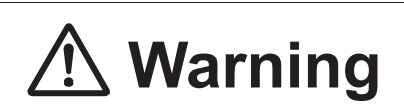

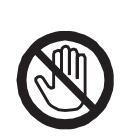

Do not touch or come in contact with any potentially hot components on the robot. Doing so can result in burns and serious accidents.

The servomotor may get hot. Do not touch or come in contact with the servomotor while the power is ON, only do so when the power is OFF and after it has cooled down.

# ▲ Caution

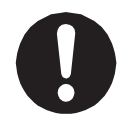

Check that the mounting screws are always firmly tightened with a periodic inspection (every 3 months or 750 hours of use, depending on how often the robot is in use). A loose tool can cause injury or breakdown.

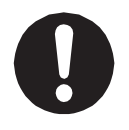

#### Periodically replace the robot unit battery.

Failure to do so can cause malfunction or breakdown. Replace the battery approximately every 1 year.

#### JS3 Series

### **Robot Unit and Controller**

| \land Danger |                                                                                                    |  |  |  |
|--------------|----------------------------------------------------------------------------------------------------|--|--|--|
|              | If entering the safety guards, turn the power source circuit breaker OFF, lock<br>and tag it, and then make sure there is no power supplied to the robot before<br>continuing. Failure to do so can cause electric shock, injury, or the robot may<br>move unexpectedly.                                                                                                    |  |  |  |
|              | <ul> <li>If entering the safety guards, perform your own risk assessment and establish "work regulations," as outlined below, with thorough planning for safety.</li> <li>Work regulations should be relevant and appropriate for the type of work, and consist of details such as robot operating procedures and signs to be used between operators.</li> <li>When creating work regulations, incorporate the opinion of operators and work safety specialists. Make sure to review and update the contents of the work regulations regularly.</li> </ul> |  |  |  |
| 0            | When setting the home position or other such work that requires you<br>to enter the safety guards with the power ON, make sure to activate the<br>emergency stop switch before entering the safety guards and to perform the<br>work with the robot in this state. Failure to do so can result in injury.                                                                                                    |  |  |  |

### JS3 Series

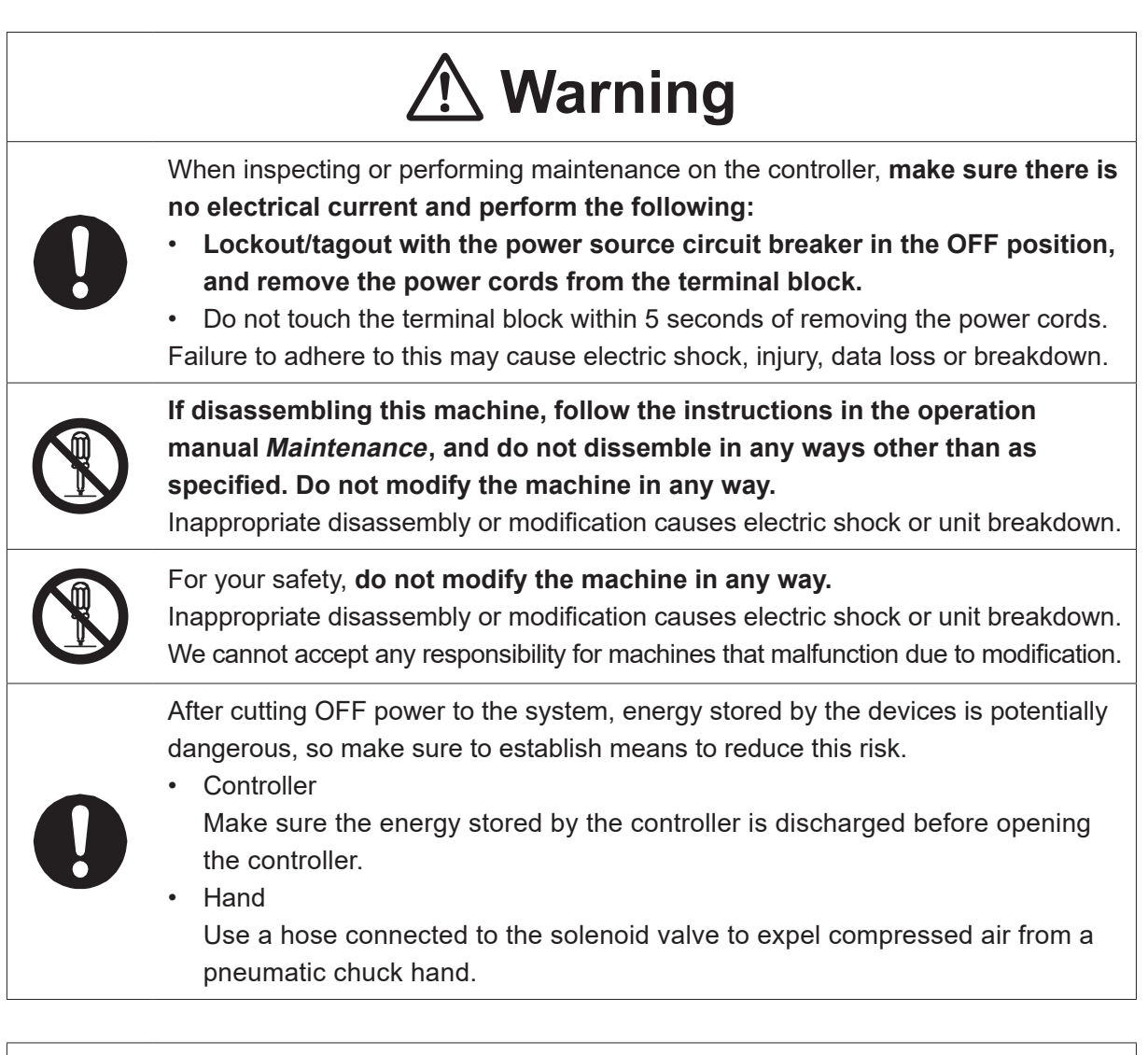

# ▲ Caution

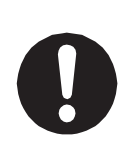

**Perform daily and periodic inspections to check and make sure there are no abnormalities with the robot or peripheral devices.** Additionally, keep records of the inspections and store them for 3 years or more so that the details can be referred to for future inspections.

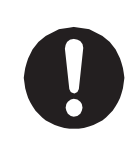

Place a sign such as "Robot Inspection in Progress" in the necessary locations and establish means so as to prevent operation of the robot by those who may be unaware of the maintenance work. Whenever possible, also perform maintenance with at least one other person present so as to stop any unexpected robot movements.

### JS3 Series

|            | <b>▲</b> Caution                                                                                                    |
|------------|----------------------------------------------------------------------------------------------------|
| 0          | For a smooth and long operating life, <b>lubricate the shaft once for every</b><br><b>2,000 km the robot is run.</b><br>If the robot is run for 24 hour periods, lubricate the machine more frequently<br>because the running time between lubrication periods is longer. The lubrication<br>periods are calculated based on runs at maximum speed.                                                                                                    |
| 0          | Make sure to use the specified grease.<br>Use of grease other than the specified grease can adversely affect the robot's performance or cause breakdown.                                                                                                    |
| 0          | If the arm joints or the Z-axis is subject to only minute operational angles or distances, fretting may occur in the internal robot bearings. Fretting refers to wear that occurs when minute operation angles do not allow the lubricant within the bearings to fully coat the working parts as required. This is also applies to axes that are inactive, as the counterforce from other axis operations or vibrations from the robot mounting surface cause minute movements in the inactive axes, which may result in fretting damage. To prevent fretting damage, we recommend running the arm joints more than 30 degrees and the Z-axis more than 20 mm per day. |
| $\bigcirc$ | Do not charge, dispose of in a fire, or reuse the robot unit battery or controller battery (unit) in any way.                                                                                                    |
| 0          | The robot unit battery and controller battery (unit) are considered industrial waste.<br>Make sure they are disposed of in accordance with the national and/or local<br>authority laws and legislations.                                                                                                    |
|            |                                                                                                    |

#### 

#### Controller

# \land Danger

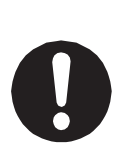

Before entering the safety guard because of something wrong with the robot or a peripheral device, or to **inspect or lubricate the machine etc.**, **always make sure to turn the controller and power source circuit breakers OFF, lock and tag them, and make sure there is no electrical current.** 

Failure to follow these steps can cause electric shock or injury.

# **Warning**

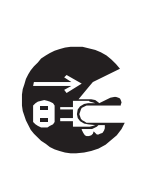

When replacing fuses, or inspecting or lubricating the unit, turn OFF the power supply, then remove the cord from the main unit and make sure there is no power supplied to the robot before continuing.

Also, do not touch the terminal block within 5 seconds of removing the **power cords.** Failure to follow these steps can cause electric shock or injury.

# 1. OVERVIEW

By equipping the JR3000/JC-3/JS3 Series robot with an I/O-MT connector (optional: with the JR3200 series you can select the optional I/O-MT or I/O-1 connector), the robot can control 2 supportive axes: MT1 and MT2, referred to as "auxiliary axes," in addition to the 4 axes: X axis, Y axis, Z axis, and R axis.

If you connect a motor driver device, prepared on your side, to the I/O-MT connector, you can teach and run programs and points for the device and robot as one unit.

With [Auxiliary Axis Configuration] you can set the resolution, moveable range, speed, acceleration, and I/O functions making the robot compatible with various motor driver types and devices.

# **1.1 Control Methods**

The robot controls the device connected to the I/O-MT via command pulse output. The device operates in conjunction with the operations of the X axis, Y axis, Z axis, and R axis of the robot.

PTP Movement

MT1 and MT2 work together with the X axis, Y axis, and R axis. The speed of each axis is adjusted so that they arrive at their destinations the same time and their movements are synchronous.

The Z axis ascends/descends independently from the other axes.

### CP Movement

R axis, MT1, and MT2 work together in response to the combined speed of the X axis, Y axis, and Z axis. The speed of each axis is adjusted so that they arrive at their destinations at the same and their movements are synchronous.

### Movement via Point Jobs

Point job commands related to movements consist of *lineMove* commands and *monoMove* commands. *lineMove* commands are for linear movements made by CP movements. The R axis, MT1 axis, and MT2 axis move in succession with the combined speed of the X, Y, and Z axes.

Conversely, *monoMove* commands are for single axis movements. You can specify the distance, speed, and acceleration for *monoMove* commands.

# 1.2 Preparations Before Running the Robot

To make a run which includes auxiliary axis functions, you need to make preparations on the device side and settings on the robot side etc. The preparation flow is as shown in the figure below.

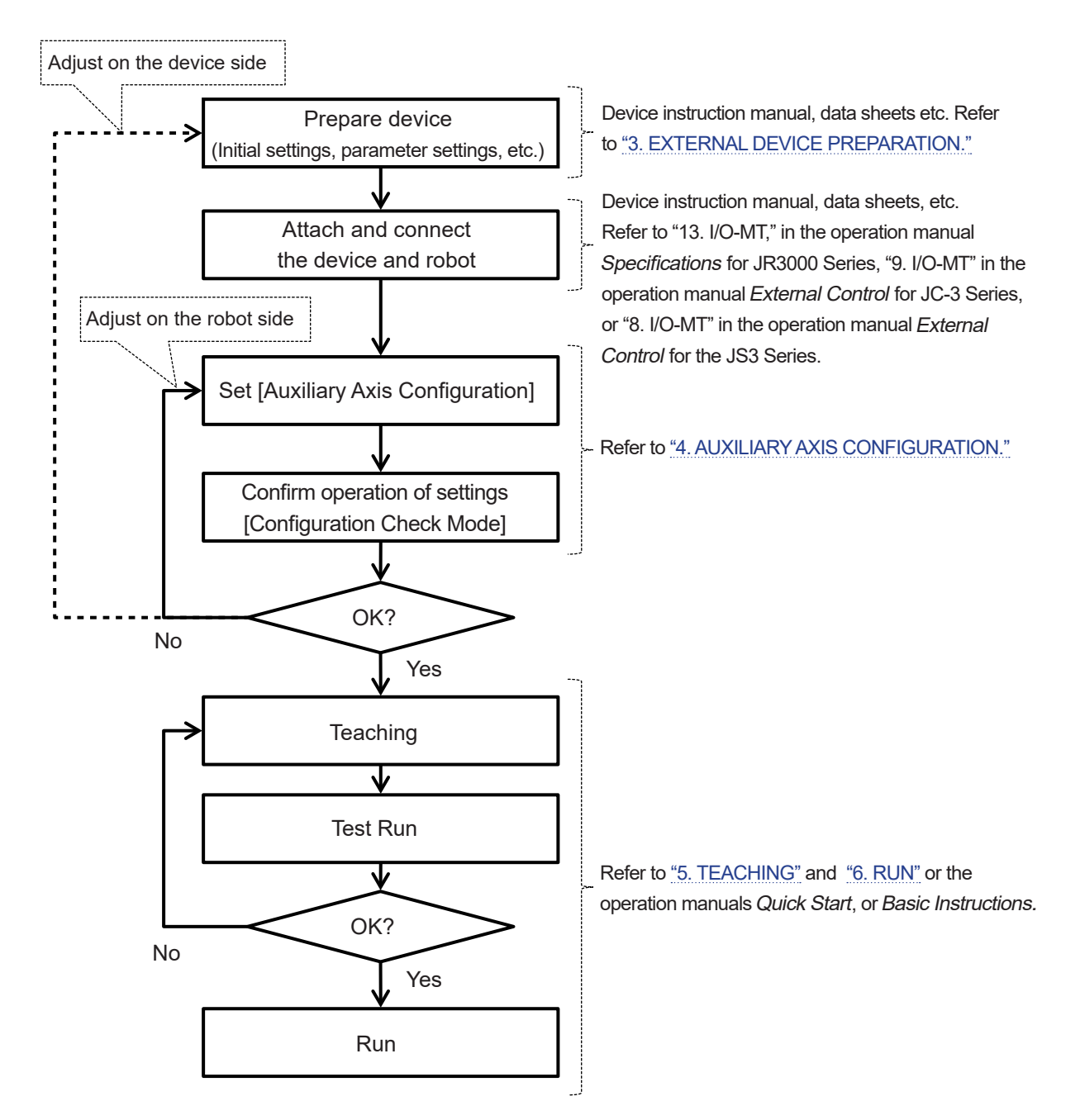

# 2. I/O-MT

I/O-MT is a connector for connecting and controlling devices such as the motor driver for an externally attached motor.

NOTE: With the JR3200 Series, the I/O-MT and I/O-1 connectors are factory options. If you select to equip the I/O-MT connector, you cannot equip the I/O-1 connector.

# 2.1 Connector

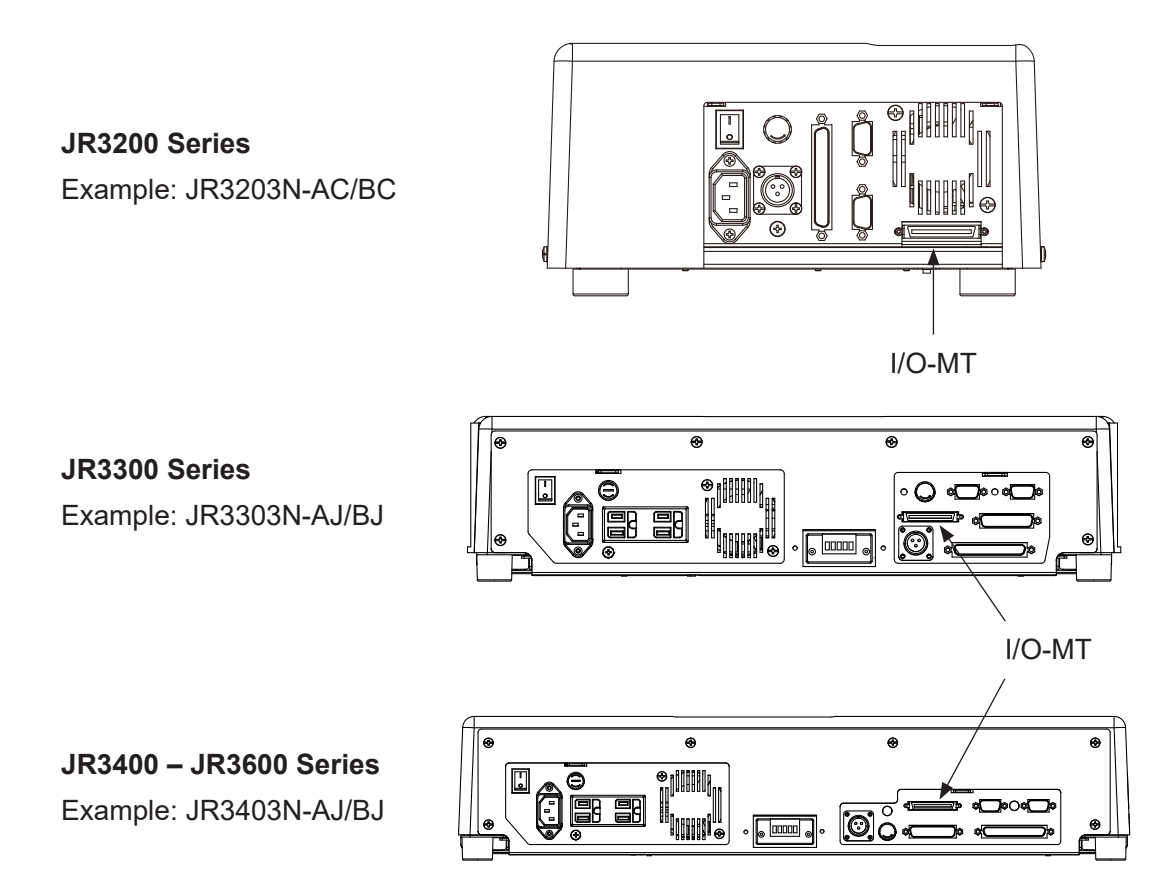

JC-3 Series Controller Front Example: JC-3C-3

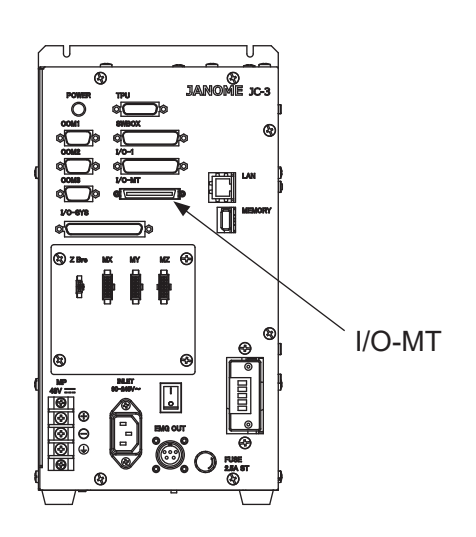

## **JS3 Series**

Controller Front Example: JSC3-3520

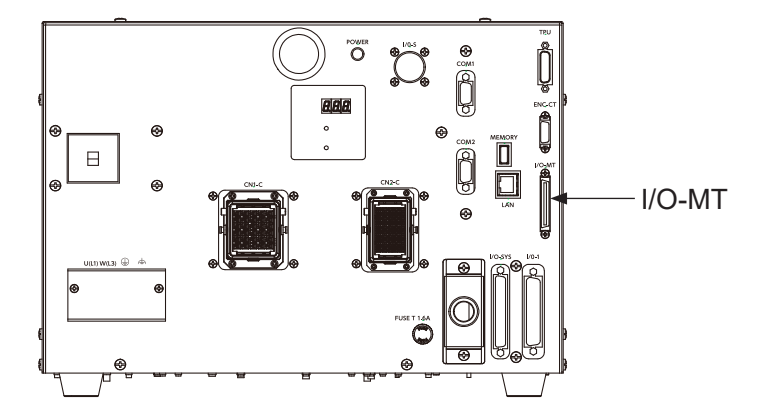

# 2.2 Pin Nos. (Robot Side)

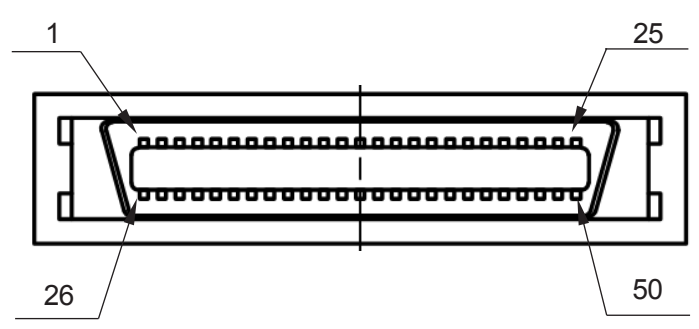

Connector Model Number: PCR-E50PMC (Manufacturer: Honda Tsushin Kogyo)

# 2.3 Function Assignment (NPN)

|              | Name                  | Function                        | Pin No. |
|--------------|-----------------------|---------------------------------|---------|
| Input        | MT1 Input 1           | Driver Ready                    | 13      |
|              | MT1 Input 2           | Positioning Complete            | 12      |
|              | MT1 Input 3           | Homing Complete                 | 11      |
|              | MT1 Input 4           | Driver Error                    | 10      |
|              | MT1 Input 5           | General Input                   | 9       |
|              | MT1 Input 6           | General Input                   | 8       |
|              | MT1 Input 7           | General Input                   | 7       |
|              | MT1 Input 8           | General Input                   | 6       |
|              | MT1 Input COM+        | General Input DC 24 V COM+      | 20      |
| Sensor Input | MT1 Sensor Input 2    | Timing Signal                   | 4       |
|              | MT1 Sensor Input 1    | Home Sensor                     | 22      |
|              | MT1 Sensor COM-       | Sensor Input COM-               | 23      |
|              | MT1 Sensor COM+       | Sensor Input DC+5 V COM+        | 25      |
| Output       | MT1 Output 1          | Excitation ON                   | 14      |
|              | MT1 Output 2          | Deviation Reset                 | 15      |
|              | MT1 Output 3          | Homing Start Request            | 16      |
|              | MT1 Output 4          | Driver Error Reset              | 17      |
|              | MT1 Output 5          | Release Brake                   | 18      |
|              | MT1 Output 6          | General Output                  | 19      |
|              | MT1 Output COM-       | General Output COM-             | 21      |
| Pulse Output | MT1 Pulse Output 1    | CW Pulse Output                 | 1       |
|              | MT1 Pulse Output 2    | CCW Pulse Output                | 2       |
|              | MT1 Pulse Output COM- | Pulse Output COM-               | 3       |
|              | MT1 Pulse Output COM+ | Pulse Output DC+5 V - 24 V COM+ | 24      |
| Other        | GND                   | GND                             | 5       |

|              | Name                  | Function                        | Pin No. |
|--------------|-----------------------|---------------------------------|---------|
| Input        | MT2 Input 1           | Driver Ready                    | 38      |
|              | MT2 Input 2           | Positioning Complete            | 37      |
|              | MT2 Input 3           | Homing Complete                 | 36      |
|              | MT2 Input 4           | Driver Error                    | 35      |
|              | MT2 Input 5           | General Input                   | 34      |
|              | MT2 Input 6           | General Input                   | 33      |
|              | MT2 Input 7           | General Input                   | 32      |
|              | MT2 Input 8           | General Input                   | 31      |
|              | MT2 Input COM+        | General Input DC 24 V COM+      | 45      |
| Sensor Input | MT2 Sensor Input 2    | Timing Signal                   | 29      |
|              | MT2 Sensor Input 1    | Home Sensor                     | 47      |
|              | MT2 Sensor COM-       | Sensor Input COM-               | 48      |
|              | MT2 Sensor COM+       | Sensor Input DC+5 V COM+        | 50      |
| Output       | MT2 Output 1          | Excitation ON                   | 39      |
|              | MT2 Output 2          | Deviation Reset                 | 40      |
|              | MT2 Output 3          | Homing Start Request            | 41      |
|              | MT2 Output 4          | Reset Driver Error              | 42      |
|              | MT2 Output 5          | Release Brake                   | 43      |
|              | MT2 Output 6          | General Output                  | 44      |
|              | MT2 Output COM-       | General Output COM-             | 46      |
| Pulse Output | MT2 Pulse Output 1    | CW Pulse Output                 | 26      |
|              | MT2 Pulse Output 2    | CCW Pulse Output                | 27      |
|              | MT2 Pulse Output COM- | Pulse Output COM-               | 28      |
|              | MT2 Pulse Output COM+ | Pulse Output DC+5 V - 24 V COM+ | 49      |
| Other        | GND                   | GND                             | 30      |

# 2.4 Function Assignment (PNP)

|              | Name                  | Function                      | Pin No. |
|--------------|-----------------------|-------------------------------|---------|
| Input        | MT1 Input 1           | Driver Ready                  | 13      |
|              | MT1 Input 2           | Positioning Complete          | 12      |
|              | MT1 Input 3           | Homing Complete               | 11      |
|              | MT1 Input 4           | Driver Error                  | 10      |
|              | MT1 Input 5           | General Input                 | 9       |
|              | MT1 Input 6           | General Input                 | 8       |
|              | MT1 Input 7           | General Input                 | 7       |
|              | MT1 Input 8           | General Input                 | 6       |
|              | MT1 Input COM-        | General Input COM-            | 20      |
| Sensor Input | MT1 Sensor Input 2    | Timing Signal                 | 4       |
|              | MT1 Sensor Input 1    | Input 1 Home Sensor           |         |
|              | MT1 Sensor COM-       | Sensor Input COM-             | 23      |
|              | MT1 Sensor COM+       | Sensor Input DC+5 V COM+      | 25      |
| Output       | MT1 Output 1          | Excitation ON                 | 14      |
|              | MT1 Output 2          | Deviation Reset               | 15      |
|              | MT1 Output 3          | Homing Start Request          | 16      |
|              | MT1 Output 4          | Driver Error Reset            | 17      |
|              | MT1 Output 5          | Release Brake                 | 18      |
|              | MT1 Output 6          | General Output                | 19      |
|              | MT1 Output COM+       | General Output DC+ 24 V COM+  | 21      |
| Pulse Output | MT1 Pulse Output 1    | CW Pulse Output               | 1       |
|              | MT1 Pulse Output 2    | CCW Pulse Output              | 2       |
|              | MT1 Pulse Output COM- | Pulse Output COM-             | 3       |
|              | MT1 Pulse Output COM+ | Pulse Output DC +5 - 24V COM+ | 24      |
| Other        | GND                   | GND                           | 5       |

|              | Name                  | Function                      | Pin No. |
|--------------|-----------------------|-------------------------------|---------|
| Input        | MT2 Input 1           | Driver Ready                  | 38      |
|              | MT2 Input 2           | Positioning Complete          | 37      |
|              | MT2 Input 3           | Homing Complete               | 36      |
|              | MT2 Input 4           | Driver Error                  | 35      |
|              | MT2 Input 5           | General Input                 | 34      |
|              | MT2 Input 6           | General Input                 | 33      |
|              | MT2 Input 7           | General Input                 | 32      |
|              | MT2 Input 8           | General Input                 | 31      |
|              | MT2 Input COM-        | General Input COM-            | 45      |
| Sensor Input | MT2 Sensor Input 2    | Timing Signal                 | 29      |
|              | MT2 Sensor Input 1    | Home Sensor                   | 47      |
|              | MT2 Sensor COM-       | Sensor Input COM-             | 48      |
|              | MT2 Sensor COM+       | Sensor Input DC+5 V COM+      | 50      |
| Output       | MT2 Output 1          | Excitation ON                 | 39      |
|              | MT2 Output 2          | Deviation Reset               | 40      |
|              | MT2 Output 3          | Homing Start Request          | 41      |
|              | MT2 Output 4          | Reset Driver Error            | 42      |
|              | MT2 Output 5          | Release Brake                 | 43      |
|              | MT2 Output 6          | General Output                | 44      |
|              | MT2 Output COM+       | General Output DC +24V COM+   | 46      |
| Pulse Output | MT2 Pulse Output 1    | CW Pulse Output               | 26      |
|              | MT2 Pulse Output 2    | CCW Pulse Output              | 27      |
|              | MT2 Pulse Output COM- | Pulse Output COM-             | 28      |
|              | MT2 Pulse Output COM+ | Pulse Output DC +5 - 24V COM+ | 49      |
| Other        | GND                   | GND                           | 30      |

# 2.5 I/O Signals

# 2.5.1 Input Signals

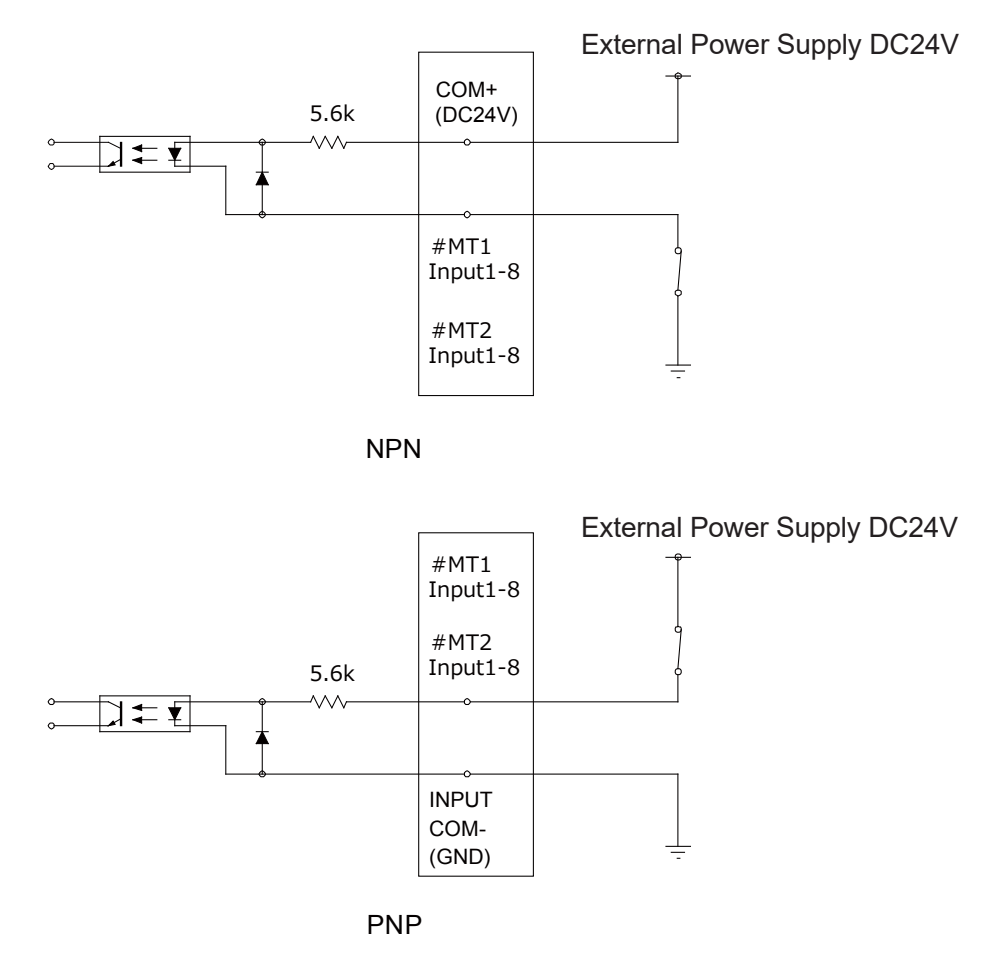

Input signals are treated as active when the photocoupler is ON.

MT1 and MT2 each have 8 input signal channels (a total of 16).

MT1 and MT2 are both equipped with an individual general input COM+/COM- terminal. Make sure to wire the MT1/MT2 general input COM+/COM- terminals individually.

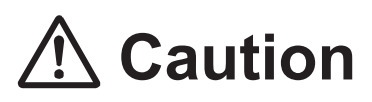

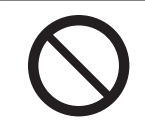

Do not assign wiring other than the wiring specified above. Assigning the wrong wiring can damage the internal circuits.

## 2.5.2 Sensor Input Signals

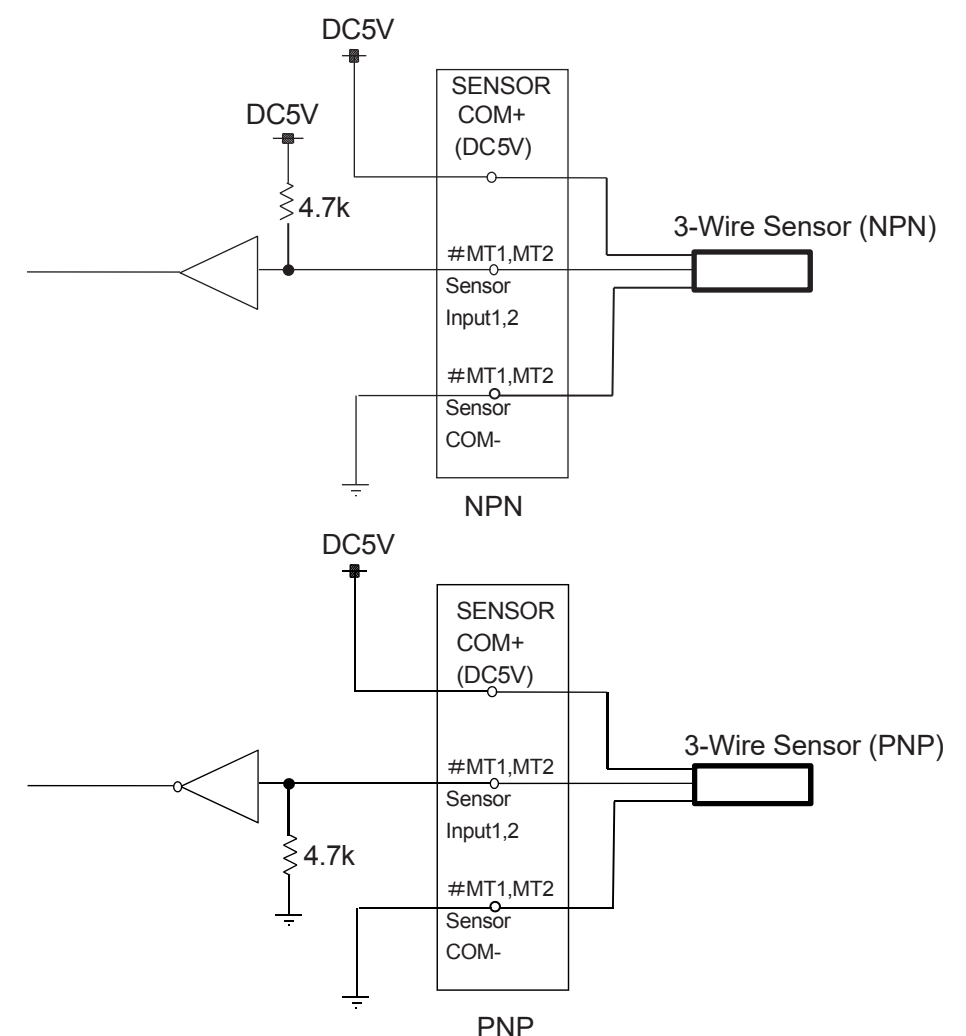

The input circuit is equipped with a 4.7 K  $\Omega$  5 V pull-up resistor (NPN), pull-down resistor (PNP) for sensor input. The input circuit has no internal overvoltage protection circuit, so make sure to use it within a 0 to 5 V input voltage range.

NOTE:

 The sensor input signals come ON with an L voltage level and OFF with an H voltage level. (VIL = 0.8 Vmax, VIH = 2.0 Vmin)

The sensor input signal COM+ terminal does not have a overvoltage protection function, so make sure to use it within a range that does not exceed 100 mA, including when it is in a transient state. Connect the sensor input signal COM- terminal to the frame ground via the internal GND terminal.

• Sensor input is compatible only with a 3-wire sensor. Do not use a 2-wire sensor.

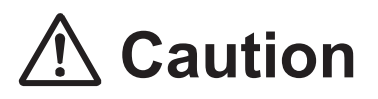

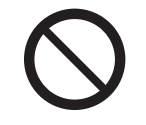

Do not assign wiring other than the wiring specified above.

Assigning the wrong wiring can damage the internal circuits.

## 2.5.3 Output Signals

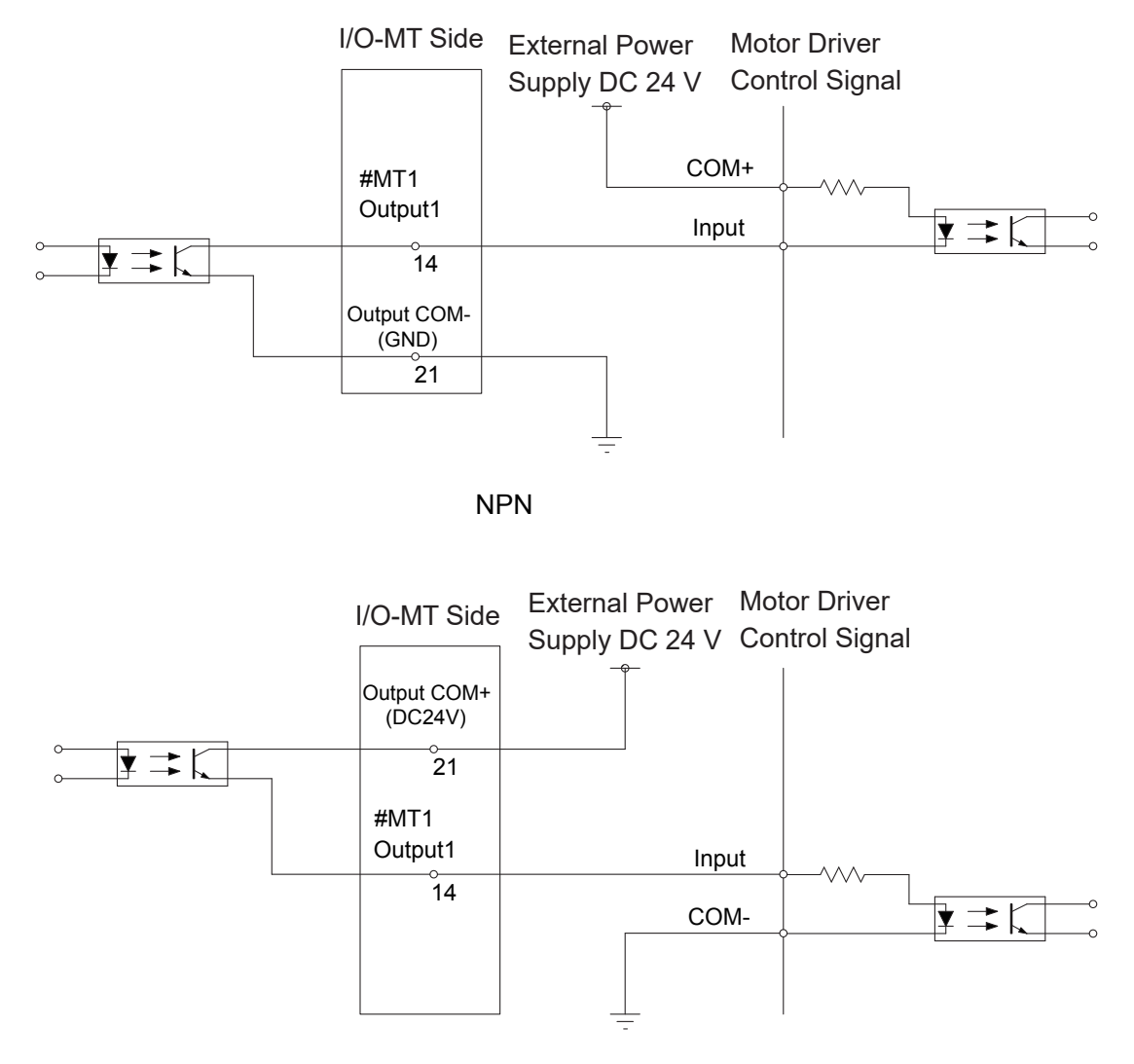

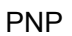

MT1 and MT2 each have 6 output signal channels (a total of 12).

MT1 and MT2 are both equipped with an individual general output COM+/COM- terminal. Make sure to wire the MT1/MT2 general output COM+/COM- terminals separate from each other.

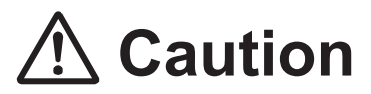

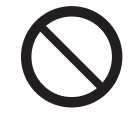

Do not assign wiring other than the wiring specified above.

Assigning the wrong wiring can damage the internal circuits.

# 2.5.4 Pulse Output Signals

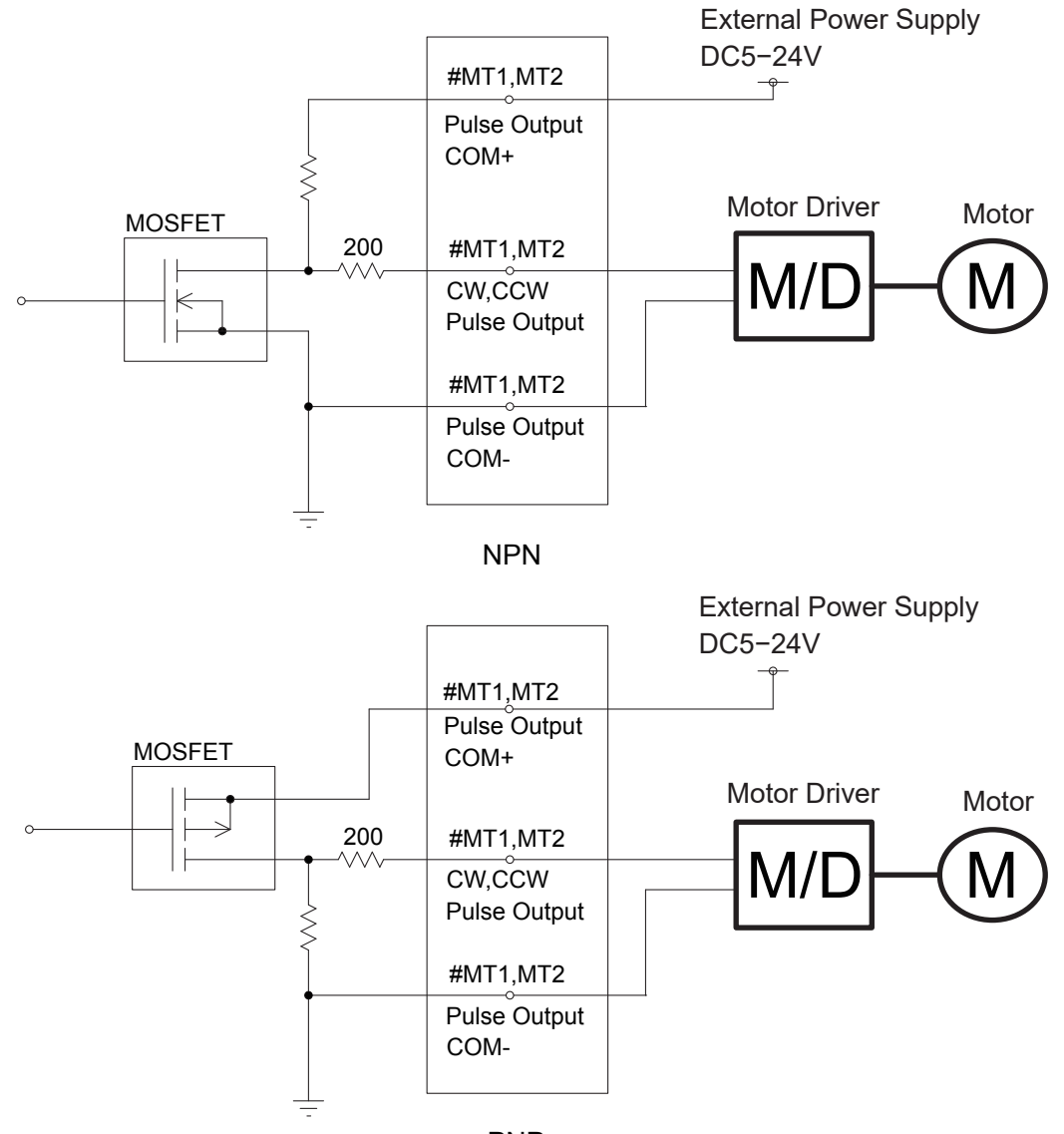

PNP

NOTE: This is a representation of the internal circuits.

MT1 and MT2 each have pulse output signal channel; one for CW and one for CCW (a total of 2). With an NPN circuit, connect the pulse output COM- terminal to the motor driver ground terminal. With a PNP circuit, connect the pulse output COM- terminal to the motor driver ground terminal. MT1 and MT2 are both equipped with an individual pulse output COM+ terminal. Make sure to wire the MT1/MT2 pulse output COM+ terminals separate from each other.

Connect external current limiting resistors to the output terminals (CW, CCW) as necessary to ensure the electric current does not exceed 30 mA.

Make sure the external power supply connected to the pulse output COM+ terminal uses a voltage appropriate for the pulse input voltage of the external device.

# 2.6 I/O-MT Option Cord (Unit)

### ■ I/O-MT Option Cord (Unit) (Optional)

NOTE: The part number varies according to the cable length.

| Cable Length | Janome    |
|--------------|-----------|
| [m]          | Part No.  |
| 0.5          | 170551104 |
| 1            | 170551207 |
| 3            | 170551001 |
| 5            | 170551300 |

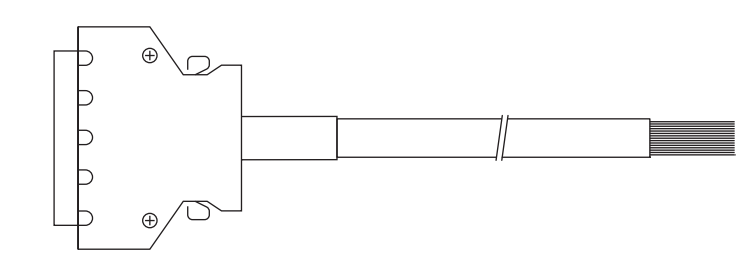

Cable Wiring

| Pin No. | Cord Color (Dot) | Pin No. | Cord Color (Dot) | Pin No. | Cord Color (Dot)          |
|---------|------------------|---------|------------------|---------|---------------------------|
| 1       | Orange (Black 1) | 18      | Yellow (Red 2)   | 35      | White (Black 4)           |
| 2       | Orange (Red 1)   | 19      | Pink (Black 2)   | 36      | White (Red 4)             |
| 3       | Gray (Black 1)   | 20      | Pink (Red 2)     | 37      | Yellow (Black 4)          |
| 4       | Gray (Red 1)     | 21      | Orange (Black 3) | 38      | Yellow (Red 4)            |
| 5       | White (Black 1)  | 22      | Orange (Red 3)   | 39      | Pink (Black 4)            |
| 6       | White (Red 1)    | 23      | Gray (Black 3)   | 40      | Pink (Red 4)              |
| 7       | Yellow (Black 1) | 24      | Gray (Red 3)     | 41      | Orange (Black continuous) |
| 8       | Yellow (Red 1)   | 25      | White (Black 3)  | 42      | Orange (Red continuous)   |
| 9       | Pink (Black 1)   | 26      | White (Red 3)    | 43      | Gray (Black continuous)   |
| 10      | Pink (Red 1)     | 27      | Yellow (Black 3) | 44      | Gray (Red continuous)     |
| 11      | Orange (Black 2) | 28      | Yellow (Red 3)   | 45      | White (Black continuous)  |
| 12      | Orange (Red 2)   | 29      | Pink (Black 3)   | 46      | White (Red continuous)    |
| 13      | Gray (Black 2)   | 30      | Pink (Red 3)     | 47      | Yellow (Black continuous) |
| 14      | Gray (Red 2)     | 31      | Orange (Black 4) | 48      | Yellow (Red continuous)   |
| 15      | White (Black 2)  | 32      | Orange (Red 4)   | 49      | Pink (Black continuous)   |
| 16      | White (Red 2)    | 33      | Gray (Black 4)   | 50      | Pink (Red continuous)     |
| 17      | Yellow (Black 2) | 34      | Gray (Red 4)     |         |                           |

■ I/O-MT Connector (Unit) (Optional) Janome Part No.: 170554004

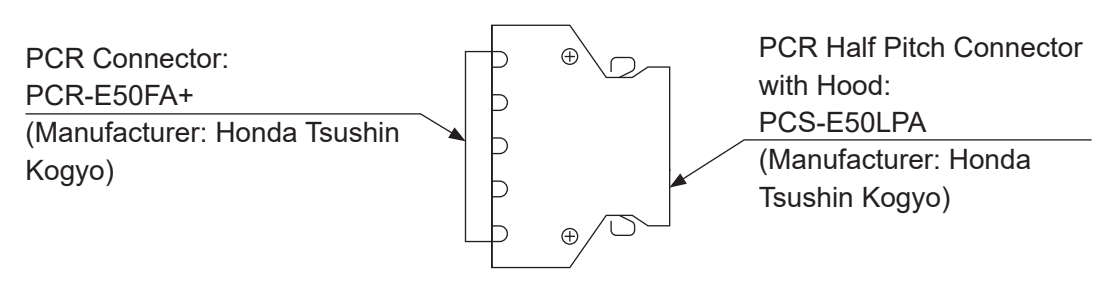

# 2.7 Output Capacity

# **A** Caution

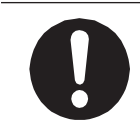

Adhere to the voltage capacities outlined in the table below. If you exceed the values listed below, the internal circuits may be damaged.

|            |                        | Туре         | Rated Output / Input |
|------------|------------------------|--------------|----------------------|
| Output Pin | MT1 Output 1 – 6       | Photocoupler | DC 24 V, 100 mA/pin  |
|            | MT1 Output COM+        | Photocoupler | DC 24 V, 600 mA/pin  |
|            | MT1 Pulse Output 1 – 2 | FET          | DC 24 V, 30 mA/pin   |
|            | MT1 Pulse Output COM+  | FET          | DC 24 V, 100 mA/pin  |
|            | MT2 Output 1 – 6       | Photocoupler | DC 24 V, 100 mA/pin  |
|            | MT2 Output COM+        | Photocoupler | DC 24 V, 600 mA/pin  |
|            | MT2 Pulse Output 1 – 2 | FET          | DC 24 V, 30 mA/pin   |
|            | MT2 Pulse Output COM+  | FET          | DC 24 V, 100 mA/pin  |
| Input Pin  | MT1 Input 1 – 8        | Photocoupler | DC 24 V, 100 mA/pin  |
|            | MT1 Sensor Input 1 – 2 | Photocoupler | DC 5 V, 50 mA/pin    |
|            | MT2 Input 1 – 8        | Photocoupler | DC 24 V, 100 mA/pin  |
|            | MT2 Sensor Input 1 – 2 | Photocoupler | DC 5 V, 50 mA/pin    |

For the external power supply, prepare a power supply (DC 24 V) on your side.

# 2.8 Connection Example

## 2.8.1 Input Signals

Connection Example: Open Collector (MT1)

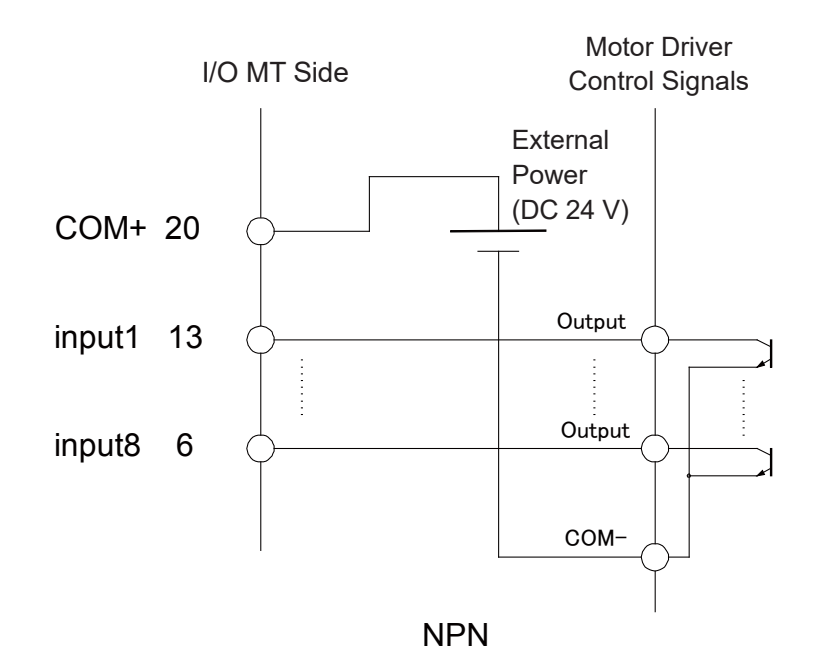

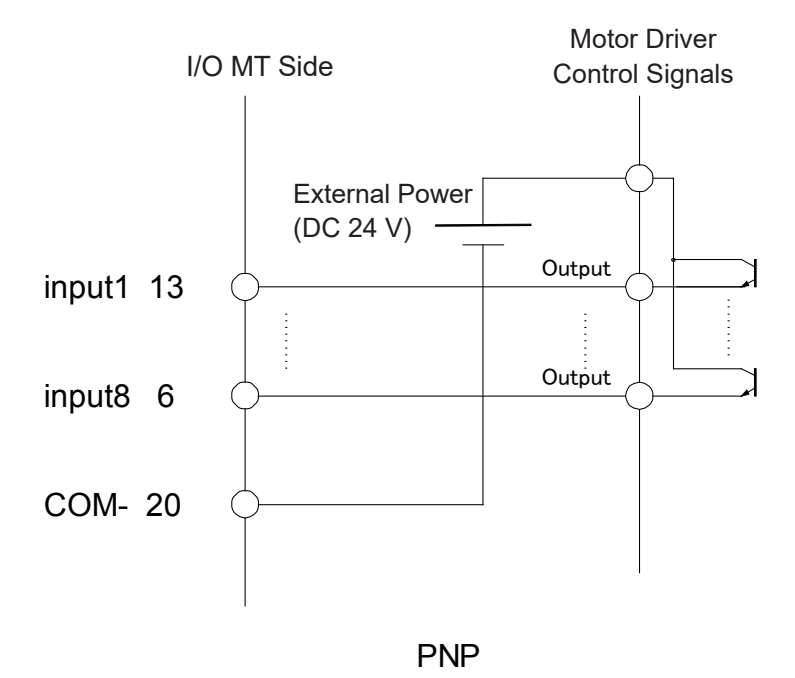

## 2.8.2 Sensor Input Signals

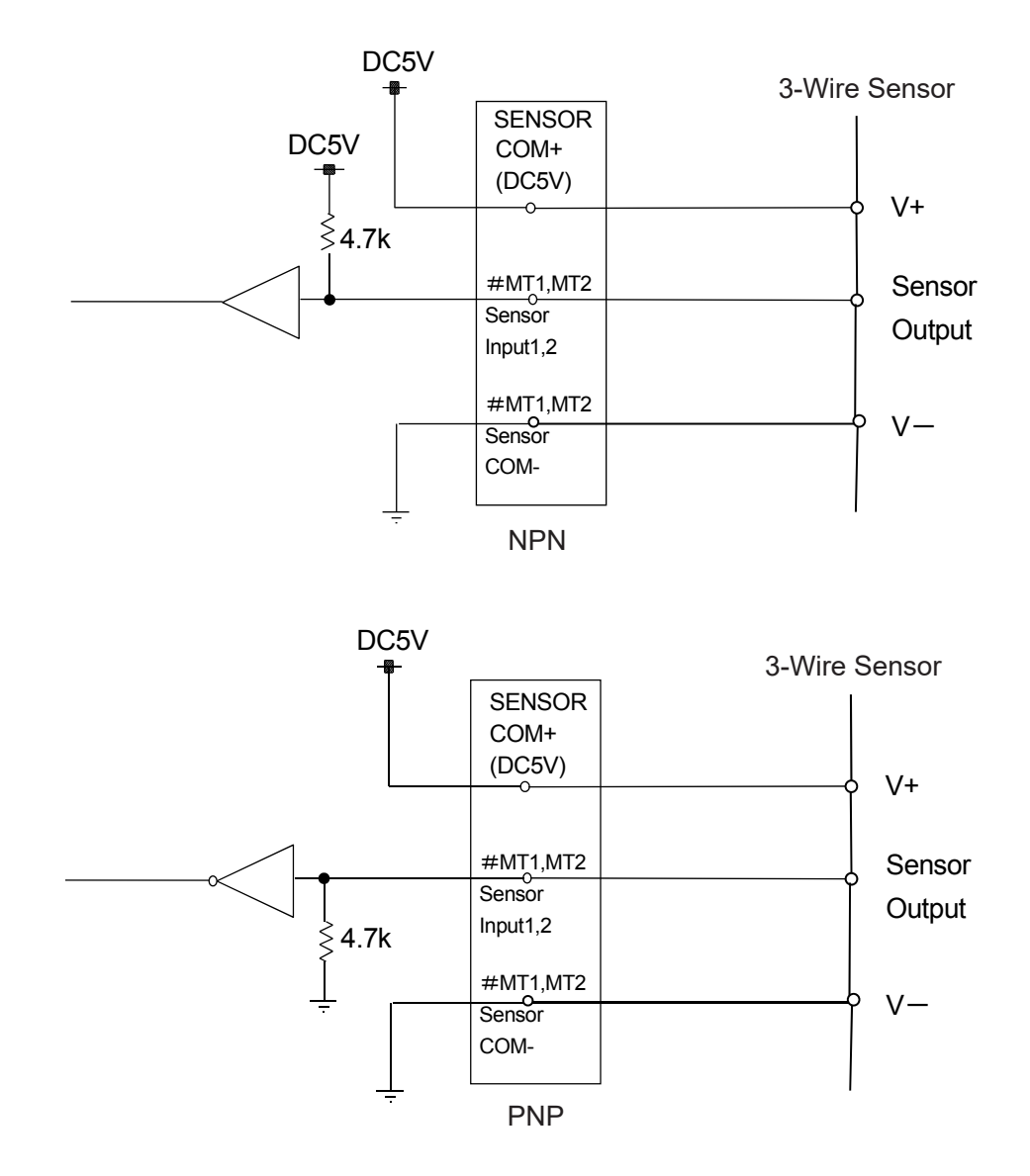

## 2.8.3 Output Signals

Connection Example: Photocoupler Input (MT1)

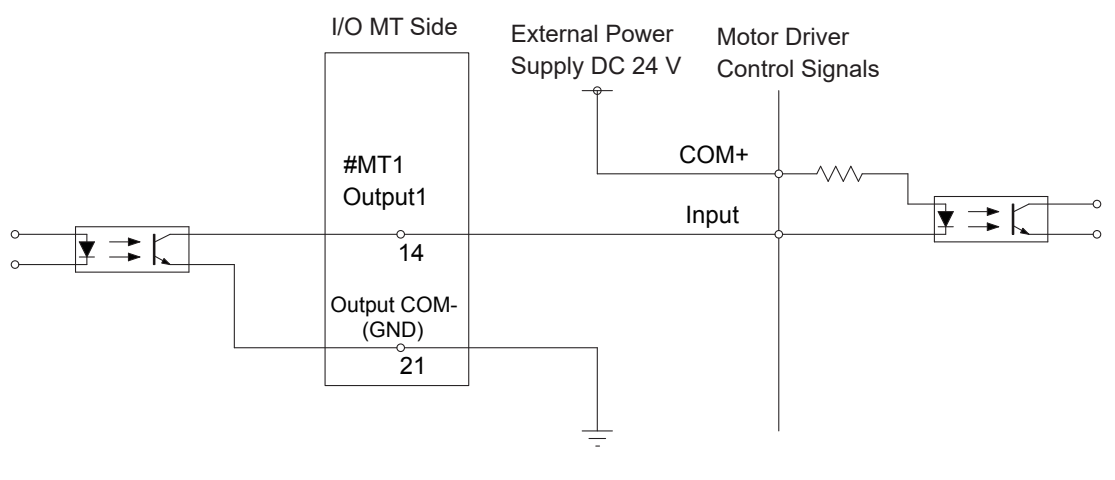

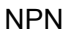

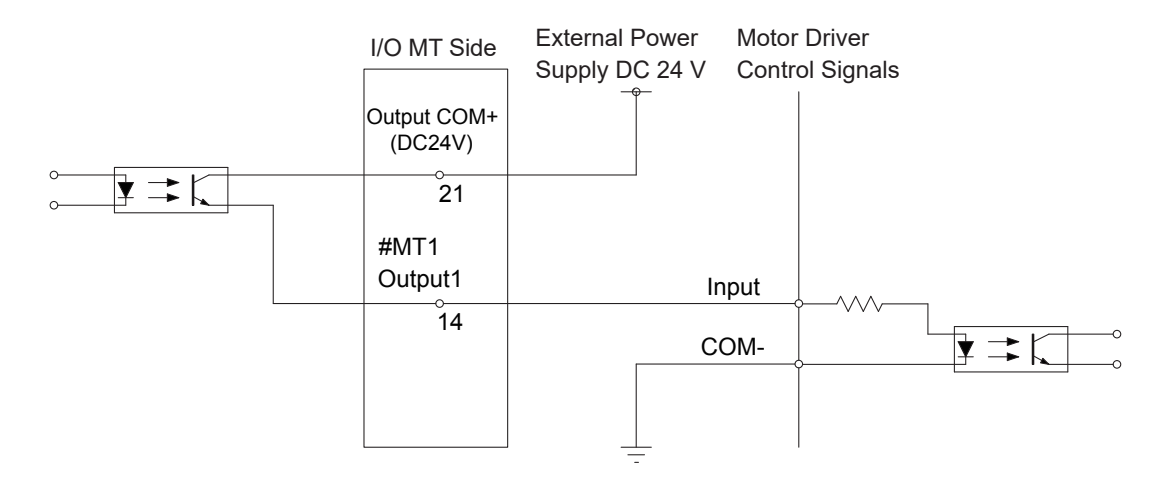

PNP

## 2.8.4 Pulse Output Signals

Connection Example: Photocoupler Input Type Driver

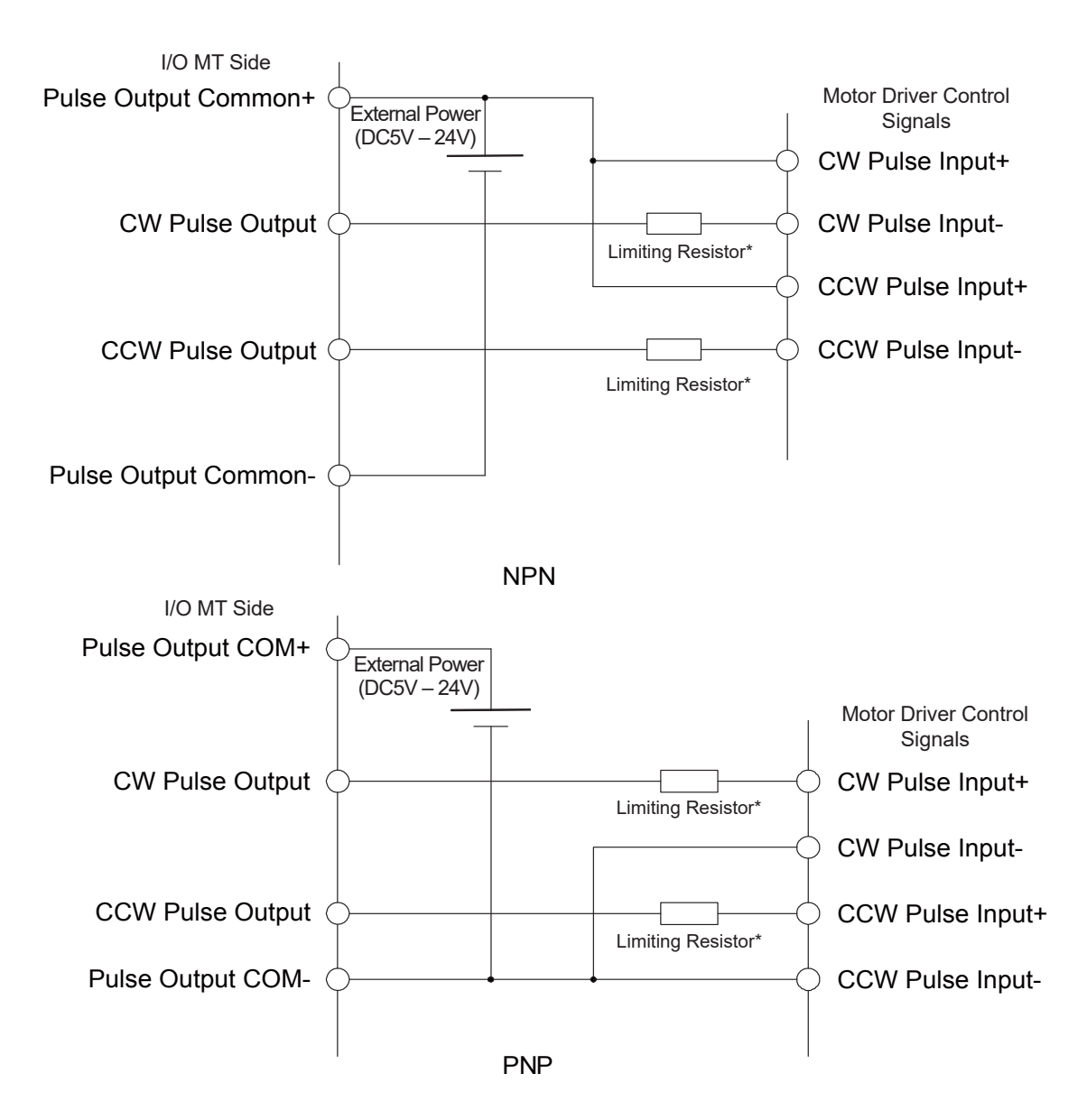

\* If using a photocoupler input type external device, connect a limiting resistor to the pulse output line as necessary to ensure the electric current does not exceed 30 mA. If the driver has a built-in limiting resistor, you do not need an external limiting resistor.

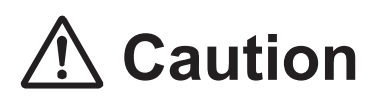

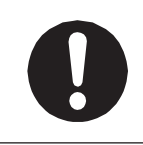

Make sure to supply the I/O-MT pulse output COM+ terminal with the same pulse voltage as the external device. Supplying an incorrect voltage can cause breakdown. Connection Example: Single Ended Input Type Driver

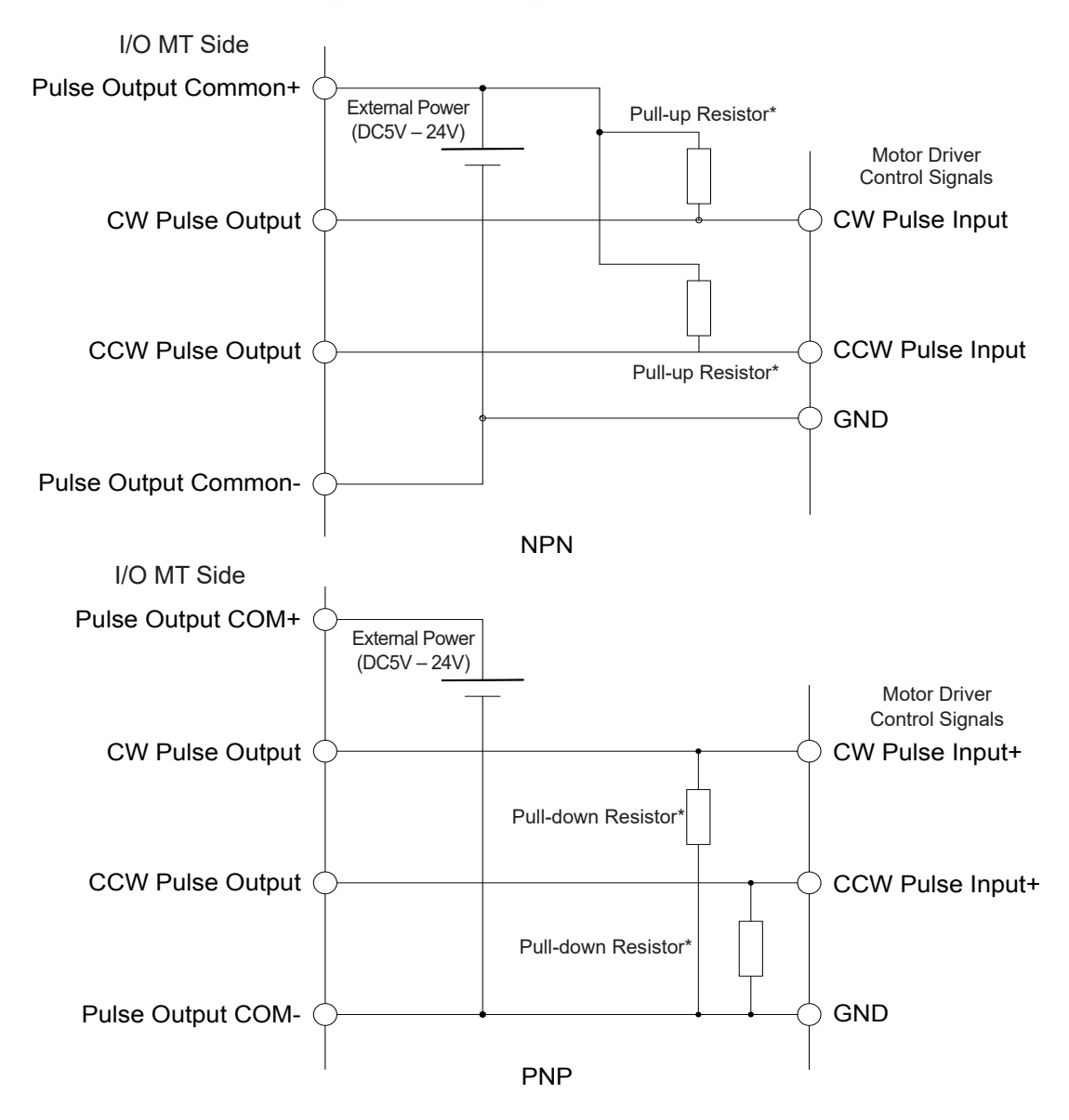

\* If the external device uses single ended input, attach an external pull-up resistor for an NPN circuit; or an external pull-down resistor for a PNP circuit.

Use pull-up/pull-down resistors that provide a resistance of 10 k  $\Omega$  or more. Also make sure to use the appropriate rated power resistance in compliance with the power supply voltage connected to the pulse output COM + terminal and the pull-up resistance / pull-down resistance value. If the driver has built-in pull-up/pull-down resistors, you do not need external pull-up/pull-down resistors.

# ▲ Caution

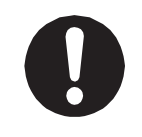

Make sure to supply the I/O-MT pulse output COM+ terminal with the same pulse voltage as the external device.

Supplying an incorrect voltage can cause breakdown.

# 2.9 Circuit Diagram (NPN)

MT1 Circuit Diagram NPN

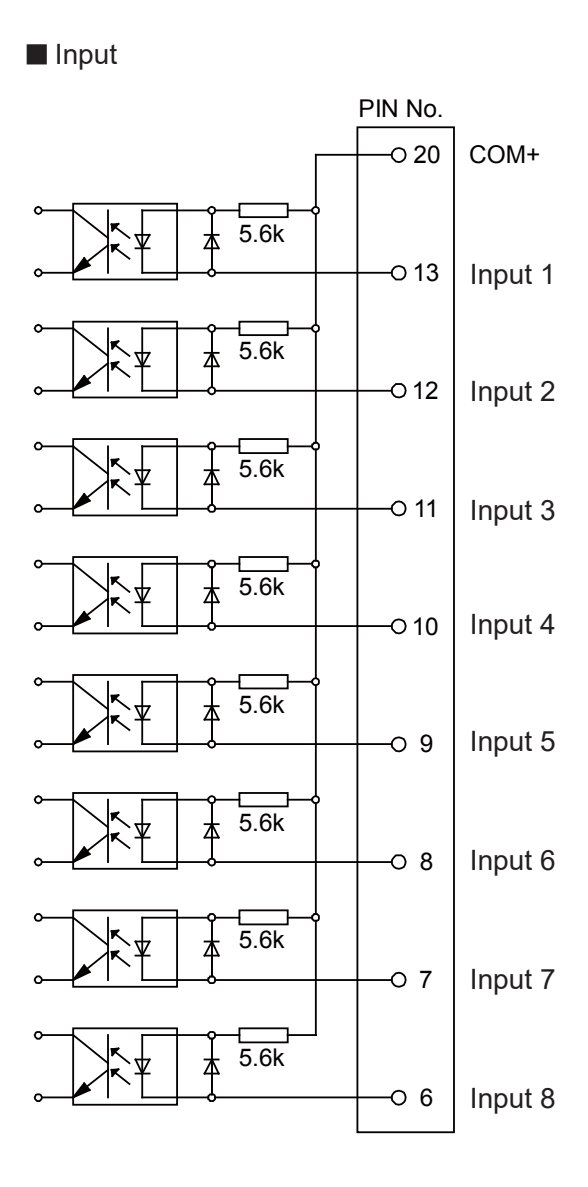

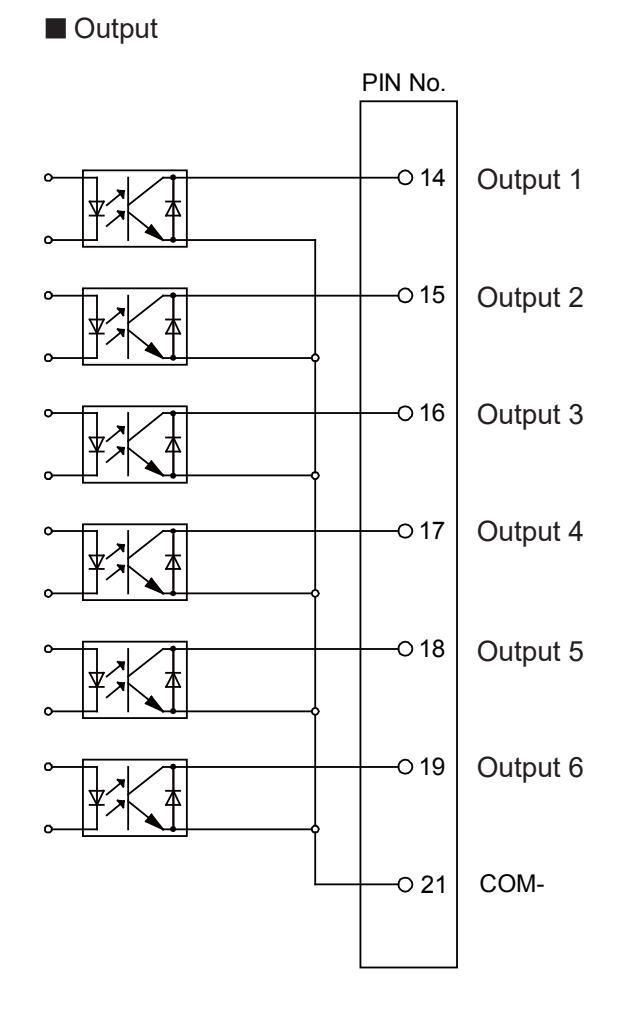

NPN

#### MT2 Circuit Diagram NPN

Input

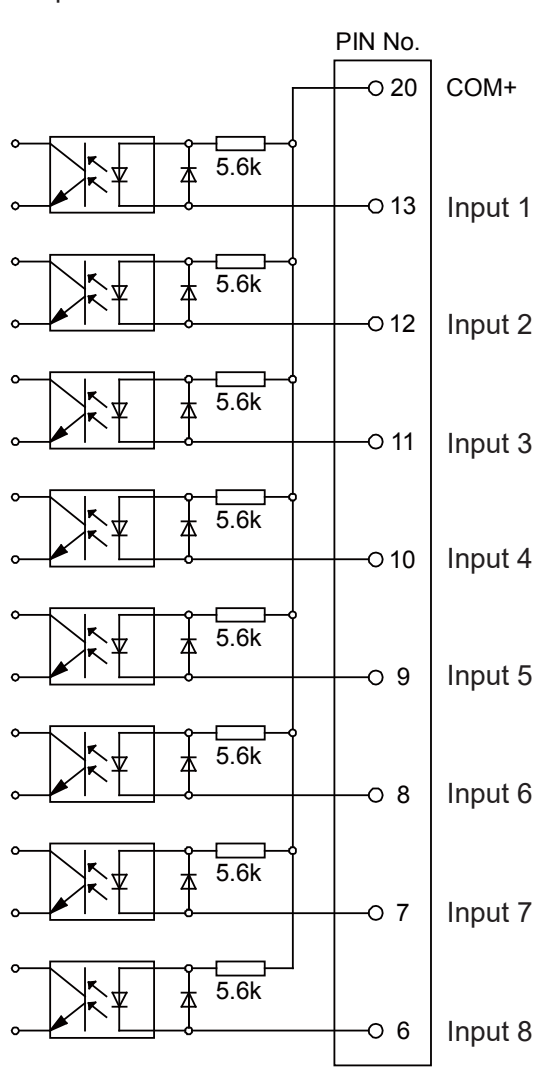

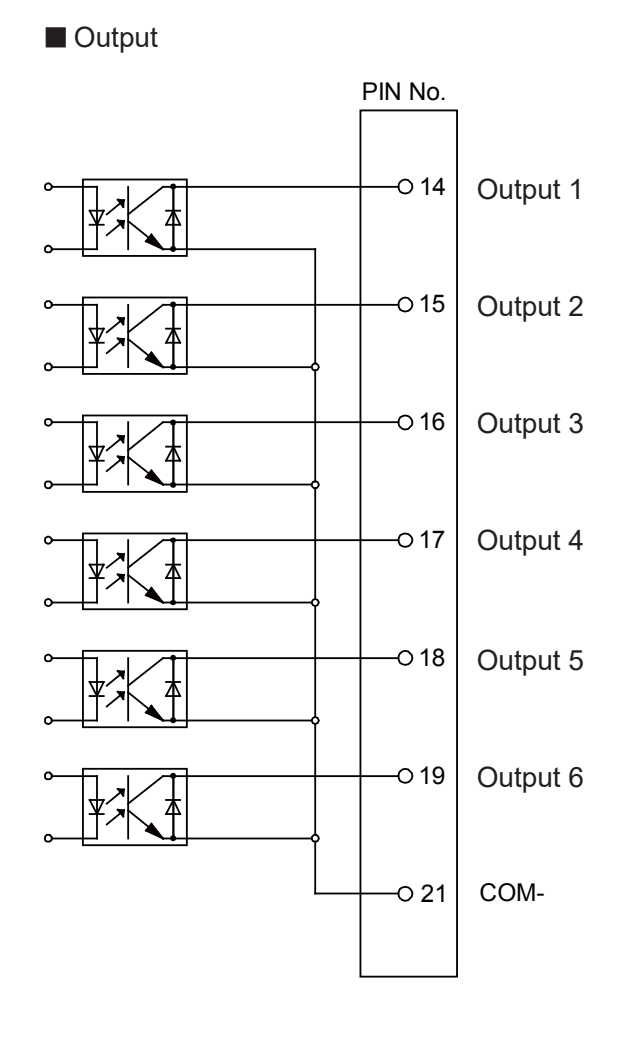

NPN

# 2.10 Circuit Diagram (PNP)

MT1 Circuit Diagram PNP

Input

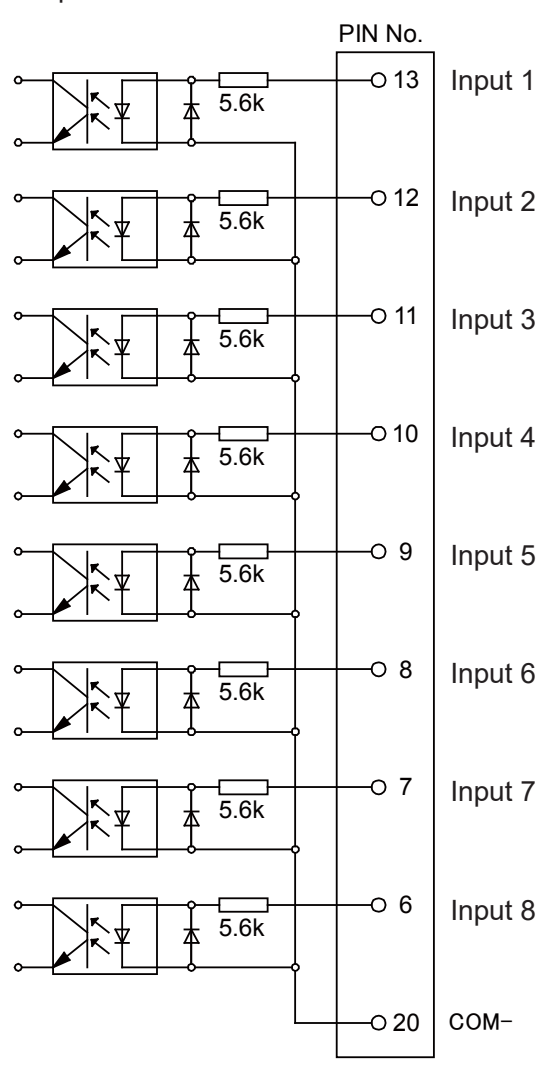

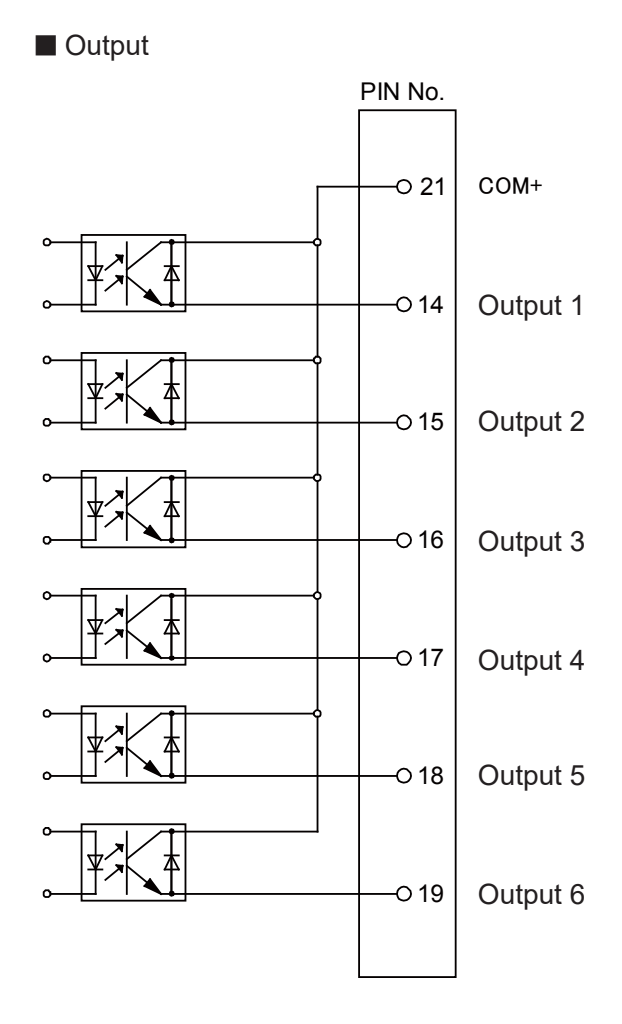

PNP

#### MT2 Circuit Diagram PNP

Input

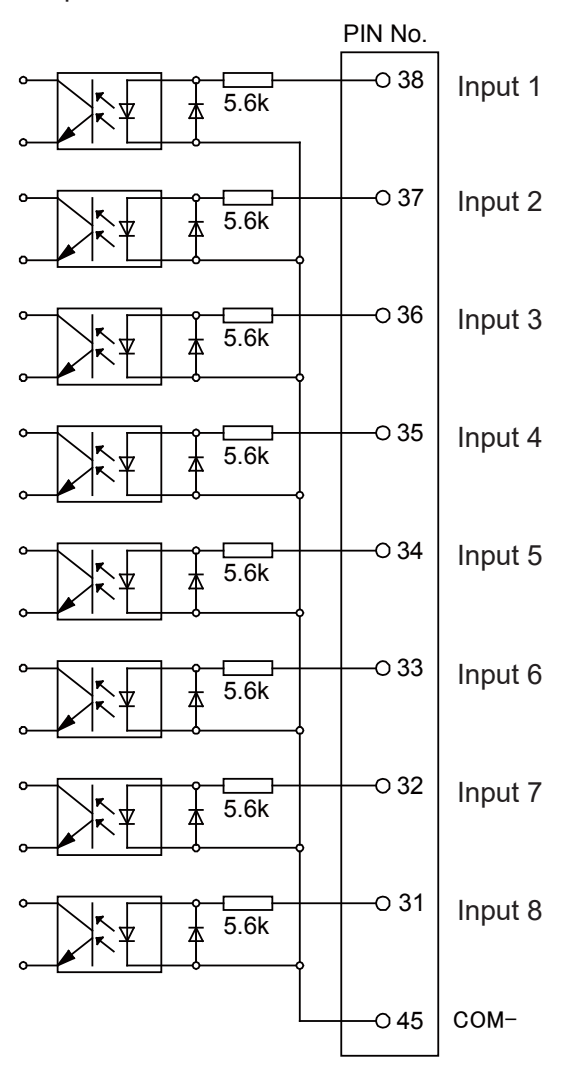

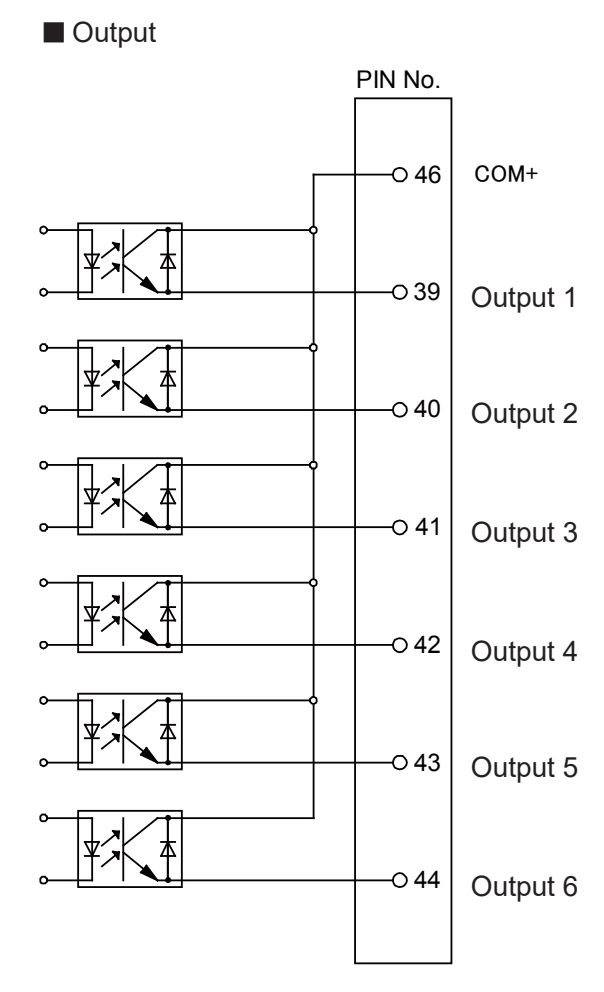

PNP

# 2.11 Pulse Output

With the auxiliary axis configuration [Output Pulse Type], you can select an output wave-type pulse.

NOTE:

- The MT1, MT2 pulse output signals have a maximum of 250 kHZ (250 kPPS).
- The pulse duty ratio is 50 % when the speed is 1000 [Hz] (1000 [PPS]) or more. When less than 1000 [Hz] (1000 [PPS]), the pulse width is fixed at 0.5 msec and the pulse duty ratio is less than 50 %.

## 2.11.1 Type 1 (CW/CCW Output)

Pulses (CW pulse) that shows positive direction is output from pulse output 1 terminal. Pulses (CCW pulse) that shows negative direction is output from pulse output 2 terminal.

| Pulse Output 1 (CW Pulse)  | ON OFF    |  |
|----------------------------|-----------|--|
| Pulse Output 2 (CCW Pulse) | ON<br>OFF |  |

# 2.11.2 Type 2 (Command Pulse + Directional Signal Output)

Signals which indicate the pulse number are output from pulse output 1 terminal. Signals which indicate the direction are output from pulse output 2 terminal. If the signals are OFF, the pulses are positive direction; if the signals are ON, the pulses are negative direction.

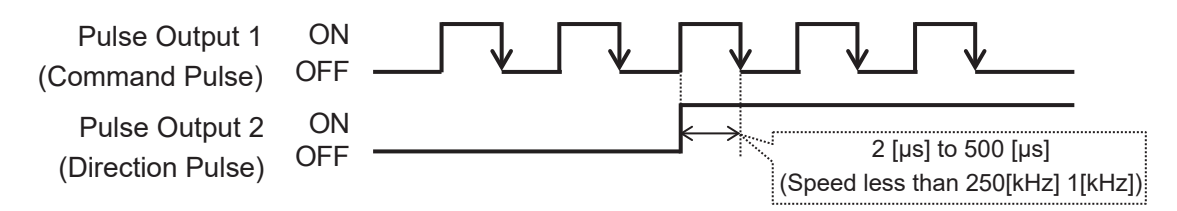

After the direction signal changes ON/OFF, the time until the edge where the next command pulse goes  $ON \rightarrow OFF$  is dependent on the pulse speed (frequency). If the speed is 250 [kHz], the time is 2 [µs]. If the speed is 1 [kHz] or less, the time is 500 [µs].

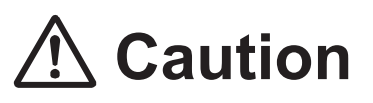

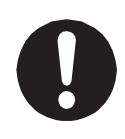

If using type 2, use a device which receives a command generated from the edge of an ON  $\rightarrow$  OFF command pulse.

It is possible that the directional signal cannot be determined with a device which receives commands from the OFF  $\rightarrow$  ON edge as directional pulses go ON/OFF simultaneously at an edge where the command pulse goes OFF  $\rightarrow$  ON.

# **3. EXTERNAL DEVICE PREPARATION**

# 3.1 Device Compatibility Standards

This section explains device compatibility standards.

Note however that even if you comply with these standards, there are times you cannot control the external device with this robot. Thoroughly read and make sure you understand this manual and the instruction manual and/or specifications of the device you are connecting. Confirm that the device is controllable with this robot and in addition, beware of assigning commands that exceed the functionality of the connectable device.

## 3.1.1 Device Types and Instruction Methods

With auxiliary axis functions, it is possible to control devices such as a stepping motor driver, servomotor driver, single-axis actuator driver, motion controller, etc. However, these are limited to <u>pulse string input type devices</u>.

Pulse String Input Devices

This is a device type which is controlled by accepting pulse command inputs from an external pulse transmitter. You can control operations via command outputs from I/O-MT.

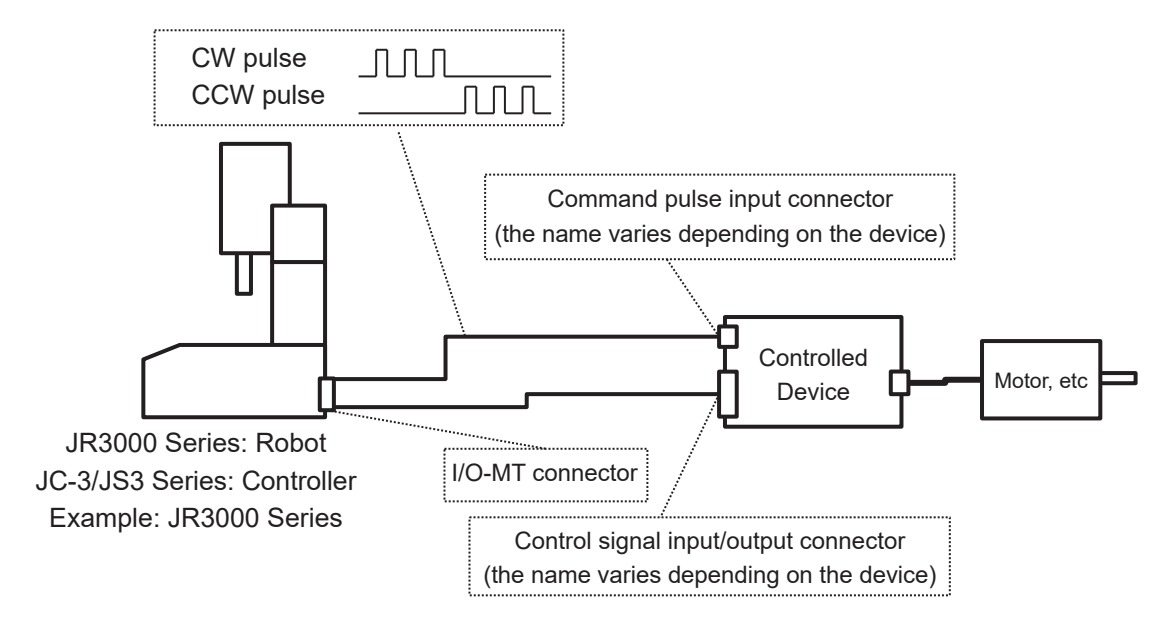

Position Table Devices and Built-In Positioning Function Devices These are device types equipped with functions for setting and executing position tables and operation programs, etc., and are controlled by designating external position numbers and/or program numbers. Device types such as these cannot be controlled from command pulses and therefore <u>cannot be controlled with the auxiliary axis functions</u> described in this manual. Consider using I/O-SYS, I/O-1, or Fieldbus I/O etc. to control the device. If using a device controlled by serial communication, consider using COM communication functions to control the device.

For information regarding I/O-SYS, I/O-1, Fieldbus I/O, refer to the operation manual *External Control* or for COM communication functions, refer to the operation manual *Communication Control*.

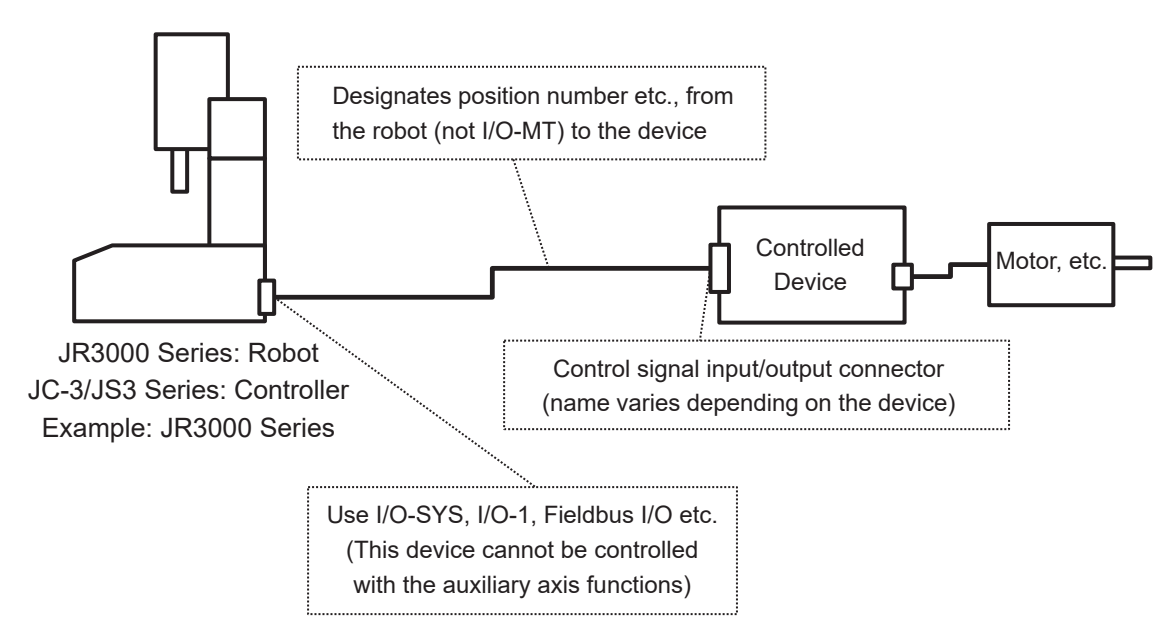
#### 3.1.2 Device Control Methods

There are certain precautions that need to be taken according to the device's control methods.

#### Open Loop Type Devices (Stepping Motor, etc.)

With open loop type devices such as a stepping motor etc., a step-out occurs (there is a discrepancy between the instructed position and the actual position) if a speed, acceleration and/or external force exceeding the rated value is assigned to the device. If you continue operations while stepped-out, conflicts and other such problems with the mechanical limitations of the device and/or robot and peripheral devices may occur. If stepped-out, you need to return to the home position and then match the actual position to the position coordinate values. Due to limitations such as the ones above, use the device within conditions that do not cause step-outs.

Closed Loop Type Devices (Servomotor, etc.)

For closed loop type devices such as a servomotor etc., the device is equipped with control functions to align the actual position with the instructed position.

However, there may be a delay for the actual operation to follow the corresponding command pulse inputs. Also, if a speed, acceleration and/or external force exceeding the rated values are assigned to the device, the device goes into error and/or alarm status and operations may stop.

If the device goes into error and/or alarm status, perform the corresponding error and/or alarm clear operation; you may need to deal with the error/alarm by turning the power to the device OFF and then ON again etc.

## 3.2 Connection and Wiring Standards

## 3.2.1 System Structure Example

This is an example of connecting a motor driver to I/O-MT and powering the motor.

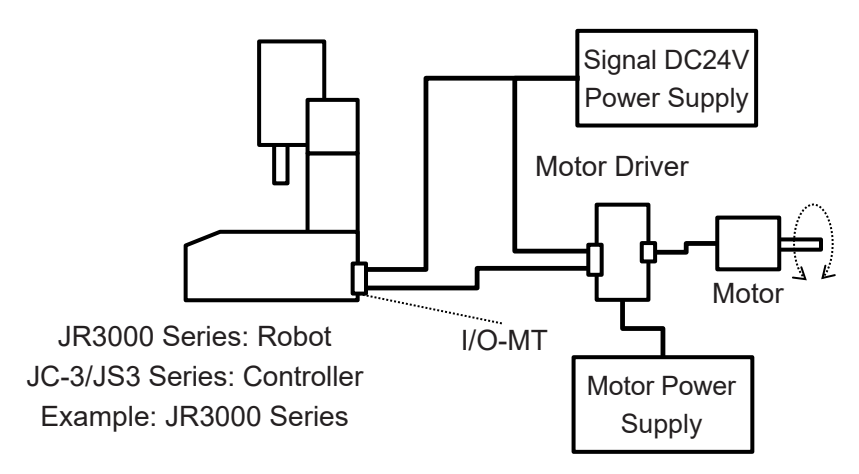

Prepare the signal DC24V power supply and motor power supply on your end.

# ▲ Caution

 The safety circuit of the device connected to I/O-MT needs to be constructed by the user. If the user does not construct the safety circuit for the device connected to I/O-MT, the power of the device connected to I/O-MT is not cut OFF during an emergency stop of the robot. Perform a risk assessment and, if necessary, construct a safety circuit for the device connected to I/O-MT.

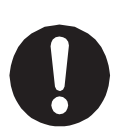

- If you do not use I/O-MT excitation output ON signal, the robot does not control the motor excitation signal during an emergency stop. Therefore, in the case of a circuit configuration that does not cut OFF the power, the motor maintains the excited state even during an emergency stop. Perform a risk assessment and, if necessary, control the motor excitation signal by using Job On Emergency Stop.
- When the power of the device connected to I/O-MT is cut OFF or the excitation is turned OFF, the shaft may move due to the mass of the workpiece or tool, and external force, etc. Perform a risk assessment and, if necessary, take measures such as incorporating a non-excitation actuated brake for holding.

The following shows an example of the safety circuit.

- 1. JR3000 Series
  - (1) With Outlet

The outlet is linked to the robot's emergency stop switch, and the output is cut OFF during an emergency stop. The power supply voltage supplied from the outlet is the same as the power supply voltage supplied to INLET, and the current can be used up to 3A. Therefore, if the drive power supply of the motor driver is the same as the power supply voltage of the robot and is 3A or less, the drive power supply of the motor driver can be taken from the outlet of the robot to shut OFF the drive power supply in the event of an emergency stop.

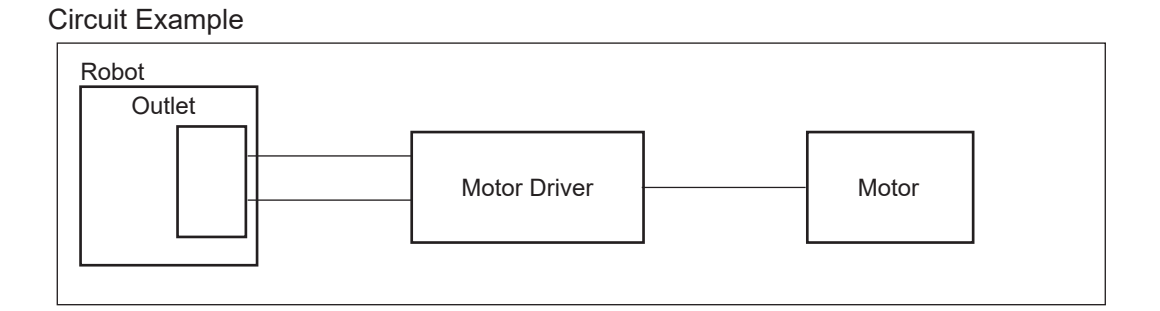

If the drive power supply of the motor driver is different from the power supply voltage of the robot, or if it exceeds 3A, connect a relay to the outlet and control the drive power supply with that relay.

#### Circuit Example

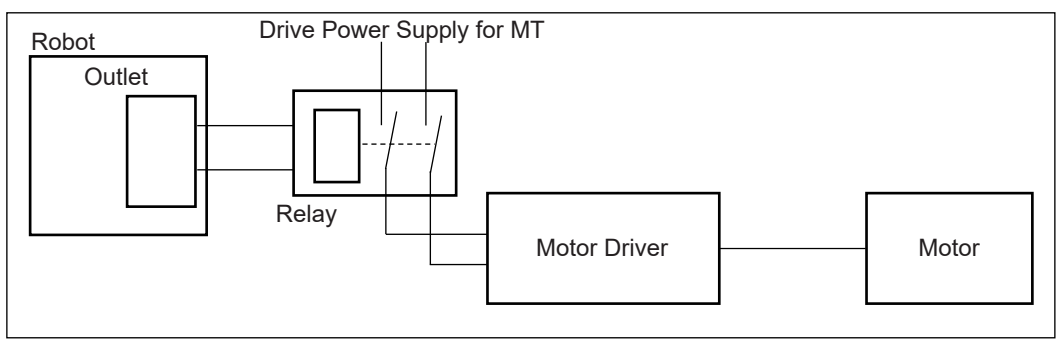

For details on the outlet, refer to "1. OUTLET" in the operation manual *External Control* for the JR3000 Series.

#### (2) Without Outlet

Use I/O-SYS Emergency Stop Output signal to shut OFF the drive power of the device to which I/O-MT is also connected.

Refer to "2.13 AC Power Control of an External Device during an Emergency Stop" in the JR3000 Series operation manual *External Control* for details.

2. JC-3 Series

Use the EMG OUT connector to construct a circuit that shuts OFF the drive power of I/O-MT as well as the drive power input of the controller.

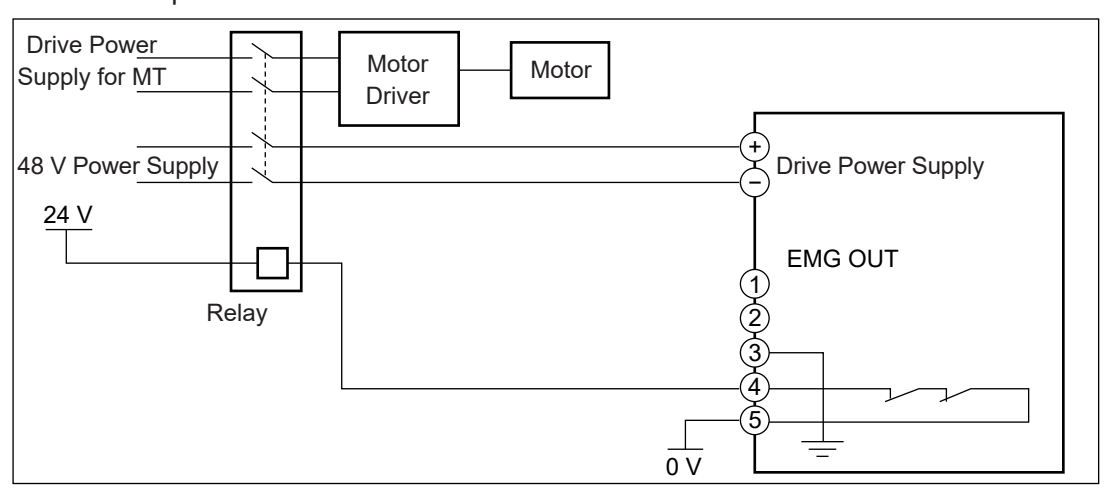

Circuit Example

For details on EMG OUT, refer to "5.7 EMG OUT" in the JC-3 Series operation manual Setup.

3. JS3 Series

Use the I/O-S connector to construct a circuit that shuts OFF the drive power supply for I/O-MT.

Push the emergency stop switch to open the emergency stop contact. The safety circuit monitors the emergency stop contacts 1-2 and 3-4 of I/O-S, and if it detects that one of the contacts is open, shut OFF the drive power supply for the MT axes. At the same time, open the safety relays T11-T12 and T21-T22 connected to I/O-S 5-9.

If it is detected that both of the I/O-S 1-2 and 3-4 emergency stop contacts have returned, restore the drive power supply for MT, at the same time, close the safety relays T11-T12 and T21-T22 connected to I/O-S 5-9.

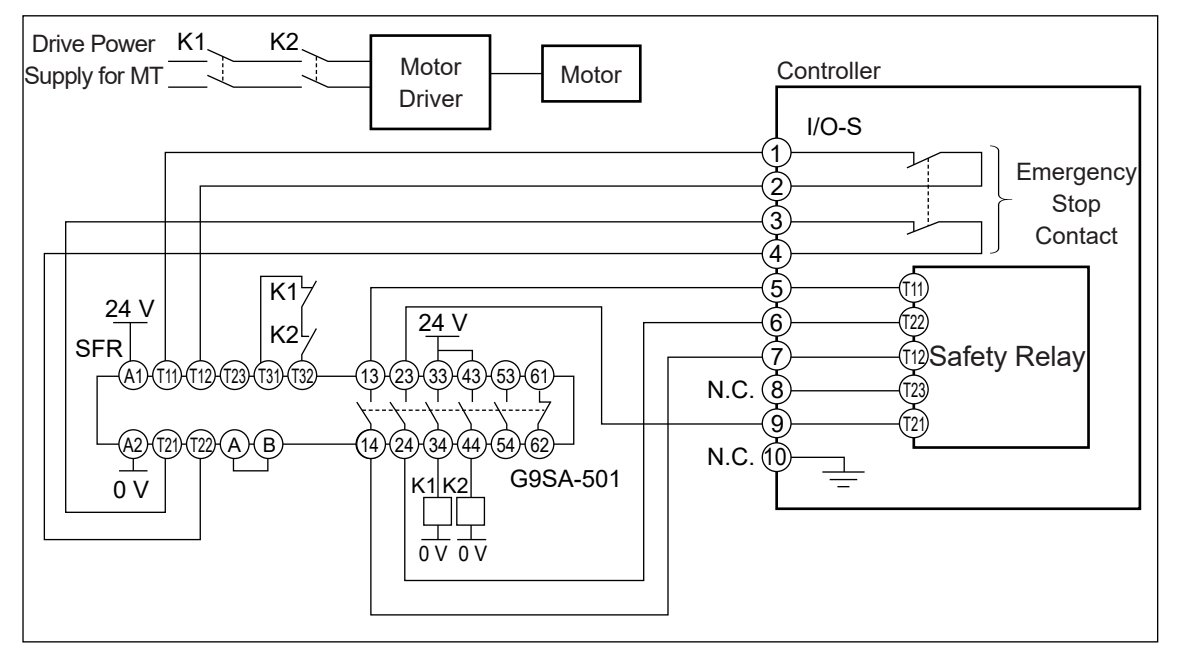

Circuit Example

K1, K2: Forced Guide Relay or Electromagnetic Contactor SFR: Safety Relay (G9SA-501 (Manufacturer: OMRON), etc., 2ch Input, Safety Output 4ch or more, Auto Reset Operation)

For details on wiring, refer to the operation manual of the safety relay to be used. For details on I/O-S, refer to "3.2 I/O-S" in the JS3 Series operation manual *Installation*.

## 3.2.2 Control Signal Support Example

| Robot Side Signals (I/O-MT) |                         |            | Device (motor driver etc.) Side Signal Examples                  |       |
|-----------------------------|-------------------------|------------|------------------------------------------------------------------|-------|
|                             | Driver<br>Ready         | Pos. logic | READY signal, Ready, Servo Ready, Ready to Run, etc.             | put   |
|                             |                         | Neg. logic | Not Ready, etc.                                                  |       |
|                             | Positioning             | Pos. logic | END signal, Positioning Complete, Stopped, etc.                  |       |
| out                         | Complete                | Neg. logic | MOVE signal, Operating, Running, etc.                            |       |
|                             | Homing                  | Pos. logic | Return to Home Complete, etc.                                    |       |
|                             | Complete                | Neg. logic | Returning to Home, etc.                                          |       |
|                             |                         | Pos. logic | ALM signal, Error, Alarm, Warning, etc.                          | Out   |
|                             |                         | Neg. logic | Normal Status, etc.                                              |       |
| put                         | Home                    | Pos. logic | Home Sensor, Initialization Sensor, One Direction Limit          |       |
| r In                        | Sensor                  | Neg. logic | Sensor, etc.                                                     |       |
| osu                         | Timing                  | Pos. logic | 7 Phase Signal Timing Signal Home Phase Signal etc               |       |
| Se                          | Signal                  | Neg. logic |                                                                  |       |
|                             | Excitation              | Pos. logic | Current ON, Servo ON, Motor Power ON, etc.                       | Input |
|                             | ON                      | Neg. logic | De-energized, Current OFF, Servo OFF, Motor Power Down, etc.     |       |
|                             | Deviation<br>Reset      | Pos. logic | Deviation Clear, Deviation Count Clear, Excess Pulse Clear, etc. |       |
| ۲ ا                         |                         | Neg. logic |                                                                  |       |
| utpi                        | Homing Start<br>Request | Pos. logic | HOME signal, Homing Start Request, Return to Home, etc.          |       |
| 0                           |                         | Neg. logic |                                                                  |       |
|                             | Driver Error<br>Reset   | Pos. logic | Error Clear Alarm Clear Cancel Alarm etc.                        |       |
|                             |                         | Neg. logic |                                                                  |       |
|                             | Release<br>Brake        | Pos. logic | Release Brake, Free Motor, etc.                                  |       |
|                             |                         | Neg. logic | Hold Brake, Hold Motor, etc.                                     |       |
| Dutput<br>e 1)              | CW Pulse Output         |            | CW Pulse, Positive Direction Pulse, etc.                         | Input |
| Pulse C<br>(Typ€            | CCW Pulse Output        |            | CCW Pulse, Negative Direction Pulse, etc.                        | Pulse |
| Dutput<br>e 2)              | Pulse No. Ou            | utput      | PLS Signal, Command Pulse Input, etc.                            | Input |
| Pulse<br>(Typ               | Direction Output        |            | DIR Signal, Direction Input, etc.                                | Pulse |

The table below shows an example of robot side signal and device side signal relationship.

It is not necessary to connect all signals. Only connect the necessary signals.

Set the signals you do not need to [Invalid] with the I/O-MT signal logical settings. By doing so, these signals cannot be controlled on the robot side.

#### Caution

Signals with the same names may have different operations depending on the device. Refer to the instruction manual and/or specifications and data sheets etc. for your device, and confirm whether or not the signals are compatible with the robot side.

There may be no signal controls with the auxiliary axis functions which match the operations of the device you are controlling. If this is the case, use point jobs and/or customizing functions with commands and/or functions to perform appropriate signal control of the device. If using commands and/or functions to turn I/O-MT signals ON/OFF, set the I/O-MT signal logical settings to [Invalid].

Refer to the operation manuals below for information regarding point jobs and customizing functions.

- Point job usage and execution timing:
- Auxiliary axis commands, functions, and system flags:
- Commands, functions and system flags other than those for the auxiliary axis:
- Customizing functions:

Basic Instructions "5.5 Commands, Variables and Functions"

Functions II Functions IV

## 3.3 Device Assembly

When attaching the controllable device and other such related equipment to the robot or controller, refer to the operation manual *Setup* and/or *Specifications* (JR3000/JC-3 Series), or *External Control* (JS3 Series) and make sure to attach them appropriately. When attaching devices to the moveable robot axes (X, Y Z, R), take care that the workpiece mass and/or tool mass does not exceed the portable load capacity of each axis. For information regarding portable load capacity, tool mass and workpiece mass refer to the operation manuals *Setup* and/or *Specifications* (JR3000/JC-3 Series).

## 4. AUXILIARY AXIS CONFIGURATION

Before teaching or running points and programs, first make the auxiliary axis configuration settings. Auxiliary axis configuration is a settable function to adjust the command pulses and/or various control signal output methods from the robot in accordance with the amount of movement and operation methods of your device. By making auxiliary axis configuration settings, you are able to control the device from the robot and teach and run points and programs which use auxiliary axis functions.

For details of the auxiliary axis configuration operation, refer to the operation flowchart in the operation manual *Teaching Pendant Operation* or the operation flowchart in the application operation manual. Auxiliary axis configuration consists of the following settable items:

| Settable Item                                                                           | Details                                                                |                                               |  |  |
|-----------------------------------------------------------------------------------------|------------------------------------------------------------------------|-----------------------------------------------|--|--|
| Axis Name                                                                               | Displayed as the title for Teaching Mode position coordinate values.   |                                               |  |  |
|                                                                                         | Set a character string to show the name of the controllable device a   |                                               |  |  |
|                                                                                         | or operation content.                                                  |                                               |  |  |
| Unit Name                                                                               | Attached to and displayed                                              | at the end of position coordinate values.     |  |  |
|                                                                                         | Set a character string to sh                                           | now the unit for the amount of movement       |  |  |
|                                                                                         | with the controllable device                                           | 9.                                            |  |  |
| Resolution                                                                              | Sets the amount of moven                                               | nent for when one command pulse is input to   |  |  |
|                                                                                         | the controllable device.                                               |                                               |  |  |
| Move Area Setting                                                                       | Settings to limit the pulse number range of output pulses.             |                                               |  |  |
|                                                                                         | You can limit the operation area of the connectable device with this.  |                                               |  |  |
| Speed/Acceleration                                                                      | Sets the output pulse maximum speed and maximum acceleration.          |                                               |  |  |
| Settings                                                                                | You can limit the operation speed and acceleration of the controllable |                                               |  |  |
|                                                                                         | device with this.                                                      |                                               |  |  |
| I/O-MT Function                                                                         | Pulse Output Type                                                      | Selects the output pulse type.                |  |  |
| Settings                                                                                | I/O-MT Signal Logic                                                    | Sets the response and relationship of the     |  |  |
|                                                                                         | Settings                                                               | I/O-MT input/output status (energized/de-     |  |  |
|                                                                                         |                                                                        | energized) and the signal logic (true/false). |  |  |
|                                                                                         | I/O-MT Input Signal Filter                                             | Enables/disables the software noise filter of |  |  |
|                                                                                         |                                                                        | the I/O-MT input signal.                      |  |  |
| Homing Settings                                                                         | Sets the parameters and n                                              | nethod of returning home.                     |  |  |
|                                                                                         | The return home operation is a process and operation to coincide the   |                                               |  |  |
| home position administered by the robo pulse number of $\pm 0$ ) with the home position |                                                                        | d by the robot (the position with an output   |  |  |
|                                                                                         |                                                                        | e home position of the controllable device.   |  |  |
| JOG Move Settings                                                                       | Sets the operation speed and amount of movement when operating in      |                                               |  |  |
|                                                                                         | JOG Mode with the teaching pendant.                                    |                                               |  |  |
| Configuration Check                                                                     | This is a mode to confirm the setting content of the auxiliary axis    |                                               |  |  |
| Mode                                                                                    | configuration. You can check by actually moving the device.            |                                               |  |  |

#### Caution

Make note of the following in regards to Axis Name, and Unit Name.

- You cannot leave the Axis Name blank. You need to set at least one character.
- Set character strings which you can easily distinguish from the (X, Y, Z, R) axes of the robot.
- The number of characters that can be entered varies depending on the character type. You can enter up to 10 30 characters.
- You cannot display different character strings for each of the display languages. The character string is displayed as set regardless of the display language.
- You can only enter half-width characters with the teaching pendant. To enter full-width characters, use JR C-Points II.

## 4.1 Axis Name

This is displayed as a title for the point position coordinate values on the Teaching Mode base screen and position entry screen. MT1 is [MT1] and MT2 is [MT2] by default.

Set a character string which indicates the name and/or operation of the controllable device. In the example below, where MT1 is controlling the angle of the dispensing syringe attached to a JR3204N-AC robot, it would be efficient to set "Syringe Angle" as the character string.

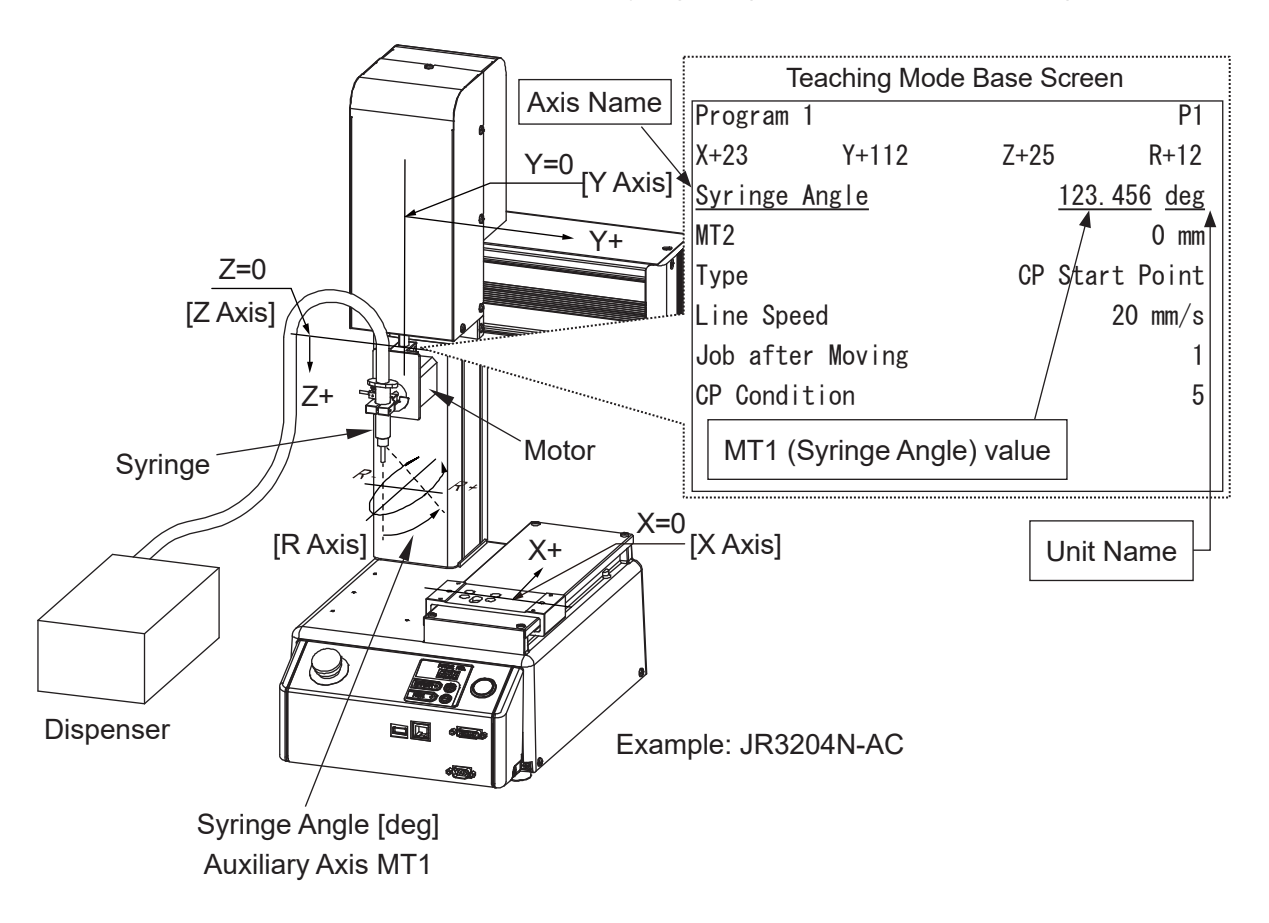

## 4.2 Unit Name

This is attached to and displayed at the end of point position coordinate values in Teaching Mode on the base screen and position entry screens etc. This is "mm" by default.

Set a character string that indicates the unit for the amount of movement by the controlled device. For example, if the device controls the dispensing syringe angle, set "deg" as the character string.

## 4.3 Resolution

Set the amount of movement when a command pulse inputs 1 pulse to the controllable device. For example, if controlling an electric slider that moves a table 0.02 mm in a straight direction when there is 1 pulse input, set [Resolution] to "0.02." Also, if you set [Unit Name] with the character string "mm," this is displayed as "0.02 mm/pulse."

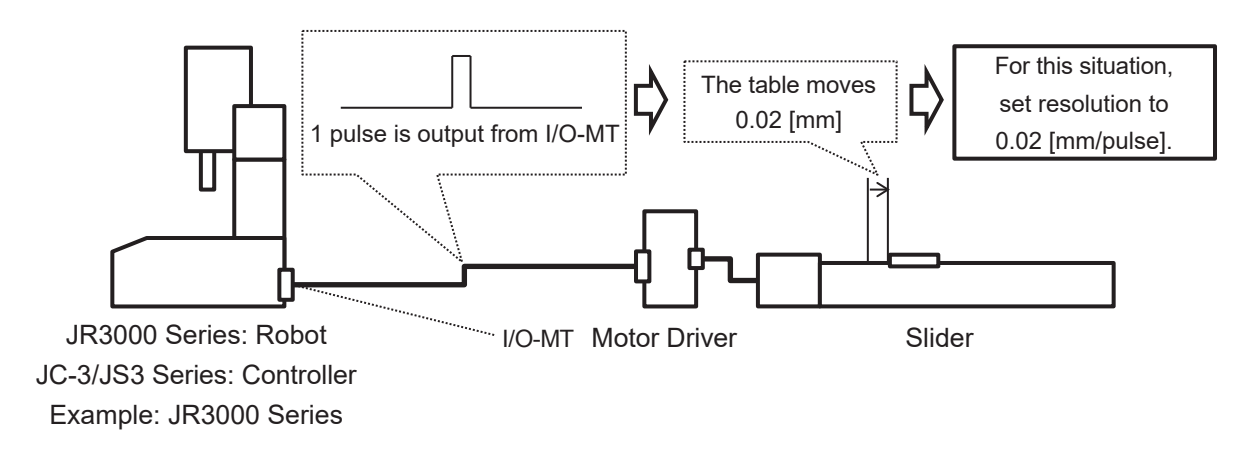

After making these settings, create point teaching data to move the electric slider to a position of 10mm. When a run is made, the electric slider table moves to the 10 mm position.

Also, the output pulse number used to move 10 mm can be calculated using the resolution value as shown below.

10 [mm] ÷ 0.02 [mm/pulse] = 500 [pulse]

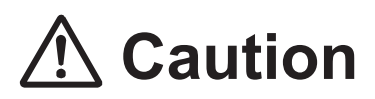

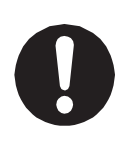

Set unit name and resolution appropriately according to the controlled device. If the settings are not made appropriately, the values displayed and entered during teaching will not match up with the device's actual amount of movement. If you teach or make runs when there is such a mismatch, conflicts with the mechanical limitations of the device and/or robot and peripheral devices may occur.

## 4.4 Move Area Settings

This is a setting to limit the pulse range of output pulses. With this you can limit the operating range of the controlled device.

| Settable Items     |                                                       | Details                                                             |  |
|--------------------|-------------------------------------------------------|---------------------------------------------------------------------|--|
| Area Out Detection | Valid                                                 | If the operation position coordinate values exceed either the       |  |
|                    |                                                       | maximum move area or minimum move area, or the area                 |  |
|                    |                                                       | specified by the move area limit*, a position out of range error    |  |
|                    |                                                       | occurs and pulse output is stopped. For information regarding the   |  |
|                    |                                                       | position out of range error, refer to "7. ERROR MESSAGE LIST."      |  |
|                    | Invalid                                               | valid When set to invalid, pulse outputs can be made with no limit. |  |
|                    |                                                       | However, with point teaching, a position that exceeds ±9999.999     |  |
|                    |                                                       | cannot be entered. If you want to move the device to a position     |  |
|                    |                                                       | that exceeds ±9999.999, set the position data type to [Moving       |  |
|                    |                                                       | Amount] or use the <i>lineMove</i> command.                         |  |
| Upper Move Limit   | The maximum coordinate value for the operation range. |                                                                     |  |
| Lower Move Limit   | The minimum coordinate value for the operation range. |                                                                     |  |

The following items can be set:

\* For information regarding move area limit and position data type, refer to the operation manual *Basic Instructions*.

## ▲ Caution

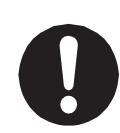

The robot stops pulse output after it detects the output pulses have exceeded the move area, causing the actual movement to exceed the upper/lower limits of the move area in some cases.

Teach positions so that they do not exceed the upper/lower limits of the move area. This can cause conflicts with the mechanical limitations of the device and/or robot and peripheral devices.

0

If there are limitations to the operation range, set [Area Out Detection] to [Valid]. Also accordingly set [Upper Move Limit] and [Lower Move Limit] appropriate to these limitations.

If [Area Out Detection] is set to [Invalid] or the max/min settings are not appropriate, conflicts with the mechanical limitations of the device and/or robot and peripheral devices may occur.

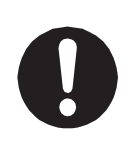

If [Area Out Detection] is set to [Invalid], you can continue to output pulses in one direction. However, if the number of output pulses exceeds  $\pm 2$  billion ( $20x10^8$ ) pulses, take note that the robot internal position counter will cycle over and you will not be able to manage positions with absolute coordinates. Make sure not to exceed  $\pm 2$  billion ( $20x10^8$ ) pulses.

# 

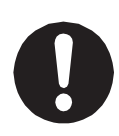

Depending on the characteristics of the controlled device, the operation following the corresponding command may be delayed. If this happens, the number of command pulses will reach the movable area and stop pulse output before the actual position reaches the movable range. Also, the device may continue delayed operations even after the command pulses have stopped. Create teaching data so that the actual position does not exceed the movable range with operations such as these. Failure to do so may cause conflicts with the controlled device and the robot's peripheral devices.

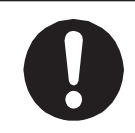

Create teaching data so that the actual positions do not exceed the movable range due to inertia from the device after pulse output has stopped. Failure to do so may cause conflicts with the controlled device and the robot's peripheral devices.

Setup Example (When [Area Out Detection] is set to [Valid]) Set [Area Out Detection] to [Valid] if controlling an electric slider that moves a table in a straight direction.

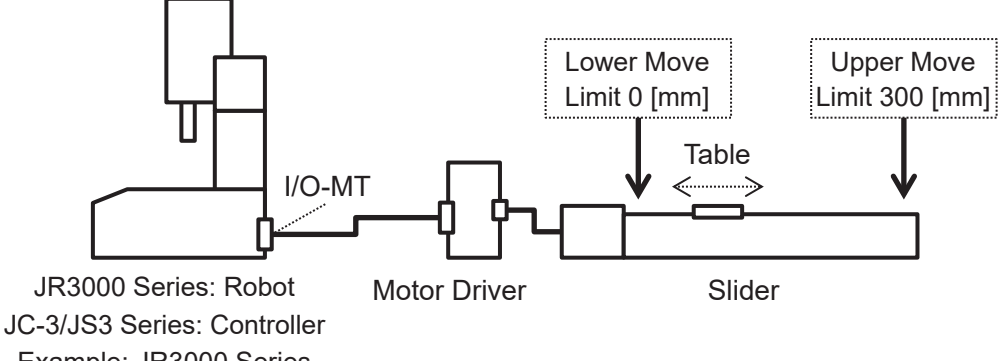

Example: JR3000 Series

Setup Example (When [Area Out Detection] is set to [Invalid])

When using a device with no operation range limitations, if you set [Area Out Detection] to [Invalid], the device can continue operating in one direction.

For example, when controlling an index table for workpiece delivery, if you set [Area Out Detection] to [Invalid], you can have an operation with the index table turning continuously.

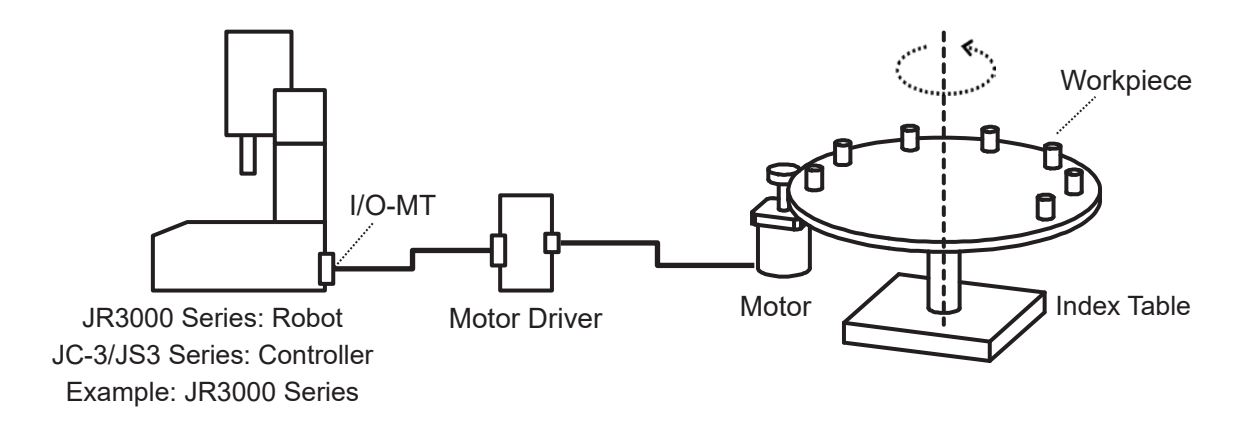

**Auxiliary Axis Functions** 

## 4.5 Speed/Acceleration Settings

This sets the maximum speed and maximum acceleration of the output pulses. With this you can limit the operation speed and/or acceleration of the controlled device. The following items can be set:

| Settable Items       | Details                                         |
|----------------------|-------------------------------------------------|
| Start-up Speed       | This is the initial speed when movement starts. |
| Limit Speed          | This is the maximum speed when moving.          |
| Maximum Acceleration | This is the maximum acceleration when moving.   |

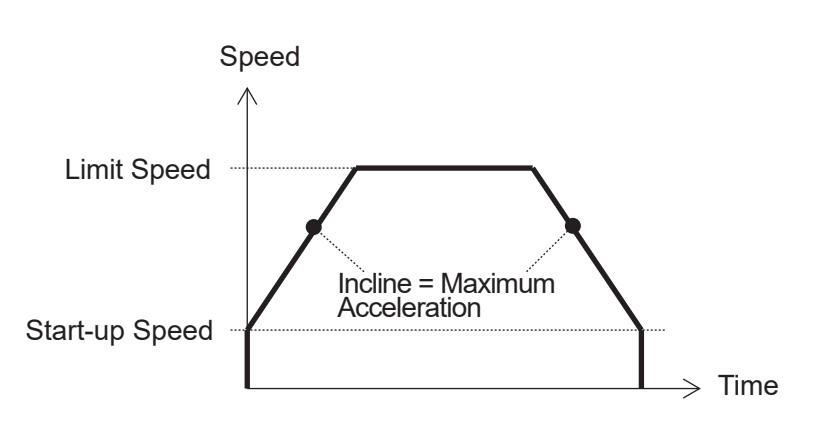

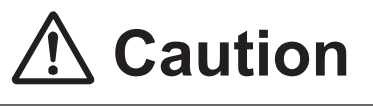

The I/O-MT output pulse speed (frequency) makes speed adjustments to match the X, Y, Z, R axis operations of the robot.

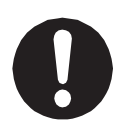

Accordingly, the I/O-MT output pulse speed (frequency) may slow down to match the X, Y, Z, R axes. Also, the X, Y, Z, R axis operations may slow down to match the I/O-MT output pulse speed (frequency).

Create teaching data so that the controllable device and the robot, as well as each of the robot axes, do not conflict with one another.

Failure to do so can cause injury and breakdown.

Output Pulse Restrictions

The maximum pulse output wave number is 250 kPPS (250 kHz). A speed exceeding this cannot be made. With the expression below you can calculate the possible pulse output maximum speed.

Possible Pulse Output Maximum Speed = 250,000 [PPS] x resolution.

For example, if you set resolution with 0.02[mm/pulse] the expression is as follows:

Possible Pulse Output Maximum Speed = 250,000 [PPS] x 0.02 [mm/pulse] = 5000 [mm/s] However, make sure to limit the speed so that the controlled device does not exceed its functionality.

## 4.6 I/O-MT Function Settings

With I/O-MT function settings, you can set the input and output methods for the various input/ output signals. For details regarding input/output signal timing charts, refer to <u>"6.3 Timing Charts."</u> For details regarding the I/O-MT connector internal circuit, refer to <u>"2. I/O-MT."</u>

## 4.6.1 Pulse Output Type

With this you can select the output pulse type.

| Settable Items | Details                                                                         |
|----------------|---------------------------------------------------------------------------------|
| Туре 1         | A pulse (CW pulse) that shows positive direction is output from pulse output 1  |
|                | terminal.                                                                       |
|                | A pulse (CCW pulse) that shows negative direction is output from pulse output 2 |
|                | terminal.                                                                       |
| Туре 2         | Pulses which indicate the pulse number are output from pulse output 1 terminal  |
|                | Signals which indicate the direction are output from pulse output 2 terminal.   |

For details regarding the pulse types, refer to "2.11 Pulse Output."

## 4.6.2 I/O-MT Signal Logic Settings

The I/O-MT various input/output signals are input/output through the internal photocoupler. With the I/O-MT signal logic settings you can set the response relationship as to whether or not to handle energization/de-energization of the internal photocoupler as [True] or [False]. For information regarding the I/O-MT connector internal circuit, refer to <u>"2. I/O-MT."</u> The I/O-MT signal logic can be selected from the following items:

| Selectable Items | Details                                                                      |
|------------------|------------------------------------------------------------------------------|
| Invalid          | Input signals are not applied to auxiliary axis functions at all.            |
|                  | However, you can use and obtain the statuses of point job commands           |
|                  | and/or functions etc.                                                        |
|                  | Output signals are not controlled through auxiliary axis functions.          |
|                  | However, you can control point job commands and/or functions etc.            |
| Positive Logic   | The input/output is automatically processed with auxiliary axis functions.   |
|                  | The energized (ON) state of the internal photocoupler is treated as "True."  |
|                  | The de-energized (OFF) state of the internal photocoupler is treated as      |
|                  | "False."                                                                     |
| Negative Logic   | The input/output is automatically processed with auxiliary axis functions.   |
|                  | The energized (ON) state of the internal photocoupler is treated as "False." |
|                  | The de-energized (OFF) state of the internal photocoupler is treated as      |
|                  | "True."                                                                      |

#### ■ When output signals are set to [Negative Logic]

When output signals are set to [Negative Logic], they go into the "True" state (the internal photocoupler is de-energized) immediately after the robot is turned ON. Once the robot completes run preparation, the signals go into the "False" state (the internal photocoupler is energized). If this action causes problems, after setting the I/O-MT signal logic to [Positive Logic], handle the signal by reversing the signal in the robot's external circuitry, or by modifying the signal logic with the settable functions on the controlled device.

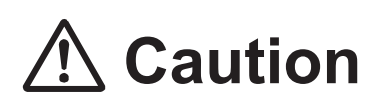

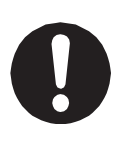

Output signals set as [Positive Logic] or [Negative Logic] are automatically controlled ON/OFF from the auxiliary axis functions.

When this happens, do not use point job commands and/or functions etc., to turn signals ON/OFF. These may conflict with control from the auxiliary axis functions and you may not be able to control the device properly.

I/O-MT Signal Logic can be set for the signals as shown in the table below.

| Name       | Function       | True/False Details |                                                                  |  |
|------------|----------------|--------------------|------------------------------------------------------------------|--|
|            | Deixer Desette | True               | The device is able to receive command pulses and start           |  |
| Input 1    |                |                    | operation. The device is ready.                                  |  |
| input i    | Driver Ready   | False              | The device is not able to receive command pulses and start       |  |
|            |                |                    | operation. The device is not ready.                              |  |
| Input 2    | Positioning    | True               | The device has completed the positioning operation.              |  |
| Input 2    | Complete       | False              | The device is performing the positioning operation.              |  |
| lucio de O |                | True               | The device has completed the homing operation.                   |  |
| input 5    |                | False              | The device is performing the homing operation.                   |  |
|            | Driver Error   | True               | An error has occurred with the device (error status, alarm       |  |
| Input 4    |                |                    | status, malfunction etc.)                                        |  |
|            |                | False              | The device is operating correctly.                               |  |
|            | Home Concer    | True               | The sensor is in detection status.                               |  |
| Sensor     |                |                    | If using a photo interrupter, incident rays are being blocked.   |  |
| Input 1    |                | False              | The sensor is not in detection status.                           |  |
|            |                |                    | If using a photo interrupter, incident rays are passing through. |  |
| Sensor     | Timing Signal  | True               | The device's timing signals are ON.                              |  |
| Input 2    | Timing Signal  | False              | The device's timing signals are OFF.                             |  |
| Outrast 4  | Evoltation ON  | True               | The device's motor is excited.                                   |  |
|            | Excitation ON  | False              | The device's motor is not excited.                               |  |

| Name     | Function                | True/False Details |                                                            |
|----------|-------------------------|--------------------|------------------------------------------------------------|
|          | Deviation Reset         | True               | Request to clear the deviation between the command         |
| Output 2 |                         |                    | position and the actual position for the device.           |
|          |                         | False              | Drop the request to clear the deviation for the device.    |
|          | Homing Start<br>Request | True               | Request to perform a homing operation for the device.      |
| Output 3 |                         | False              | Drop the request to perform a homing operation for the     |
|          |                         |                    | device.                                                    |
| Output 4 | Driver Error Reset      | True               | Request to reset the error status for the device.          |
|          |                         | False              | Drop the request to reset the error status for the device. |
|          | Release Break           | True               | Release the brake attached to the device's motor and put   |
| Output 5 |                         |                    | the output axis of the motor into a rotatable state.       |
| Oulpul 5 |                         | False              | Keep the brake attached to the device's motor ON and       |
|          |                         |                    | secure the output axis of the motor.                       |

#### 4.6.3 I/O-MT Input Signal Filter

The I/O-MT input signal filter works for the I/O-MT input signals and the sensor input signals.

| Selectable Item                                                            | Details                                                                  |  |
|----------------------------------------------------------------------------|--------------------------------------------------------------------------|--|
| Invalid The software noise filter for the I/O-MT input signal is disabled. |                                                                          |  |
|                                                                            | There is no delay from filter processing when the robot recognizes input |  |
|                                                                            | signals. However, noise and/or chatter may be recognized as a signal.    |  |
| Valid                                                                      | The software noise filter for the I/O-MT input signal is enabled.        |  |
|                                                                            | The robot can prevent noise and/or chatter being recognized as a signal. |  |
|                                                                            | However, input signal recognition is delayed by 20 msec due to filter    |  |
|                                                                            | processing.                                                              |  |

When Disabled The signal may be The signal may be recognized as OFF. recognized as ON. OFF OFF ON OFF ON ON I/O-MT Input Signal OFF Under 20 msec Under 20 msec When Enabled OFF ON OFF ON I/O-MT Input Signal OFF  $\leftrightarrow$ Under 20 msec 20 msec 20 msec Under 20 msec

## 4.7 Homing Settings

The homing operation is a process and/or operation to match the home position administered by the robot (the position with an output pulse number of 0) with the home position of the controllable device.

You can set the homing method and/or parameters with the homing settings.

## 4.7.1 Homing Type

| Selectable Item      | Details                                                                    |  |  |
|----------------------|----------------------------------------------------------------------------|--|--|
| No                   | The homing operation or process is not performed.                          |  |  |
|                      | The number of output pulses is not cleared to 0 until the robot power is   |  |  |
|                      | cut off.                                                                   |  |  |
| Start and Completion | This can be used if the device has a homing function.                      |  |  |
|                      | The robot commands a homing request for the device and waits for the       |  |  |
|                      | device to complete the homing operation.                                   |  |  |
|                      | The position where the homing operation is completed for the device is     |  |  |
|                      | used as the standard for determining the home position.                    |  |  |
| Sensor Position Type | The position detected by the homing sensor is used as the standard for     |  |  |
|                      | determining the home position.                                             |  |  |
| Timing Signal Type   | After using the homing sensor detection, the position detected by the      |  |  |
|                      | timing signal is used as the standard for determining the home position.   |  |  |
| Point Job            | Select this method if the device is not compatible with the above methods. |  |  |
|                      | The point job for the registered number is performed.                      |  |  |
|                      | Create a separate point job for the purpose of the homing operation.       |  |  |

You can make the following selections with homing type:

Refer to <u>"6.1 Homing Operation</u>" for information regarding the details of the homing operation.

When Performing the Homing Operation with a Point Job Point jobs created for homing operations have different limitations and precautions from normal point jobs. For further details, refer to <u>"5.6 Homing Operations via Point Jobs."</u>

## 4.7.2 Homing Parameters

With homing parameters you can set the distance and speed related to the homing operation. Make sure to set an appropriate distance and speed which matches the characteristics of the controllable device so as to not cause position offsets etc. The required parameters vary depending on the homing operation method.

#### No

There are no necessary parameters.

| Homing Parameters | Details                                                                      |
|-------------------|------------------------------------------------------------------------------|
| Execution Timing  | Select the execution timing for the homing operation of the auxiliary axes.  |
| Timeout Period    | A homing error occurs if the device does not complete the homing             |
|                   | operation within this time.                                                  |
| Offset Distance   | The distance the auxiliary axes are offset from the position where the       |
|                   | device completes the homing operation. If no offset required, set this to 0. |
| Homing Speed 3    | The speed at which the Offset Distance movement is made.                     |

#### Start and Completion

#### Sensor Position Type, Timing Signal Type

| Homing Parameters                           | Details                                                                     |                                                                    |  |
|---------------------------------------------|-----------------------------------------------------------------------------|--------------------------------------------------------------------|--|
| Execution Timing                            | Select the execution timing for the homing operation of the auxiliary axes. |                                                                    |  |
| Timeout Period                              | A homing error occurs if the device does not complete the homing            |                                                                    |  |
|                                             | operation within t                                                          | this time. If no timeout limitation is required, set this to 0.    |  |
| Valid Distance                              | The maximum di                                                              | stance moved until the homing sensor comes ON.                     |  |
|                                             | If the auxiliary axes move this exact distance but the homing sensor        |                                                                    |  |
|                                             | does not come ON, a homing operation error occurs.                          |                                                                    |  |
| Reverse Distance                            | After the homing                                                            | sensor comes ON, this is the distance the auxiliary                |  |
|                                             | axes move until the reverse movement is started.                            |                                                                    |  |
|                                             | After moving this distance, the auxiliary axes move until they reach the    |                                                                    |  |
| position where the homing sensor turns OFF. |                                                                             | e homing sensor turns OFF.                                         |  |
| Timing Signal                               | A [Timing Signal Type] dedicated parameter.                                 |                                                                    |  |
| Distance                                    | After the homing                                                            | fter the homing goes ON and then OFF, this is the maximum distance |  |
|                                             | the auxiliary axes move until the timing signal comes ON. If the auxiliary  |                                                                    |  |
|                                             | axes move exactly this distance but the signal does not come ON, a          |                                                                    |  |
| homing operation error occurs.              |                                                                             | n error occurs.                                                    |  |
| Offset Distance                             | Sensor Position                                                             | The distance the auxiliary axes are offset from the                |  |
|                                             | Туре                                                                        | position where the homing sensor goes OFF.                         |  |
|                                             | Timing Signal                                                               | The distance the auxiliary axes are offset from the                |  |
|                                             | Туре                                                                        | position where the timing signal comes ON.                         |  |

The Offset Distance and Timing Signal Distance also affect position offset operations made via the homing sensor. For further details, refer to <u>"6.2.3 Position Offset Detection Functions via the Homing Sensor."</u>

| Homing Parameters | Details                                                                      |
|-------------------|------------------------------------------------------------------------------|
| Homing Speed 1    | The speed at which the [Valid Distance] movement is made.                    |
| Homing Speed 2    | After the [Reverse Distance] movement is made, this is the speed at which    |
|                   | the auxiliary axes move until the homing sensor goes OFF and/or the          |
|                   | speed at which the [Timing Signal Distance] movement is made. This is a      |
|                   | speed for precise positioning, therefore the speed is limited to 1000 [PPS]. |
|                   | In addition, if the Positioning Complete signal is set to [Positive Logic]   |
|                   | or [Negative Logic], the speed of the operation may be reduced as the        |
|                   | robot waits for the device to get into position.                             |
| Homing Speed 3    | The speed at which the [Offset Distance] movement is made.                   |

#### Point Job

| Homing Parameters | Details                                                                       |
|-------------------|-------------------------------------------------------------------------------|
| Execution Timing  | Select the execution timing for the homing operation of the auxiliary axes.   |
| Point Job Number  | The point job numbers of the point jobs used to execute the homing operation. |

Refer to <u>"6.1 Homing Operation</u>" for information regarding the details of the homing operation.

## 4.7.3 Execution Timing

Execution Timing is one of the homing parameter items.

It allows you to choose when during the course of an operation to perform auxiliary axis homing.

| Homing Parameters         | Details                                                         |
|---------------------------|-----------------------------------------------------------------|
| Before Mech. Init.        | The homing operation for the auxiliary axes is performed before |
| (JR3000/JC-3 Series only) | mechanical initialization of the robot axes (X, Y, Z, R).       |
| After Mech. Init.         | The homing operation for the auxiliary axes is performed after  |
| (JR3000/JC-3 Series only) | mechanical initialization of the robot axes (X, Y, Z, R).       |
| On Start of Cycle         | The homing operation is executed when a program run is started. |
|                           | Executed before a Common Job on Start of Cycle*.                |

\* For details regarding Common Job on Start of Cycle, refer to the operation manual Functions III.

If MT1 and MT2 are set with the same execution timing, the homing operation movements for MT1 and MT2 are executed simultaneously. However, if the homing type is [Point Job], homing for MT1 and MT2 are performed separately.

JC-3 absolute encoder models and the JS3 Series do not perform a mechanical initialization before a run and therefore provides the following sections:

| Homing Parameters     | Details                                                              |
|-----------------------|----------------------------------------------------------------------|
| On Start of Cycle     | The homing operation for the auxiliary axes is performed when the    |
|                       | program run starts. Executed before a Common Job on Start of Cycle*. |
| Before Work Home Move | The homing operation for the auxiliary axes is performed before the  |
|                       | robot axes (X, Y, Z) move to the work home.                          |
| After Work Home Move  | The homing operation for the auxiliary axes is performed after the   |
|                       | robot axes (X, Y, Z) move to the work home.                          |

\* For details regarding Common Job on Start of Cycle, refer to the operation manual Functions III.

## 4.8 JOG Movement Speed

This sets the movement speed or amount of movement during JOG operations with the teaching pendant.

| ltem         | Details                                                  |
|--------------|----------------------------------------------------------|
| Low Speed    | Sets the speed of a low speed JOG movement.              |
| Medium Speed | Sets the speed of a medium speed JOG movement.           |
| High Speed   | Sets the speed of a high speed JOG movement.             |
| Low Step     | Sets the amount of movement for a low speed JOG step.    |
| Middle Step  | Sets the amount of movement for a medium speed JOG step. |
| High Step    | Sets the amount of movement for a high speed JOG step.   |

## 4.9 Configuration Check Mode

This is a mode to check the settable content of the auxiliary axis configuration.

| MT1 Movement Validation             |          | I/O-MT1 Signal Test  |     |
|-------------------------------------|----------|----------------------|-----|
| I/O-MT1 IN                          | 11       | Driver Ready         | ON  |
| I/O-MT1 OUT                         | 111_     | Positioning Complete | ON  |
| I/O-MT1 SENSOR                      | 1_       | Homing Complete      | 0FF |
|                                     |          | Driver Error         | 0FF |
| Test Move Method                    | Position | Excitation ON        | ON  |
| Test Position                       | 10 mm    | Deviation Reset      | 0FF |
| Test Move Speed                     | 30 %     | Homing Start Request | 0FF |
|                                     |          | Driver Error Reset   | 0FF |
| Current Position                    | 0.000 mm | Release Brake        | ON  |
| Timing Signal Result                | 0.000 mm | Home Sensor          | 0FF |
|                                     |          | Timing Signal        | ON  |
| I/O CHK PULSE STOP                  | INIT     | MOVE                 |     |
| F0         F1         F2         F3 | F4       | F0 F1 F2 F3          | F4  |

Press the F0 (I/O CHK/MOVE) key to switch between the movement validation and the signal test screens.

MT1 Movement Validation Screen/MT2 Movement Validation Screen
 At this screen, you can perform GO key movements, JOG movements, and homing operations.
 You can also check the I/O-MT signals and the current position within a movement.

| ltem                 | Details                                                                   |
|----------------------|---------------------------------------------------------------------------|
| I/O-MT1/MT2 IN       | This displays the input/output status of the I/O-MT signals.              |
| I/O-MT1/MT2 OUT      | Regardless of the I/O-MT signal logic settings, if the internal           |
| I/O-MT1/MT2 SENSOR   | photocoupler is energized, it is displayed as "1," if it is de-energized; |
|                      | it is displayed as ""                                                     |
|                      | You can turn the output signal (OUT) ON/OFF by moving the cursor          |
|                      | to the signal and pressing the <b>ENTR</b> key.                           |
| Test Move Method     | You can select either [Position] or [Distance] as the movement            |
|                      | method used when the GO key is pressed.                                   |
| Test Position/Test   | You can specify the position or distance of the movement destination      |
| Distance             | for when the GO key is pressed. When the test move method is              |
|                      | set to [Position], you can specify [Test Position], and when set to       |
|                      | [Distance], you can specify [Test Distance].                              |
| Test Move Speed      | You can specify the speed and acceleration for when the GO key            |
|                      | is pressed. Specify the ratio (%) for the value registered in [Speed/     |
|                      | Acceleration Setting] of the auxiliary axis configuration.                |
|                      | The default value is set to 30 %. If you set this to 100 %, the GO key    |
|                      | function is performed exactly as set in [Speed/Acceleration Setting].     |
| Current Position     | This displays the current position.                                       |
| Timing Signal Result | This is only displayed when the homing type is set as [Timing Signal      |
|                      | Type]. The values are updated after the homing operation is performed.    |
|                      | For further information, refer to "6.1.3 Timing Signal Type."             |

The current position and each I/O-MT signal is updated every 100 msec. Any changes during an interval shorter than this are not displayed.

The teaching pendant key functions are as follows:

| Кеу               | Function                                                              |
|-------------------|-----------------------------------------------------------------------|
| F0 (I/O CHK/MOVE) | Switches to the I/O-MT signal test screen.                            |
| F1 (PULSE/UNIT)   | Changes the display unit for the position and distance values.        |
|                   | • With the settable unit display (UNIT), the numerical values are     |
|                   | displayed as normal values ({pulse number x resolution} values).      |
|                   | The character string units are displayed as the character strings     |
|                   | set in [Unit Name] in auxiliary axis configuration.                   |
|                   | • With the pulse number display (PULSE), the numerical values are     |
|                   | displayed in pulse numbers. Character string units are not displayed. |
| F3 (STOP)         | Stops movements made by the GO key                                    |
| F4 (INIT)         | Performs the homing operation.                                        |

| Кеу                                | Function                                                                                                    |
|------------------------------------|----------------------------------------------------------------------------------------------------|
| GO                                 | When the test move method is set to [Position], the axes move to<br>the specified position. When set to [Distance], the axes move from<br>the current position by the exact specified distance.<br>The speed and acceleration of the axes is performed in<br>accordance with the values specified in the test speed.                                                                                                    |
| JOG Key<br>(MT1+, MT1-/MT2+, MT2-) | <ul> <li>Performs a JOG movement.</li> <li>With the JR3000/JC-3 Series, hold down the SHIFT key and press a JOG key to make a high speed JOG movement.</li> <li>With the JS3 Series, press the F4 (SPEED) key to cycle through the Low → Medium → High movement speeds. The distance the axes move from one press of a JOG key and the speed at which the axes move when a JOG key is held down are set in [JOG Function]. Refer to "4.8 JOG Movement Speed" for further details.</li> </ul> |
| CURSOR △ ▽                         | Moves the cursor up/down a line.<br>You can only select [I/O-MT1 OUT], [I/O-MT2 OUT], [Test Move<br>Method], [Test Position], [Test Distance], and [Test Move Speed]<br>with the cursor.                                                                                                    |
|                                    | Moves the cursor left/right when the cursor is on the [I/O-MT1<br>OUT] or [I/O-MT2 OUT] line.                                                                                                    |
| ENTR                               | Sets the selectable items.                                                                                                    |
| ESC                                | Returns the teaching pendant to the previous screen.                                                                                                    |

If an error occurs due to a GO key, F4 (INIT), or JOG key movement, the error name appears.

I/O-MT1 Signal Test Screen / I/O-MT2 Signal Test Screen This is different from the movement validation screen as it is displayed based on the I/O-MT signal logic settings. You can confirm whether or not the signals responding to the device attached to the I/O-MT turn ON/OFF correctly according to the robot's I/O-MT signal logic settings.

- When signals have I/O-MT signal logic set to [Invalid], I/O-MT input signals are displayed as "OFF" regardless of the output on the device side.
- Signals with I/O-MT signal logic set to [Positive Logic] are displayed as "ON" when the internal photocoupler is energized. When it is de-energized, they are displayed as "OFF."
- Signals with I/O-MT signal logic set to [Negative Logic] are displayed as "OFF" when the internal photocoupler is energized. When it is de-energized, they are displayed as "ON."

The teaching pendant key functions are as follows:

| Кеу                                      | Function                                                                                                    |
|------------------------------------------|----------------------------------------------------------------------------------------------------|
| F0 (I/O CHK/MOVE)                        | Switches to the I/O-MT move validation screen.                                                                                                  |
| $CURSOR \bigtriangleup \bigtriangledown$ | Moves the cursor up/down a line. You can only select output signals with the cursor.                                                            |
| ENTR                                     | Switches the output signal selected with the cursor ON/OFF.<br>However, signals set with I/O-MT signal logic settings to [Invalid]<br>stay OFF. |
| ESC                                      | Returns the teaching pendant to the previous screen.                                                                                            |

## **5. TEACHING**

Before creating teaching data, set auxiliary axis configuration and confirm the settable content. If auxiliary axis configuration is not set properly, the values displayed and entered will not match the actual operation and other such problems can occur.

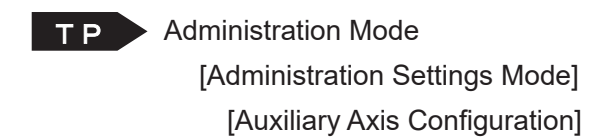

T P Teaching Mode F0 (MT1/MT2) [Auxiliary Axis Configuration]

For details regarding the operation procedure, refer to the operation flowchart in the operation manual *Teaching Pendant Operation* or the operation flowchart in the application operation manual.

## 5.1 PTP Conditions

PTP conditions can be set in additional functions, individual program settings, and all program common settings. The settings related to MT1 and MT2 are shown below. For information regarding other PTP condition items, refer to the PTP condition explanations in the operation manual *Functions I*.

#### JR3000 Series

| ltem                          | Model                                       |
|-------------------------------|---------------------------------------------|
| MT1, MT2-Axis Move Speed      | JR3xx3 Series (3 Axis Specification Models) |
| R, MT1, MT2-Axis Move Speed   | JR3xx4 Series (4 Axis Specification Models) |
| MT1, MT2-Axis Acceleration    | JR3xx3 Series (3 Axis Specification Models) |
| R, MT1, MT2-Axis Acceleration | JR3xx4 Series (4 Axis Specification Models) |

- R, MT1, MT2-Axis Move Speed
   With this you can specify the target speed as a percentage (%) for when making PTP movements.
   This setting works with the R, MT1, and MT2 axes.
- R, MT1, MT2-Axis Acceleration

With this you can specify the acceleration as a percentage (%) for when making PTP movements. This setting works with the R, MT1, and MT2 axes.

#### ■ JC-3 Series

| Item                          | Model                                            |  |
|-------------------------------|--------------------------------------------------|--|
| X Speed Limit                 |                                                  |  |
| X Acceleration Limit          |                                                  |  |
| Y Speed Limit                 | JC-3 Series (3 Axis/4 Axis Specification Models) |  |
| Y Acceleration Limit          |                                                  |  |
| Z Speed Limit                 |                                                  |  |
| Z Acceleration Limit          |                                                  |  |
| MT1, MT2-Axis Move Speed      | JC-3 Series (3 Axis Specification Models)        |  |
| R, MT1, MT2-Axis Move Speed   | JC-3 Series (4 Axis Specification Models)        |  |
| MT1, MT2-Axis Acceleration    | JC-3 Series (3 Axis Specification Models)        |  |
| R, MT1, MT2-Axis Acceleration | JC-3 Series (4 Axis Specification Models)        |  |

• R, MT1, MT2-Axis Move Speed

With this you can specify the target speed as a percentage (%) for when making PTP movements. This setting works with the R, MT1, and MT2 axes.

• R, MT1, MT2-Axis Acceleration

With this you can specify the acceleration as a percentage (%) for when making PTP movements. This setting works with the R, MT1, and MT2 axes.

#### ■ JS3 Series

| ltem                          |
|-------------------------------|
| J1 Speed Limit                |
| J1 Acceleration Limit         |
| J2 Speed Limit                |
| J2 Acceleration Limit         |
| J3 Speed Limit                |
| J3 Acceleration Limit         |
| J4 MT1 MT2 Speed Limit        |
| J4 MT1 MT2 Acceleration Limit |

• J4 MT1 MT2 Speed Limit

With this you can specify the target speed as a percentage (%) for when making PTP movements. This setting works with the J4, MT1, and MT2 axes.

• J4 MT1 MT2 Acceleration Limit

With this you can specify the acceleration as a percentage (%) for when making PTP movements. This setting works with the J4, MT1, and MT2 axes.

## 5.2 CP Conditions

CP conditions can be set in additional functions, individual program settings, and all program common settings. The setting related to MT1 and MT2 are shown below. For information regarding other CP condition items, refer to the CP condition explanations in the operation manual *Functions I*.

| Item                          | Model                                       |
|-------------------------------|---------------------------------------------|
| MT1, MT2-Axis Move Speed      | JR3xx3 Series (3 Axis Specification Models) |
|                               | JC-3 Series (3 Axis Specification Models)   |
| R, MT1, MT2-Axis Move Speed   | JR3xx4 Series (4 Axis Specification Models) |
|                               | JC-3 Series (4 Axis Specification Models)   |
|                               | JS3 Series                                  |
| MT1, MT2-Axis Acceleration    | JR3xx3 Series (3 Axis Specification Models) |
|                               | JC-3 Series (3 Axis Specification Models)   |
| R, MT1, MT2-Axis Acceleration | JR3xx4 Series (4 Axis Specification Models) |
|                               | JC-3 Series (4 Axis Specification Models)   |
|                               | JS3 Series                                  |

#### R, MT1, MT2-Axis Move Speed/MT1, MT2-Axis Move Speed

With this you can specify the target speed as a percentage (%) for when making CP movements. This setting works with the R, MT1, and MT2 axes. A "CP Speed Over" error may occur if you try to make CP movements over a short distance with only the MT1 or MT2 axis. This occurs when the movement distance is too short and the axis cannot accelerate to 100 % speed ([Limit Speed] in auxiliary axis configuration).

If this happens, reduce the value entered in [R, MT1, MT2-Axis Move Speed]. To prevent the "CP Speed Over" error from occurring, reduce the speed to one to which the axis can accelerate.

#### R, MT1, MT2-Axis Acceleration/MT1, MT2-Axis Acceleration

With this you can specify the target acceleration as a percentage (%) for when making CP movements. This setting works with the R, MT1, and MT2 axes. If you reduce the acceleration, a "CP Speed Over" error may occur as the axis cannot accelerate to the target speed. If this happens, increase the values of [R, MT1, MT2-Axis Acceleration] or reduce the values of [R, MT1, MT2-Axis Move Speed].

## 5.3 All Program Common Settings, Individual Program Settings

This section explains the settable content for the auxiliary axes.

For basic information regarding all program common settings and individual program settings, refer to the operation manuals *Basic Instructions*, *Functions I*, and *Functions III*.

#### 5.3.1 Move Area Limit Settings

You can set the move area limit for the auxiliary axes in the same way that you do for the X, Y, Z, R axes of the robot.

An out of area error occurs when the range specified by [Upper Move Limit] and [Lower Move Limit] in auxiliary axis configuration or the range specified by the move area limit is exceeded. For details regarding an out of area error, refer to <u>"7. ERROR MESSAGE LIST."</u>

| Settable Item   | Details                            |
|-----------------|------------------------------------|
| X Upper Limit   | The X axis move area upper limit   |
| Y Upper Limit   | The Y axis move area upper limit   |
| Z Upper Limit   | The Z axis move area upper limit   |
| R Upper Limit   | The R axis move area upper limit   |
| R Lower Limit   | The R axis move area lower limit   |
| MT1 Upper Limit | The MT1 axis move area upper limit |
| MT1 Lower Limit | The MT1 axis move area lower limit |
| MT2 Upper Limit | The MT2 axis move area upper limit |
| MT2 Lower Limit | The MT2 axis move area lower limit |

#### 5.3.2 Valid/Invalid Settings of Move Axis

You can specify whether or not to run the auxiliary axes. You can individually set this for both MT1 and MT2.

| Settable Item | Details                                                                   |
|---------------|---------------------------------------------------------------------------|
| Valid         | The axis moves.                                                           |
| Invalid       | The axis does not move. Even position coordinate values registered during |
|               | teaching are ignored. However, the axis does move with homing operations  |
|               | (mechanical initialization)*.                                             |

\* With the JR3000/JC-3 Series, the auxiliary axis moves to its mechanical home when the robot is mechanically initialized.

## 5.4 Point Teaching

You can teach points using JOG function and MDI input in the same way that you do for the X, Y, Z, R axes of the robot.

When entering new points in Teaching Mode, the screens appear like the ones shown below.

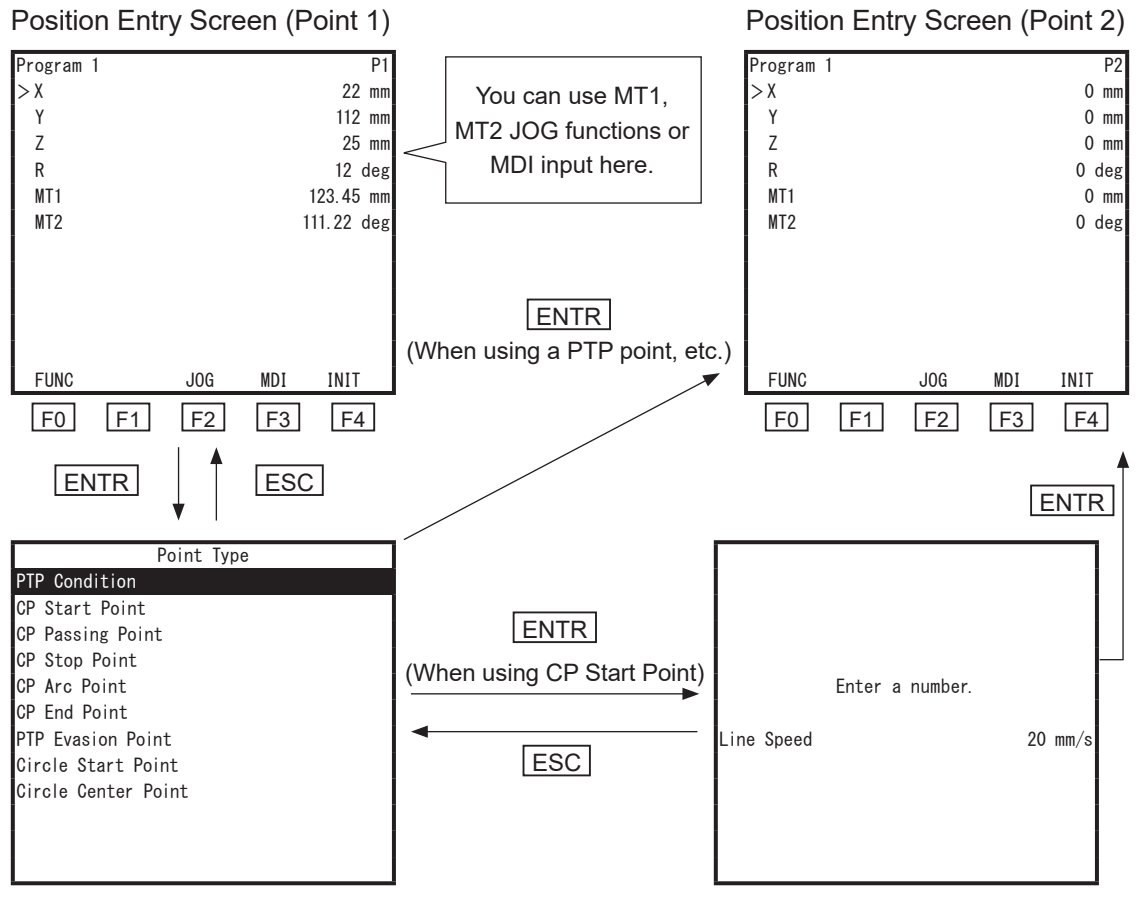

Point Type Selection Screen

**CP Line Speed Screen** 

When you have points with content already entered into them, the screens appear like the ones below.

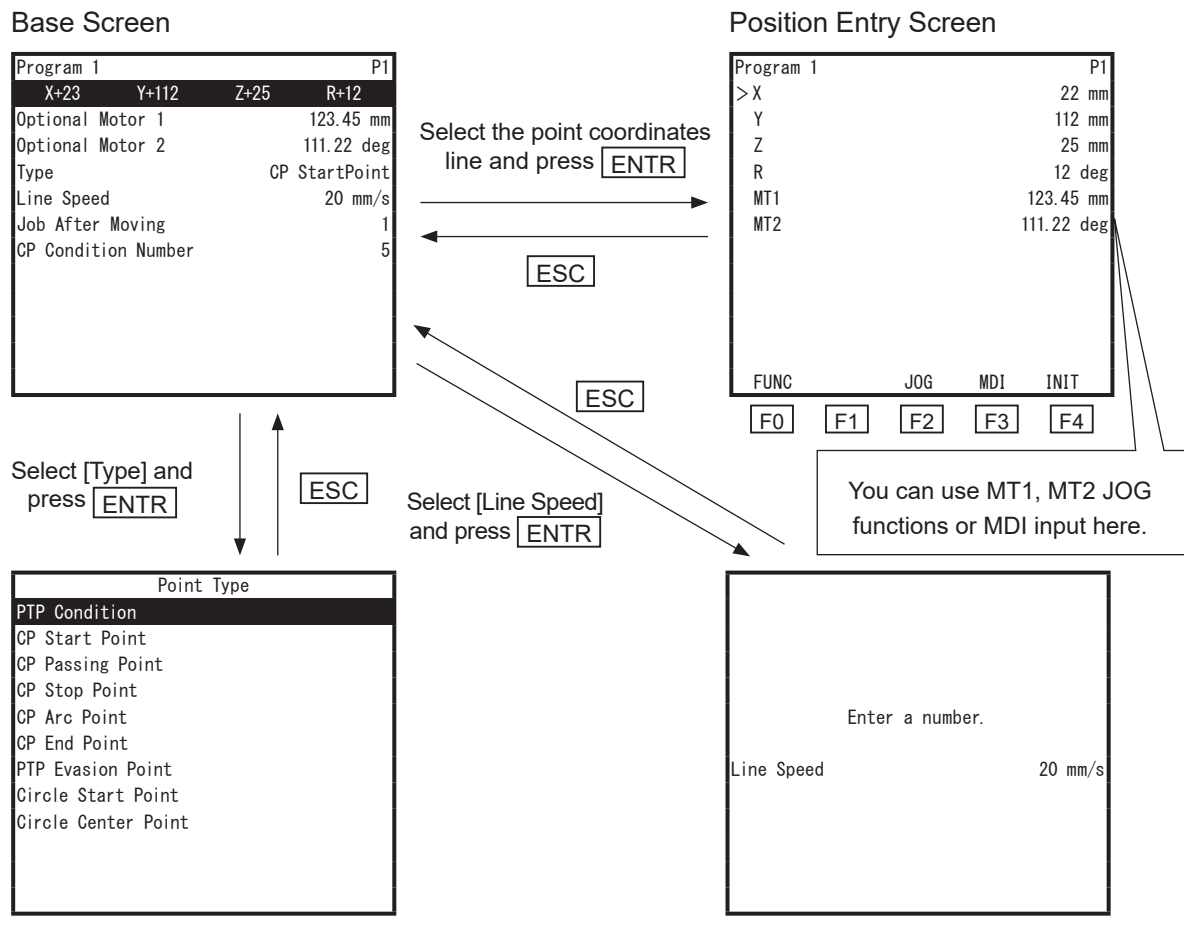

Point Type Selection Screen

CP Line Speed Screen

For information regarding Teaching Mode operation, refer to the operation manuals *Basic Instructions* and *Teaching Pendant Operation*.

## 5.5 Commands, Variables and Functions

This section explains the commands, variables and functions related to the auxiliary axes. *num* is a numeric type (numerical value type) and *str* is a string type (character string).

#### 5.5.1 Commands

| Category: N    | Novement  |                                                                     |  |  |
|----------------|-----------|---------------------------------------------------------------------|--|--|
| Command        | Parameter | Details                                                             |  |  |
| lineMove       | Speed     | A CP linear movement is made by the exact specified move speed      |  |  |
|                | Distance  | and move distance.                                                  |  |  |
|                |           | The move distance is an absolute distance from the current          |  |  |
|                |           | position. The move speed is a combined speed of the XYZ axes.       |  |  |
|                |           | The R, MT1, and MT2 speeds are automatically adjusted so that       |  |  |
|                |           | all of the axes (XYZ included) reach their destination distances at |  |  |
|                |           | the same time. This command is displayed and spread out over        |  |  |
|                |           | multiple lines as shown below:                                      |  |  |
|                |           | lineMoveSpeed 100                                                   |  |  |
|                |           | lineMoveX 10                                                        |  |  |
|                |           | lineMoveY 20                                                        |  |  |
|                |           | lineMoveZ 5                                                         |  |  |
|                |           | lineMoveR 30                                                        |  |  |
|                |           | lineMoveMT1 10                                                      |  |  |
|                |           | lineMoveMT2 20                                                      |  |  |
|                |           | endLineMove                                                         |  |  |
|                |           | NOTE: Axes which are not operated can be omitted.                   |  |  |
| lineMoveStopif | -         | Stop the movement by <i>lineMove</i> according to the conditions.   |  |  |
| endLineMove    | -         | End of <i>lineMoveStopIf</i> condition statements.                  |  |  |

| Command | Parameter |                | Details                                                     |
|---------|-----------|----------------|-------------------------------------------------------------|
| initMec | Specified | Perform a h    | noming operation (mechanical initialization) with the       |
|         | axis      | specified a    | kes.                                                        |
|         |           | JR3000/JC      | -3 Series:                                                  |
|         |           | Specified axis | Details                                                     |
|         |           | all            | This is a homing operation for all axes (X, Y, Z, R, MT1,   |
|         |           |                | MT2). Executed in the following order:                      |
|         |           |                | 1. The axes (MT1, MT2) specified in [Execution              |
|         |           |                | Timing] $\rightarrow$ [Before Mech. Init].                  |
|         |           |                | 2. X, Y, Z, R (the sequence is performed according to       |
|         |           |                | [Order of Init.]).                                          |
|         |           |                | 3. The axes (MT1, MT2) specified in [Execution              |
|         |           |                | Timing] $\rightarrow$ [After Mech. Init].                   |
|         |           |                | Homing operations for axes specified in [On Start of        |
|         |           |                | Cycle] in [Execution Timing] are not performed.             |
|         |           | x              | Perform a mechanical initialization for the X axis.         |
|         |           | у              | Perform a mechanical initialization for the Y axis.         |
|         |           | z              | Perform a mechanical initialization for the Z axis.         |
|         |           | r              | Perform a mechanical initialization for the R axis.         |
|         |           | MT1            | Perform a homing operation for the MT1 axis. Performed      |
|         |           |                | even if the execution timing is set to [On Start of Cycle]. |
|         |           | MT2            | Perform a homing operation for the MT2 axis. Performed      |
|         |           |                | even if the execution timing is set to [On Start of Cycle]. |

| Command      | Parameter |                                                                     | Details                                                     |  |
|--------------|-----------|---------------------------------------------------------------------|-------------------------------------------------------------|--|
| initMec      | Specified | JS3 Series                                                          | :                                                           |  |
|              | axis      | Specified axis                                                      | Details                                                     |  |
|              |           | All                                                                 | This is a homing operation for the auxiliary axes (MT1,     |  |
|              |           |                                                                     | MT2). Executed in the following order:                      |  |
|              |           |                                                                     | 1. The axes (MT1, MT2) specified [Execution                 |  |
|              |           |                                                                     | Timing] $\rightarrow$ [Before Work Home Move].              |  |
|              |           |                                                                     | 2. The axes (MT1, MT2) specified in [Execution              |  |
|              |           |                                                                     | Timing] $\rightarrow$ [After Work Home Move].               |  |
|              |           |                                                                     | Homing operations for axes specified in [On Start of        |  |
|              |           |                                                                     | Cycle] are not performed.                                   |  |
|              |           | J1                                                                  | Immediately end the command without returning the           |  |
|              |           |                                                                     | J1-axis to the work home.                                   |  |
|              |           | J2                                                                  | Immediately end the command without returning the           |  |
|              |           |                                                                     | J2-axis to the work home.                                   |  |
|              |           | J3                                                                  | Immediately end the command without returning the           |  |
|              |           |                                                                     | J3-axis to the work home.                                   |  |
|              |           | J4                                                                  | Immediately end the command without returning the           |  |
|              |           |                                                                     | J4-axis to the work home.                                   |  |
|              |           | MT1                                                                 | Perform a homing operation for the MT1 axis. Performed      |  |
|              |           |                                                                     | even if the execution timing is set to [On Start of Cycle]. |  |
|              |           | MT2                                                                 | Perform a homing operation for the MT2 axis. Performed      |  |
|              |           |                                                                     | even if the execution timing is set to [On Start of Cycle]. |  |
| checkPos     | -         | Perform a p                                                         | position offset check with the home sensor (initialization  |  |
| (JR3000/JC-3 |           | sensor), and perform a homing operation (mechanical initialization) |                                                             |  |
| only)        |           | if there is a position offset.                                      |                                                             |  |
|              |           | For MT1 and MT2, only the axes set to the homing type [Sensor       |                                                             |  |
|              |           | Position Type] or [Timing Signal Type] are executed.                |                                                             |  |
|              |           | For further                                                         | operation details, refer to "5.7 Example of a Homing        |  |
|              |           | Operation v                                                         | /ia a Point Job."                                           |  |

#### Category: Mono Movement

| Command        | Parameter      | Details                                                          |
|----------------|----------------|------------------------------------------------------------------|
| monoMove       | Specified axis | Makes movement for 1 specified axis. You can specify the         |
|                |                | axis from among the X, Y, Z, R axes and the auxiliary MT1        |
|                |                | and MT2 axes of the robot.                                       |
| mMoveDistance  | Distance       | This specifies the distance for movement using the               |
| *1             |                | monoMove command. The unit parameter varies depending            |
|                |                | on the axis specified.                                           |
| mMoveSpeed     | Speed          | Specifies the speed for movement using the monoMove              |
| *1*2           |                | command. The unit parameter varies depending on the axis         |
|                |                | specified.                                                       |
| mMoveAccelRate | Acceleration   | These specify the acceleration for movement using the            |
| *1*2*3         | rate (%)       | monoMove command. Specify either the mMoveAccelRate              |
| mMoveAccelTime | Acceleration   | or <i>mMoveAccelTime</i> command. With the <i>mMoveAccelRate</i> |
|                | time (msec)    | command, acceleration is specified as a percentage (%) of        |
|                |                | the default acceleration.                                        |
|                |                | With the <i>mMoveAccelTime</i> command, acceleration is          |
|                |                | specified as the time (msec) it takes to reach the speed         |
|                |                | specified for the <i>mMoveSpeed</i> command.                     |
| monoMoveStopIf | -              | This ends the movement made by the monoMove command              |
|                |                | when the conditions are met. You only need to input this         |
|                |                | command when using conditions to stop the movement.              |
| endMonoMove    | -              | This indicates the end of the movement for the monoMove          |
|                |                | command.                                                         |

\*1: When entering commands using the teaching pendant or JR C-Points II, you can select the *mMoveDistance*, *mMoveSpeed*, *mMoveAccelRate*, and *mMoveAccelTime* commands from the *monoMoveParam* setting.

- \*2: The speed and acceleration commands can be omitted. The default speed/acceleration is applied when these commands are omitted. The default speed and acceleration values are determined according to the values of the X, Y, Z, and R axes of the robot. For the MT1 and MT2 axes, these are determined by the values set in [Auxiliary Axis Configuration] → [Limit Speed] and [Maximum Acceleration].
- \*3: With deceleration, speed is decreased at the same rate as it is increased for acceleration. You cannot specify an individual rate of deceleration.

For examples of point jobs using mono movement commands, refer to "17.5 Moving Only the Specified Axis" in the operation manual *Functions II*.

With the *mMoveAccelTime* command, the rate of acceleration during the movement (the amount of speed increased every 1 second) is determined from the acceleration time and speed. Depending on the acceleration time and speed combination, acceleration may exceed the default acceleration rate (100 %) or the robot may instantly reach the specified speed with no area of acceleration.

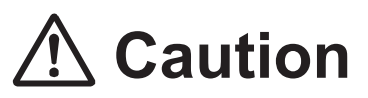

0

With movements using the auxiliary I/O-MT axes, make sure to never set an extreme acceleration that exceeds the specifications or capabilities of the connected device (external motor, etc).

When making a movement at high acceleration or making a movement that has no area of acceleration using the *mMoveAccelTime* command, we recommend operations that enable the stepping motor to self-start.

#### 5.5.2 Built-In Variables

| Туре | Identifier                    | Details                                                       |
|------|-------------------------------|---------------------------------------------------------------|
| num  | #point_MT1                    | MT1 coordinate values of the point currently being performed. |
| num  | #point_MT2                    | MT2 coordinate values of the point currently being performed. |
| num  | #P_MT1 (1 – last point no.)   | MT1 coordinate values of the specified point.                 |
| num  | #P_MT2 (1 – last point no.)   | MT2 coordinate values of the specified point.                 |
| num  | #prog_P_MT1                   | MT1 coordinate values of the specified program and            |
|      | (1 – 999, 1 – last point no.) | specified point.                                              |
| num  | #prog_P_MT2                   | MT2 coordinate values of the specified program and            |
|      | (1 – 999, 1 – last point no.) | specified point.                                              |

#### 5.5.3 Built-In Functions

| Туре | ldentifier                               | Details                                       |
|------|------------------------------------------|-----------------------------------------------|
| num  | getMtIn (num mt, num in_no)              | This returns the I/O-MT input signal status.  |
| num  | getMtOut (num mt, num out_no)            | This returns the I/O-MT output signal status. |
| num  | setMtOut (num mt, num out_no, num onoff) | This outputs the I/O-MT output signal.        |
| num  | getMtSensor (num mt, num sensor_no)      | This returns the I/O-MT sensor input status.  |
| num  | getMtPosition (num mt)                   | This returns the current position coordinate  |
|      |                                          | values.                                       |

The following are functions for processing homing operations. Do not use these for anything other than homing operations.

| Туре | Identifier                 | Details                                                    |
|------|----------------------------|------------------------------------------------------------|
| num  | disableMtMoveArea (num mt) | Temporarily disables the area out detection.               |
|      |                            | The axes are able to exceed and operate outside of the     |
|      |                            | range specified by the [Upper Move Limit] and [Lower       |
|      |                            | Move Limit] or the range specified by the move area limit. |
| num  | enableMtMoveArea (num mt)  | Re-enable the area out detection which was temporarily     |
|      |                            | disabled by the disableMtMoveArea() function.              |
| num  | clearMtPosition (num mt)   | Sets the current position coordinate values to 0.          |

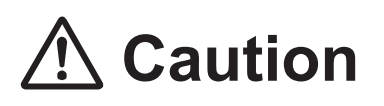

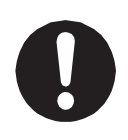

Only perform *disableMtMoveArea()* when it is required. When it is no longer required, perform *enableMtMoveArea()* as soon as possible.

If you make runs as usual with the area out detection disabled, conflicts and other such problems with the mechanical limitations of the device and/or robot and peripheral devices may occur.

#### ■ getMtIn

| Identifier  | num getMtIn (num mt, num in_no)                                           |                                                                   |                   |  |
|-------------|---------------------------------------------------------------------------|-------------------------------------------------------------------|-------------------|--|
| Explanation | Returns the I/O-MT input signal status.                                   |                                                                   |                   |  |
|             | The setting content of the I/O-MT signal logical settings is not applied. |                                                                   |                   |  |
| Argument    | mt Specify MT1/MT2 (1:MT1, 2:MT2)                                         |                                                                   |                   |  |
|             | in_no                                                                     | Specify input number.                                             |                   |  |
|             |                                                                           | For details regarding input numbers, refer to <u>"2. I/O-MT."</u> |                   |  |
|             | If the argument is incorrect, an expression evaluation error occurs.      |                                                                   |                   |  |
| Value       | Returns the input signal ON/OFF status                                    |                                                                   |                   |  |
| Returned    | 0                                                                         | OFF                                                               |                   |  |
|             | 1                                                                         | ON                                                                |                   |  |
| Example     | When MT1 input 4 comes ON, the buzzer sounds for 500 msec.                |                                                                   |                   |  |
|             | if                                                                        |                                                                   |                   |  |
|             | ld getMtIn (1, 4)                                                         |                                                                   | MT1 input 4       |  |
|             | then                                                                      |                                                                   |                   |  |
|             | set #FBZ                                                                  |                                                                   | The buzzer sounds |  |
|             | delay 500                                                                 |                                                                   | Wait 500 msec     |  |
|             | reset #FBZ                                                                | 2                                                                 | The buzzer stops  |  |
|             | endlf                                                                     |                                                                   |                   |  |

#### ■ getMtOut

| Identifier  | num getMtOut (num mt, num out_no)                                           |                                                                    |                                                 |  |  |
|-------------|-----------------------------------------------------------------------------|--------------------------------------------------------------------|-------------------------------------------------|--|--|
| Explanation | Returns the I/O-MT output signal status.                                    |                                                                    |                                                 |  |  |
|             | The setting contents of the I/O-MT signal logical settings are not applied. |                                                                    |                                                 |  |  |
| Argument    | mt Specify MT1/MT2 (1:MT1, 2:MT2)                                           |                                                                    |                                                 |  |  |
|             | out_no                                                                      | Specify output num                                                 | iber.                                           |  |  |
|             |                                                                             | For details regarding output numbers, refer to <u>"2. I/O-MT."</u> |                                                 |  |  |
|             | If the argument is incorrect, an expression evaluation error occurs         |                                                                    |                                                 |  |  |
| Value       | Returns the input signal ON/OFF status                                      |                                                                    |                                                 |  |  |
| Returned    | 0                                                                           | OFF                                                                |                                                 |  |  |
|             | 1                                                                           | ON                                                                 |                                                 |  |  |
| Example     | When MT2 input 1 comes ON, a character string is displayed on the LCD scree |                                                                    |                                                 |  |  |
|             | if                                                                          |                                                                    |                                                 |  |  |
|             | Id getMtOu                                                                  | ut(2,1)                                                            | MT2 input 1                                     |  |  |
|             | then                                                                        |                                                                    |                                                 |  |  |
|             | outLCD 6,1,"Motor Power ON"                                                 |                                                                    | The character string is displayed on the 6th    |  |  |
|             |                                                                             |                                                                    | line of the LCD                                 |  |  |
|             | delay 3000                                                                  |                                                                    | Wait 3 seconds                                  |  |  |
|             | clrLineLCD                                                                  |                                                                    | Erase the information displayed on the 6th line |  |  |
|             | endlf                                                                       |                                                                    |                                                 |  |  |
| 1           |                                                                             |                                                                    |                                                 |  |  |

#### setMtOut

| Identifier                 | num setMtOut (num mt, num out_no, num onoff)                                |                                                             |                        |  |
|----------------------------|-----------------------------------------------------------------------------|-------------------------------------------------------------|------------------------|--|
| Explanation                | Outputs the I/O-MT output signal.                                           |                                                             |                        |  |
|                            | The setting contents of the I/O-MT signal logical settings are not applied. |                                                             |                        |  |
| Argument                   | ent Mt Specify MT1/MT2 (1:MT1, 2:MT2)                                       |                                                             |                        |  |
| out_no Specify output numb |                                                                             | Specify output num                                          | ber.                   |  |
|                            |                                                                             | For details regarding output numbers, refer to "2. I/O-MT." |                        |  |
|                            | onoff                                                                       | Specify ON/OFF ou                                           | utput. (0: OFF, 1: ON) |  |
|                            | If the argument is incorrect, an expression evaluation error occurs.        |                                                             |                        |  |
| Value                      | Returns the function execution result                                       |                                                             |                        |  |
| Returned                   | 0                                                                           | Normal                                                      |                        |  |
| Example                    | e After MT1 output 1 comes ON, MT1 waits 500 msec, and then MT1 output      |                                                             |                        |  |
|                            | let setMtOut (1, 1, 1)                                                      |                                                             | MT1 output 1 comes ON  |  |
|                            | delay 500                                                                   |                                                             | Wait 500 msec          |  |
|                            | let setMtOut (1, 1, 0)                                                      |                                                             | MT1 output 1 goes OFF  |  |

### getMtSensor

| Identifier  | num getMtSensor (num mt, num sensor_no)                                     |     |                                           |  |  |
|-------------|-----------------------------------------------------------------------------|-----|-------------------------------------------|--|--|
| Explanation | Returns the I/O-MT sensor input signal status.                              |     |                                           |  |  |
|             | The setting contents of the I/O-MT signal logical settings are not applied. |     |                                           |  |  |
| Argument    | mt Specify MT1/MT2 (1:MT1, 2:MT2)                                           |     |                                           |  |  |
|             | sensor_no Specify sensor input number.                                      |     |                                           |  |  |
|             | For details regarding sensor input numbers, refer to "2. I/O-MT."           |     |                                           |  |  |
|             | If the argument is incorrect, an expression evaluation error occurs.        |     |                                           |  |  |
| Value       | Returns the output signal ON/OFF status.                                    |     |                                           |  |  |
| Returned    | 0                                                                           | OFF |                                           |  |  |
|             | 1                                                                           | ON  |                                           |  |  |
| Example     | After MT1 sensor input 1 comes ON, MT1 goes into standby while sounding     |     |                                           |  |  |
|             | buzzer.                                                                     |     |                                           |  |  |
|             | if                                                                          |     |                                           |  |  |
|             | ld getMtSensor (1, 1)                                                       |     | MT1 sensor input 1                        |  |  |
|             | then                                                                        |     |                                           |  |  |
|             | waitStartBZ                                                                 |     | Go into standby while sounding the buzzer |  |  |
|             | endlf                                                                       |     |                                           |  |  |
#### ■ getMtPosition

| Identifier  | num getMtPosition (num mt)                                                             |                    |                                                             |
|-------------|----------------------------------------------------------------------------------------|--------------------|-------------------------------------------------------------|
| Explanation | Returns the position coordinate values of the current command. The position coordinate |                    |                                                             |
|             | values are va                                                                          | lues derived by r  | nultiplying the output pulse number to the resolution.      |
|             | Depending or                                                                           | n the characterist | ics of the device to be controlled, tracking may be delayed |
|             | with respect t                                                                         | to the command.    | In that case, note that the value obtained by this function |
|             | may not mate                                                                           | ch the actual ope  | ration.                                                     |
| Argument    | mt                                                                                     | Specify MT1/M      | T2 (1:MT1, 2:MT2)                                           |
|             | If the argument is incorrect, an expression evaluation error occurs.                   |                    |                                                             |
| Value       | Returns the position coordinate values of the current command.                         |                    |                                                             |
| Returned    |                                                                                        |                    |                                                             |
| Example     | The position coordinate values of the current MT1 command are displayed on the         |                    |                                                             |
|             | teaching pendant LCD.                                                                  |                    |                                                             |
|             | declare numeric pos                                                                    |                    |                                                             |
|             | let pos=getMtPosition(1)      Acquire the position of the current MT1 command          |                    |                                                             |
|             | eoutLCD 8,1,str(pos) Display the position values in character string on                |                    |                                                             |
|             | the 8th line of LCD.                                                                   |                    |                                                             |
|             | delay 5000                                                                             |                    | Wait 5 seconds                                              |
|             | clrLineLCD 8 Erase the information displayed on the 8 th line.                         |                    |                                                             |
|             |                                                                                        |                    |                                                             |

#### disableMtMoveArea

This is a function to process homing operations. Do not use this for anything other than homing operations.

| Identifier  | num disableMtMoveArea (num mt)                                                    |                                                                        |  |
|-------------|-----------------------------------------------------------------------------------|------------------------------------------------------------------------|--|
| Explanation | Temporarily disables the area out detection.                                      |                                                                        |  |
|             | The axes are                                                                      | e able to exceed and move outside of the range specified by the [Upper |  |
|             | Move Limit] and [Lower Move Limit] or the range specified by the move area limit. |                                                                        |  |
|             | With any point job other than a homing operation, an expression evaluation error  |                                                                        |  |
|             | occurs and the point job cannot be executed.                                      |                                                                        |  |
| Argument    | mt                                                                                | Specify MT1/MT2 (1:MT1, 2:MT2)                                         |  |
|             | If the argument is incorrect, an expression evaluation error occurs.              |                                                                        |  |
| Value       | Returns the execution results.                                                    |                                                                        |  |
| Returned    | 0 Disabled the area out detection.                                                |                                                                        |  |
| Example     | Refer to "5.7 Example of a Homing Operation via a Point Job."                     |                                                                        |  |

#### enableMtMoveArea

This is a function to process homing operations. Do not use this for anything other than homing operations.

| Identifier  | num enableMtMoveArea (num mt)                                                    |                                |  |
|-------------|----------------------------------------------------------------------------------|--------------------------------|--|
| Explanation | Re-enable area out detection which was temporarily disabled by the               |                                |  |
|             | disableMtMo                                                                      | oveArea() function.            |  |
|             | With any point job other than a homing operation, an expression evaluation error |                                |  |
|             | occurs and the point job cannot be executed.                                     |                                |  |
| Argument    | mt                                                                               | Specify MT1/MT2 (1:MT1, 2:MT2) |  |
| Value       | Returns the execution result.                                                    |                                |  |
| Returned    | 0 Enabled the area out detection.                                                |                                |  |
| Example     | Refer to "5.7 Example of a Homing Operation via a Point Job."                    |                                |  |

#### clearMtPosition

This is a function to process homing operations. Do not use this for anything other than homing operations.

| Identifier  | num clearMtPosition (num mt)                                                     |  |  |
|-------------|----------------------------------------------------------------------------------|--|--|
| Explanation | Clears the output pulse number to 0.                                             |  |  |
|             | With any point job other than a homing operation, an expression evaluation error |  |  |
|             | occurs and the point job cannot be executed.                                     |  |  |
| Argument    | mt Specify MT1/MT2 (1:MT1, 2:MT2)                                                |  |  |
| Value       | Returns the execution result.                                                    |  |  |
| Returned    | 0 Cleared the output pulse number.                                               |  |  |
| Example     | Refer to "5.7 Example of a Homing Operation via a Point Job."                    |  |  |

#### System Flags

System flags differ from the built-in functions *getMtIn()*, *getMtOut()*, *getMtSensor()* as they return true (1) / false (0) responses according to the I/O-MT signal logic settings.

| No. | Identifier      | Details                          | True (1) Conditions |
|-----|-----------------|----------------------------------|---------------------|
| 200 | #Fmt1Moving     | MT1 is moving                    | *                   |
| 201 | #Fmt2Moving     | MT2 is moving                    | *                   |
| 202 | #Fmt1Ready      | MT1 driver is prepared           | *                   |
| 203 | #Fmt2Ready      | MT2 driver is prepared           | *                   |
| 204 | #Fmt1InPosition | MT1 positioning complete         | *                   |
| 205 | #Fmt2InPosition | MT2 positioning complete         | *                   |
| 206 | #Fmt1Initialize | MT1 homing operation is complete | *                   |
| 207 | #Fmt2Initialize | MT2 homing operation is complete | *                   |
| 208 | #Fmt1Error      | MT1 error                        | *                   |
| 209 | #Fmt2Error      | MT2 error                        | *                   |
| 210 | #Fmt1Sensor     | MT1 home sensor                  | *                   |
| 211 | #Fmt2Sensor     | MT2 home sensor                  | *                   |
| 212 | #Fmt1Timing     | MT1 timing signal                | *                   |
| 213 | #Fmt2Timing     | MT2 timing signal                | *                   |

\* Refer to the following tables.

#### ■ No.200 #Fmt1Moving/No.201 #Fmt2Moving

This shows whether or not MT1 / MT2 is moving. The true (1) / false (0) responses vary according to the [Positioning Complete] I/O-MT signal logic settings.

| I/O-MT Signal Logic | True (1) Conditions                                                      |  |
|---------------------|--------------------------------------------------------------------------|--|
| Invalid             | When the robot is generating pulse output                                |  |
| Positive Logic      | When the robot is generating pulse output, or the [Positioning Complete] |  |
|                     | signal is de-energized (OFF)                                             |  |
| Negative Logic      | When the robot is generating pulse output, or the [Positioning Complete  |  |
|                     | signal is energized (ON)                                                 |  |

#### ■ No.202 #Fmt1Ready / No.203 #FmtReady

The true (1) / false (0) responses vary according to the [Driver Ready] I/O-MT signal logic settings.

| I/O-MT Signal Logic | True (1) Conditions                                  |
|---------------------|------------------------------------------------------|
| Invalid             | Always true                                          |
| Positive Logic      | When the [Driver Ready] signal is energized (ON)     |
| Negative Logic      | When the [Driver Ready] signal is de-energized (OFF) |

#### ■ No.204 #Fmt1InPosition / No.205 #Fmt2InPosition

The true (1) / false (0) responses vary according to the [Positioning Complete] I/O-MT signal logic settings.

| I/O-MT Signal Logic | True (1) Conditions                                          |
|---------------------|--------------------------------------------------------------|
| Invalid             | Always true                                                  |
| Positive Logic      | When the [Positioning Complete] signal is energized (ON)     |
| Negative Logic      | When the [Positioning Complete] signal is de-energized (OFF) |

■ No.206 #Fmt1Initialize / No.207 #Fmt2Initialize

The true (1) / false (0) responses vary according to the homing operation parameter [Homing Type], and [Homing Complete] I/O-MT signal logic settings.

| Homing Operation     | I/O-MT Signal Logic | True (1) Conditions                                 |
|----------------------|---------------------|-----------------------------------------------------|
| No                   | Invalid             |                                                     |
|                      | Positive Logic      | Always true                                         |
|                      | Negative Logic      |                                                     |
| Start and            | Invalid             | Always true                                         |
| Completion           | Positive Logic      | When the [Positioning Complete] signal is energized |
|                      |                     | (ON)                                                |
|                      | Negative Logic      | When the [Positioning Complete] signal is de-       |
|                      |                     | energized (OFF)                                     |
| Sensor Position Type | Invalid             |                                                     |
| Timing Signal Type   | Positive Logic      | The homing operation is complete                    |
| Point Job            | Negative Logic      |                                                     |

#### ■ No.208 #Fmt1Error/No.209 #Fmt2Error

The true (1) / false (0) responses vary according to the [Driver Error] I/O-MT signal logic settings.

| I/O-MT Signal Logic | True (1) Conditions                                  |
|---------------------|------------------------------------------------------|
| Invalid             | None (always false (0))                              |
| Positive Logic      | When the [Driver Error] signal is energized (ON)     |
| Negative Logic      | When the [Driver Error] signal is de-energized (OFF) |

■ No.210 #Fmt1Sensor/No.211 #Fmt2Sensor

The true (1) / false (0) responses vary according to the [Home Sensor] I/O-MT signal logic settings.

| I/O-MT Signal Logic | True (1) Conditions                                 |
|---------------------|-----------------------------------------------------|
| Invalid             | None (always false (0))                             |
| Positive Logic      | When the [Home Sensor] signal is energized (ON)     |
| Negative Logic      | When the [Home Sensor] signal is de-energized (OFF) |

No.212 #Fmt1Timing/No.213 #Fmt2Timing

The true (1) / false (0) responses vary according to the I/O-MT signal logic settings of [Timing Signal].

| I/O-MT Signal Logic | True (1) Conditions                                   |
|---------------------|-------------------------------------------------------|
| Invalid             | None (always false (0))                               |
| Positive Logic      | When the [Timing Signal] signal is energized (ON)     |
| Negative Logic      | When the [Timing Signal] signal is de-energized (OFF) |

### 5.6 Homing Operations via Point Jobs

If performing a homing operation via a point job, take note of the following:

#### 5.6.1 MT1/MT2 Configuration Settings

1. Set the I/O-MT signal logic settings to [Invalid]. Before creating the point job, set the I/O-MT signal logic settings to [Invalid]. If the I/O-MT signal logic settings are not set to [Invalid], signal control from point job commands and signal control from auxiliary axis functions will conflict and you may not be able to control the device properly.

TP [MT1/MT2 Configuration]

[I/O-MT1/MT2 Function Settings] [I/O-MT Signal Logic Settings]

- **PC** [Robot]  $\rightarrow$  [Administration]  $\rightarrow$  [Administration Settings]  $\rightarrow$  [MT1/MT2]  $\rightarrow$ [I/O-MT1/MT2 Signal Logic Settings]
- 2. Register the homing type to a point job. Set the given point job number which contains the homing type to the point job number list.

| Т | Ρ |  |
|---|---|--|
|   |   |  |

[MT1/MT2 Configuration]

[Homing Settings]

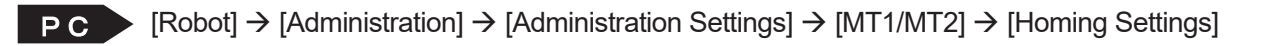

#### 5.6.2 Point Job Creation

1. Temporarily disable "Area Out Detection" (only when required).

To perform a homing operation, you may need to temporarily move the axes to a position which exceeds the move area. To do this, use the built-in function *disableMtMoveArea()*. This can temporarily disable "Area Out Detection".

However, once the operation for the homing operation is complete, re-enable the move area with *enableMtMoveArea()* as soon as possible. If you make runs as usual with "Area Out Detection" disabled, conflicts and other such problems with the mechanical limitations of the device and/or robot and peripheral devices may occur.

When you temporarily disable "Area Out Detection" and once the point job for the homing operation is complete (including when it finishes due to an expression evaluation error or emergency stop), the move area is re-enabled automatically.

- Clear the output pulse number to 0 once the operation is complete.
  Once the job for the homing operation is complete and the axes stop at the position designated as the home position, execute the built-in function *clearMtPosition()* and clear the output pulse number to 0.
- There are some functions and command limitations.
  If a point job is executed and handled as a homing operation, there are some command and function limitations.

| Command     | Limitation                                                               |
|-------------|--------------------------------------------------------------------------|
| initMec     | Cannot be executed.                                                      |
| callProg    | Cannot be executed.                                                      |
| callPoints  | Cannot be executed.                                                      |
| waitStart   | Cannot be executed.                                                      |
| waitStartBZ | Cannot be executed.                                                      |
| checkPos    | Cannot be executed.                                                      |
| lineMove    | Only operate the axes which are subject to the homing operation. Do not  |
|             | operate any axes which are not subject to the homing operation.          |
|             | For example, if the X axis and Y axis are operated for a MT1 homing      |
|             | operation, mechanical initialization of the X axis and Y axis may not be |
|             | performed properly.                                                      |

| Built-in Functions | Limitation          |  |  |
|--------------------|---------------------|--|--|
| moveAPTP()         | Cannot be executed. |  |  |
| moveRPTP()         | Cannot be executed. |  |  |
| Pause()            | Cannot be executed. |  |  |

## 5.7 Example of a Homing Operation via a Point Job

| I/O-MT Signal      | Signals on the controlled device                          |  |  |
|--------------------|-----------------------------------------------------------|--|--|
| MT1 Output 1       | This signal excites the motor.                            |  |  |
|                    | OFF when the motor is excited. ON when it is not excited. |  |  |
| MT1 Sensor Input 1 | Homing signal sensor.                                     |  |  |
|                    | OFF when the sensor is blocked. ON when it is released.   |  |  |

This section shows an example of a point job when signals such as the ones below are connected.

#### Point Job Example

| delay 500                    |                                                             |
|------------------------------|-------------------------------------------------------------|
| let setMtOut (1,1,0)         | Excite the motor (turn OFF I/O-MT1 Output)                  |
| delay 1000                   | Wait for the motor to stabilize.                            |
| let disableMtMoveArea (1)    | Temporarily disable the MT1 area out detection.             |
| monoMove MT1                 | Start the MT1 movement                                      |
| mMoveDistance -360           | Distance: -360 (deg)                                        |
| mMoveSpeed 20                | Speed: 20 (deg/s)                                           |
| mMoveAccelRate 30            | Acceleration: 30 % of default acceleration                  |
| monoMoveStopIf               | Stop conditions                                             |
| ldi getMtSensor (1, 1)       | MT1 home sensor is blocked (I/O-MT1 sensor1 is OFF)         |
| endMonoMove                  |                                                             |
| if                           |                                                             |
| ldi #sysFlag(34)             | If the <i>lineMove</i> command does not meet the conditions |
| then                         |                                                             |
| outLCD 8,5, "Sensor Error 1" | "Sensor Error 1" is displayed on the pendant LCD            |
| jump L1                      | Jump to error process Label 1                               |
| endlf                        |                                                             |
| delay 1000                   | After the CP movement stops, wait for motor to stabilize    |
| monoMove MT1                 | Start the MT1 movement                                      |
| mMoveDistance 180            | Distance: 180 (deg)                                         |
| mMoveSpeed 20                | Speed: 20 (deg/s)                                           |
| mMoveAccelRate 30            | Acceleration: 30 % of default acceleration                  |
| monoMoveStopIf               | Stop conditions                                             |
| ldi getMtSensor (1, 1)       | MT1 home sensor is released (I/O-MT1 sensor1 is ON)         |
| endMonoMove                  |                                                             |
| if                           |                                                             |
| ldi #sysFlag (34)            | If the <i>lineMove</i> command does not meet the conditions |
| then                         |                                                             |
| outLCD 8,5, "Sensor Error 2" | "Sensor Error 2" is displayed on the pendant LCD            |
| jump L1                      | Jump to error process Label 1                               |
| endIf                        |                                                             |

| let enableMtMoveArea (1) | Re-enable the MT1 area out detection                         |  |  |
|--------------------------|--------------------------------------------------------------|--|--|
| delay 1000               | After the CP movement stops, wait for the motor to stabilize |  |  |
| let clearMtPosition (1)  | Clear the MT1 output pulse number to 0                       |  |  |
| returnJob                | End the point job (homing operation complete)                |  |  |
| Label1                   | Error treatment label                                        |  |  |
| let enableMtMoveArea (1) | Re-enable the area out detection                             |  |  |
| set #FBZ                 | Sound the buzzer                                             |  |  |
| delay 3000               |                                                              |  |  |
| reset #FBZ               | Stop the buzzer                                              |  |  |
| do                       | Prevent continued processes with an endless loop             |  |  |
| Іоор                     |                                                              |  |  |

# **6. RUN**

The ON/OFF indicators of the I/O-MT signals are shown when I/O-MT signal logic settings are set to [Positive Logic]. When set to [Negative Logic], the ON/OFF indicators are backwards.

## 6.1 Homing Operation

Before the homing operation movements are made, the following processes are performed:

- Clear the deviations. 1.
- 2. Reset the errors.
- 3. Turn ON [Excitation ON]
- 4. Turn ON [Release Break]

If after step 4, [Driver Ready] does not come ON within 5 seconds, the device goes into the [Not Ready] error status and the homing operation is not performed.

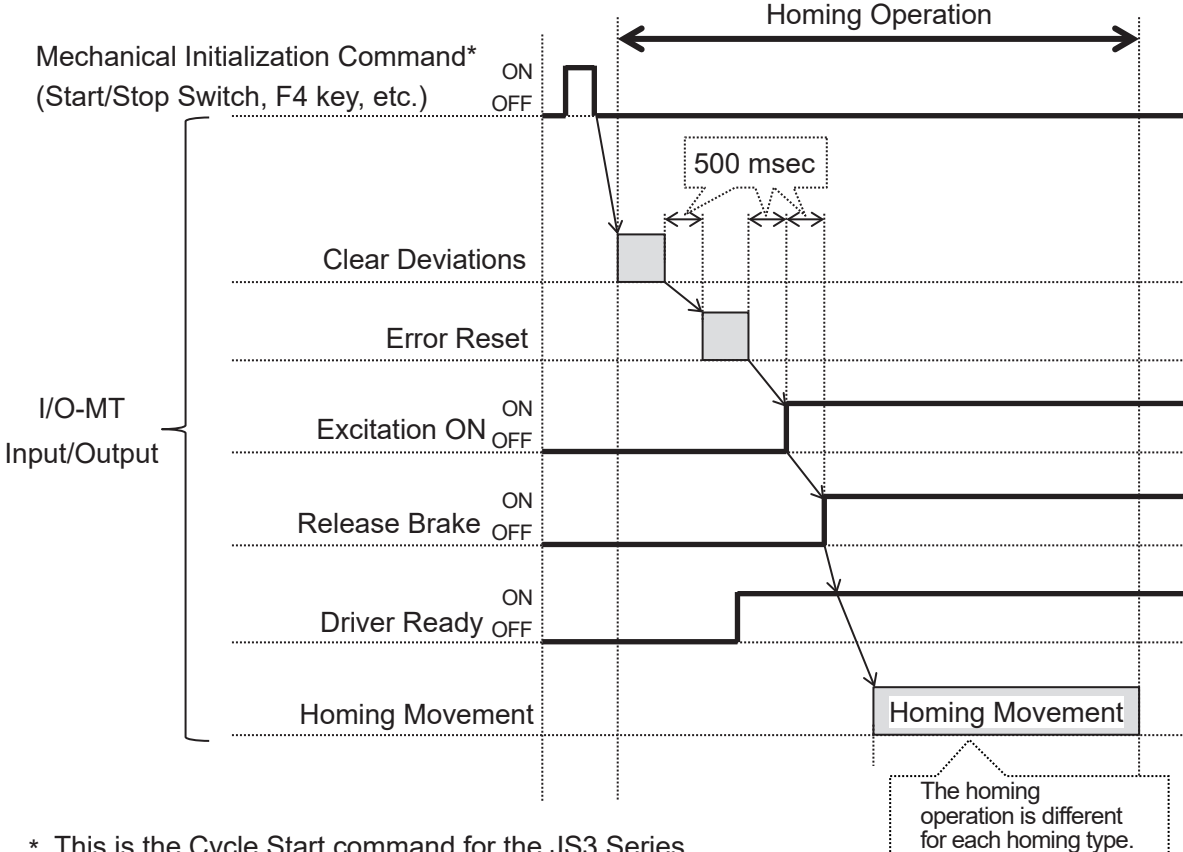

\* This is the Cycle Start command for the JS3 Series

Refer to "6.3.8 Driver Error Reset" for information regarding the error reset operation and "6.3.6 Deviation Reset" for information regarding the deviation reset operation. The homing operation is different for each [Homing Type].

#### 6.1.1 Start and Completion

Timing Chart

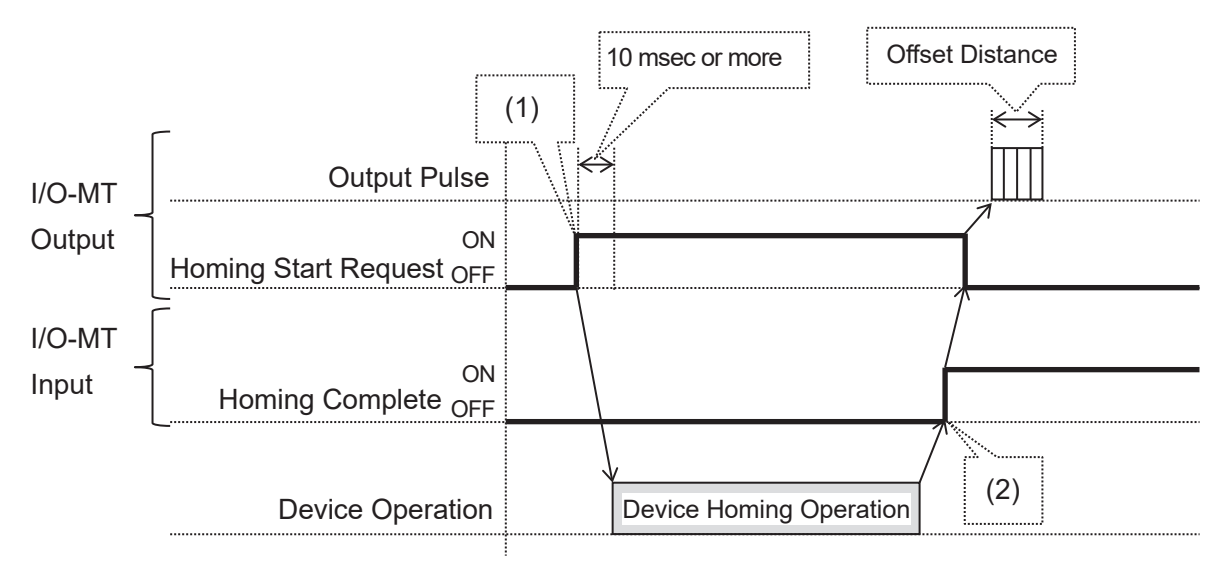

If there is a problem with the homing operation, the error in the following table occurs:

| Error               | Details                                                          |  |  |
|---------------------|------------------------------------------------------------------|--|--|
| Homing Move Timeout | The time from when the "Homing Start Request" signal came ON     |  |  |
| Error               | until the "Homing Complete" signal turned ON exceeded the homing |  |  |
|                     | operation parameter [Timeout Period].                            |  |  |
|                     | (The time from 1 until 2 exceeded the setting [Timeout Period])  |  |  |

#### 6.1.2 Sensor Position Type

Operation Image

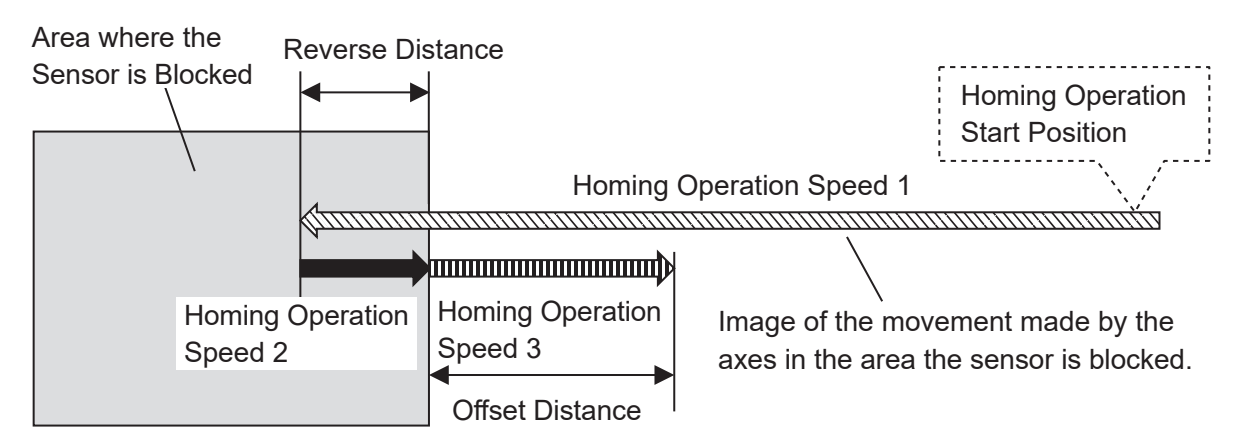

At the start of the homing operation, if the axes are already in the area where the sensor is blocked, the axes move at homing operation speed 2 in the positive direction until they exceed the area where the sensor is blocked, and then continue to move in the positive direction by the exact offset distance.

After this, the operation in the above diagram starts.

Timing Chart

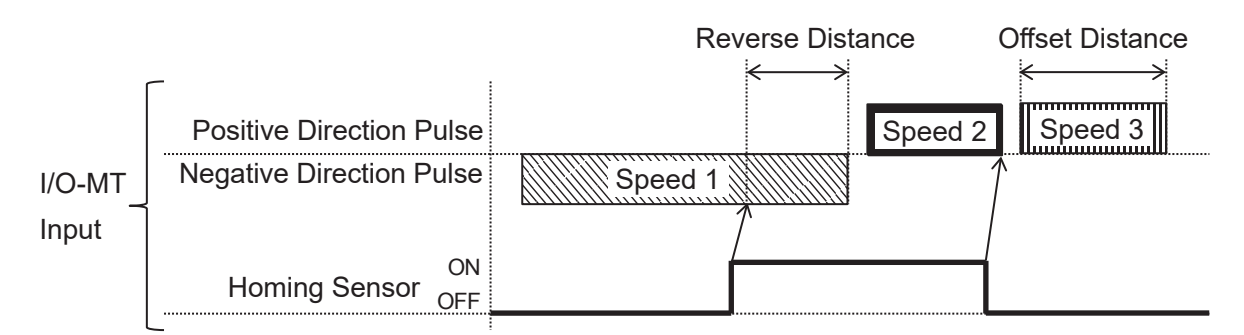

If there is a problem with the homing operation, the error in the following table occurs:

| Error                                                 |                                                              | Details                                                              |  |  |
|-------------------------------------------------------|--------------------------------------------------------------|----------------------------------------------------------------------|--|--|
| Homing Move Timeout                                   | The                                                          | The elapsed time from the start of the homing operation exceeded the |  |  |
| Error                                                 | hon                                                          | ning operation parameter [Timeout Period].                           |  |  |
| Homing Operation                                      | 1.                                                           | 1. Movement started from outside of the area where the sensor is     |  |  |
| Sensor Error                                          |                                                              | blocked and even though the axes moved the distance specified        |  |  |
|                                                       |                                                              | in the homing operation parameter [Valid Distance], the axes did     |  |  |
|                                                       | not enter the area where the sensor is blocked.              |                                                                      |  |  |
|                                                       | 2. Movement started from inside the area where the sensor is |                                                                      |  |  |
| blocked and even though the axes moved the distance s |                                                              | blocked and even though the axes moved the distance specified        |  |  |
|                                                       |                                                              | in the homing operation parameter [Valid Distance], the axes did     |  |  |
|                                                       |                                                              | not exceed the area where the sensor is blocked.                     |  |  |

#### 6.1.3 Timing Signal Type

**Operation Image** 

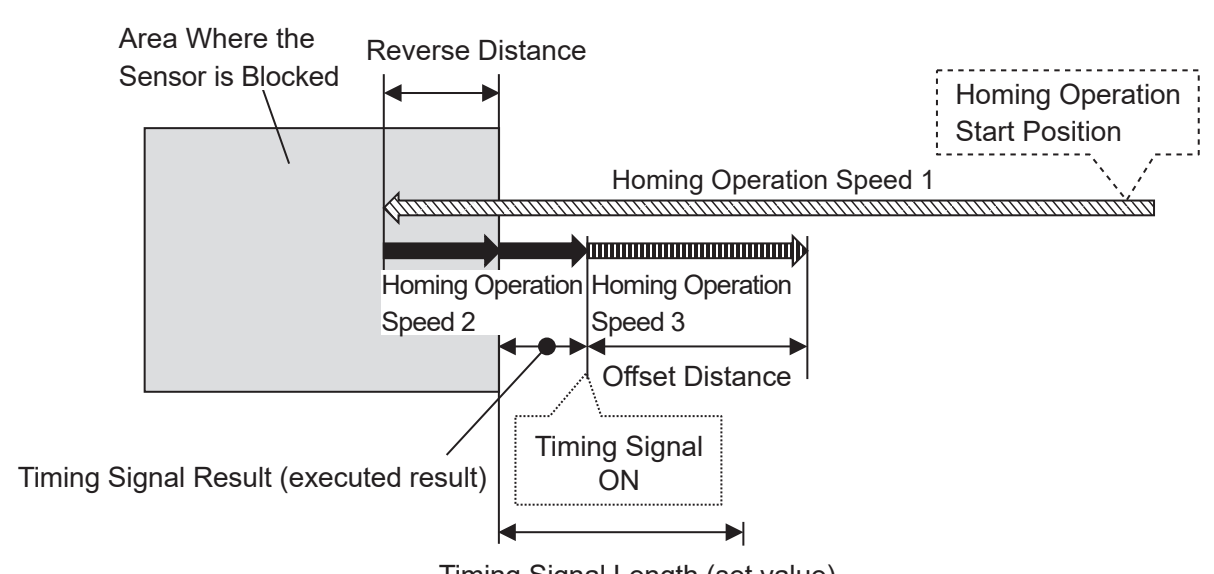

Timing Signal Length (set value)

At the start of the homing operation, if the axes are already in the area where the sensor is blocked, the axes move at homing operation speed 2 in the positive direction until the sensor is released, and then continue to move in the positive direction by the exact offset distance. After this, the operation in the diagram above starts.

The Timing Signal Result is the execution result of the homing operation. The timing signal varies depending on the position relationship between the position which is output and the position detected by the sensor. Timing Signal Result can be confirmed by using the Configuration Check Mode.

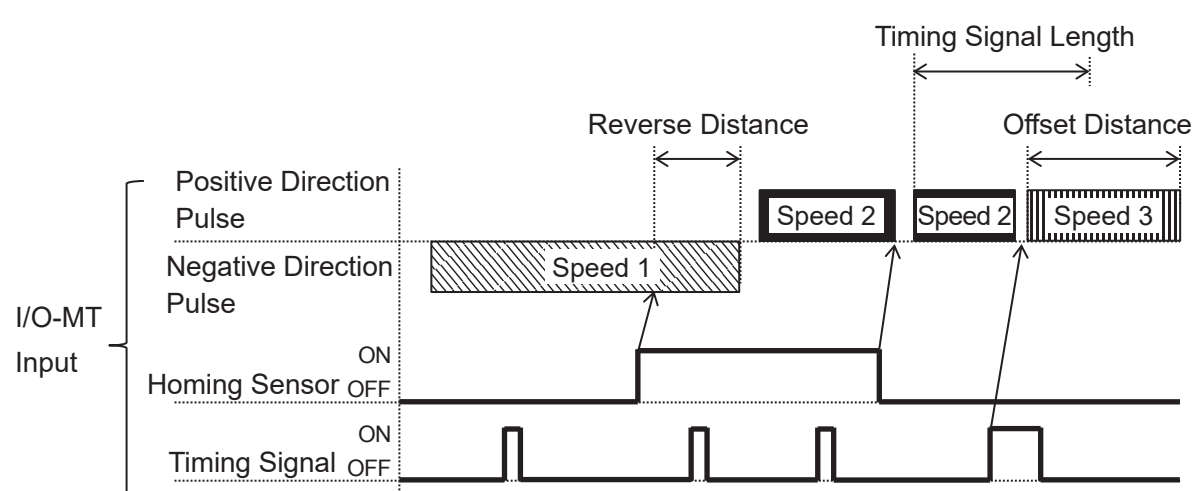

Timing Chart

| Error               | Details                                                                |  |  |
|---------------------|------------------------------------------------------------------------|--|--|
| Homing Move Timeout | The elapsed time from the start of the homing operation exceeded the   |  |  |
| Error               | homing operation parameter [Timeout Period].                           |  |  |
| Homing Operation    | Movement started from outside of the area where the sensor is          |  |  |
| Sensor Error        | blocked and even though the axes moved the distance specified in the   |  |  |
|                     | homing operation parameter [Valid Distance], the axes did not enter    |  |  |
|                     | the area where the sensor is blocked.                                  |  |  |
|                     | Movement started from inside the area where the sensor is blocked      |  |  |
|                     | and even though the axes moved the distance specified in the homing    |  |  |
|                     | operation parameter [Valid Distance], the axes did not exceed the area |  |  |
|                     | where the sensor is blocked.                                           |  |  |
| Homing Move Timing  | Even though the axes moved the exact distance specified in the         |  |  |
| Signal Error        | homing operation parameter [Timing Signal Distance], the timing signal |  |  |
|                     | did not come ON.                                                       |  |  |

If there is a problem with the homing operation, the error in the following table occurs:

#### ■ Homing Operation Precautions for Devices with Rotational Motions

The direction of operation for homing operations performed via the [Sensor Position Type] or [Timing Signal Type] are determined depending on the sensor ON/OFF status, regardless of the position coordinate values at the start of the operation.

For controlled devices with rotational motions such as for a dispensing syringe etc., you need to take note of the rotation.

For example, if using a semicircular shield to block the sensor, a homing operation from 200 [deg] position coordinates and a homing operation from -160 [deg] position coordinates start the homing operation in the same direction.

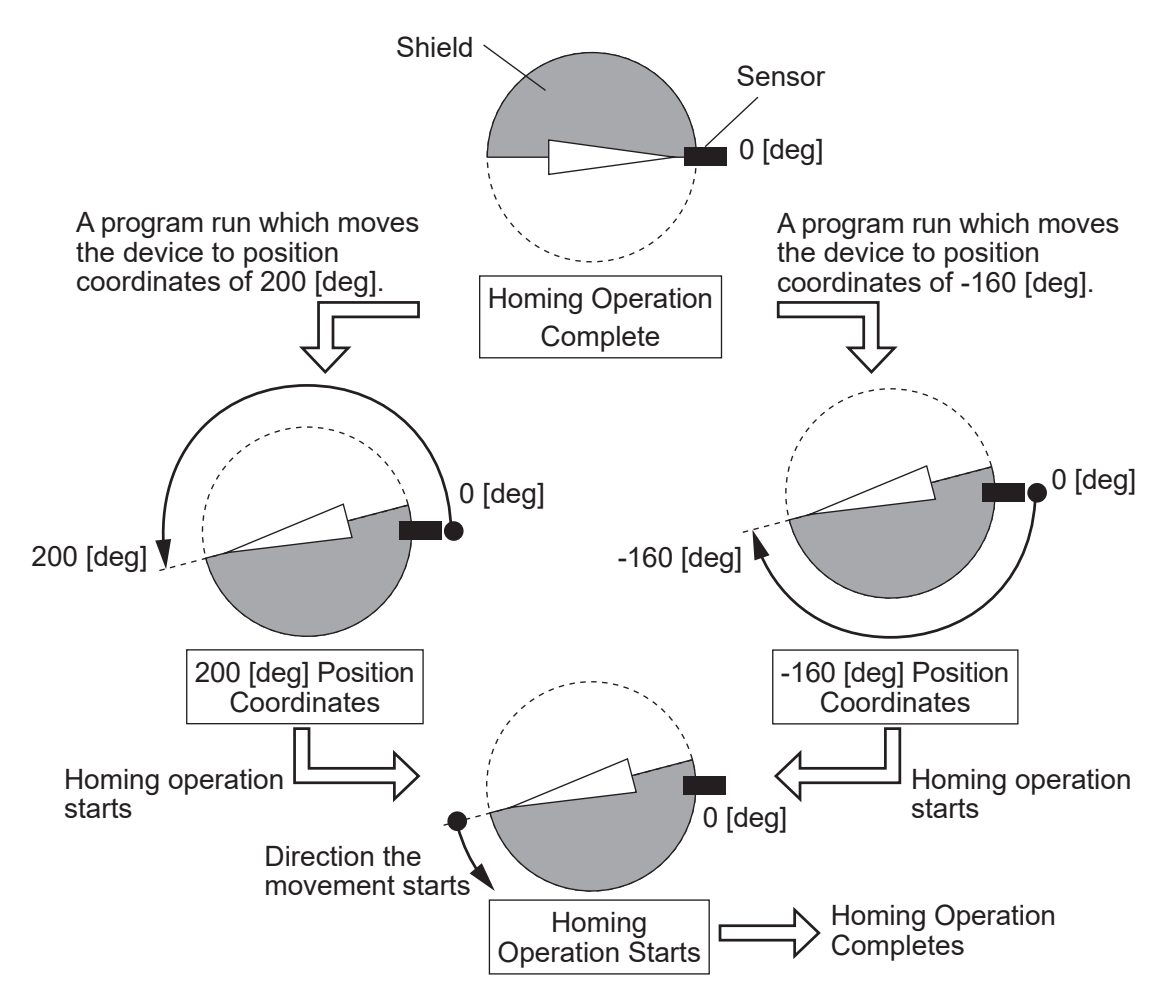

In addition, homing operations are performed in accordance to the sensor switching ON/OFF even if the total angle exceeds 360 [deg] due to multiple rotations. Devices will not make return operations according to the sum of multiple rotations.

## 6.2 Movement

#### 6.2.1 PTP Movement

MT1 and MT2 are paired with the X axis, Y axis, and R axis. The speed of each axis is adjusted so that they arrive at their destinations at the same time and their movements are synchronous. The Z axis ascends/descends independently from the other axes.

#### 6.2.2 CP Movement

The R axis, MT1, and MT2 are paired according to the combined speed of the X axis, Y axis, and Z axis. The speed of each axis is adjusted so that they arrive at their destinations at the same time and their movements are synchronous.

#### 6.2.3 Position Offset Detection Functions via the Homing Sensor

If [Initialize at Start] or [Position Error Check] in all program common settings is set [Valid] or the *checkPos* command is executed, a position offset detection operation is executed. If the robot determines there is a position offset, a homing operation is automatically executed. The position offset detection operation varies depending on the homing operation method.

- [Sensor Position Type] Homing Operation
- 1. Start the position offset detection movement.
- 2. Make a PTP movement until the position coordinate values are 0.
- 3. Move in the negative direction for twice the distance of the homing operation parameter [Offset Distance].
- 4. Confirm the homing sensor is ON. If it is OFF, this is determined as a position offset.
- 5. Move in the positive direction twice the distance of the homing operation parameter [Offset Distance].
- 6. Confirm the homing sensor is OFF. If it is ON, this is determined as a position offset.

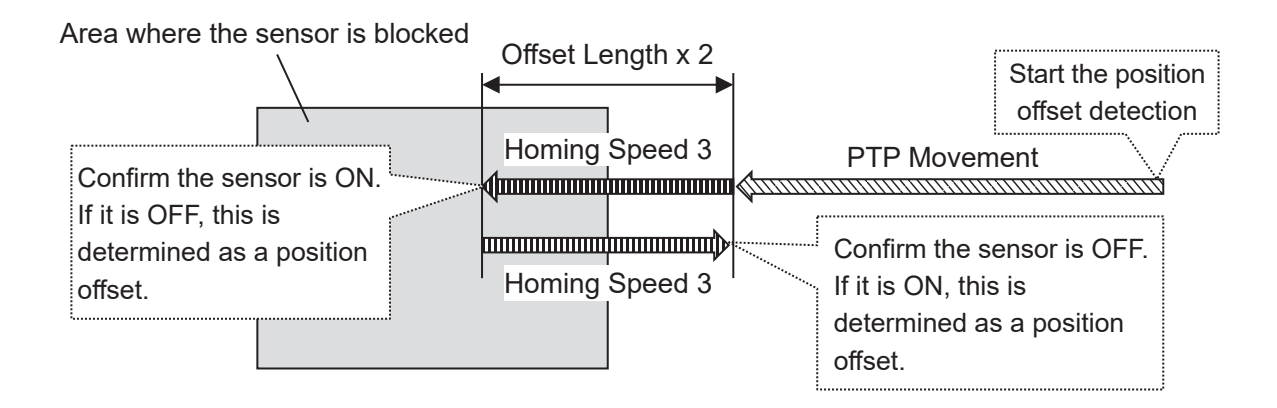

- [Timing Signal Type] Homing Operation
- 1. Start the position offset detection movement
- 2. Make a PTP movement until the position coordinate values are 0.
- 3. Move in the negative direction for the distance of the homing operation parameter [Offset Distance].
- 4. Move in the negative direction for the distance of the homing operation parameter [Timing Signal Distance].
- 5. Confirm the homing sensor is ON. If it is OFF, this is determined as a position offset.
- 6. Move in the positive direction for the distance of the homing operation parameter [Timing Signal Distance].
- 7. Confirm the homing sensor is OFF. If it is ON, this is determined as a position offset.

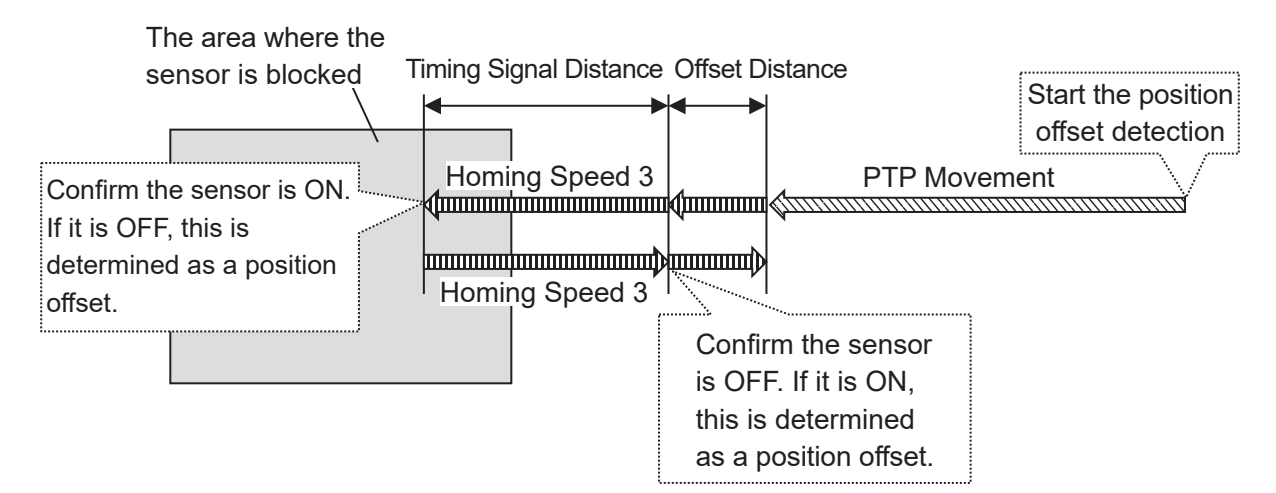

# 6.3 Timing Charts

I/O control with the JR3000/JC-3/JS3 Series robot is fundamentally an exchange where the I/O device and the robot reciprocally watch the status and responses of one another to advance processes (handshake).

The ON/OFF indicators of the I/O-MT signals are shown when I/O-MT signal logic settings are set to [Positive Logic]. When set to [Negative Logic], the ON/OFF indicators are backwards. For information regarding I/O-MT signal logic settings refer to "4.6.2 I/O-MT Signal Logic Settings."

The I/O-MT input signals are shown when the I/O-MT input signal filter is set to [Invalid]. When set to [Valid], the robot recognizes the I/O-MT input signal after a delay of 20 msec. For details regarding the I/O-MT input signal filter, refer to "4.6.3 I/O-MT Input Signal Filter."

#### 6.3.1 Driver Ready

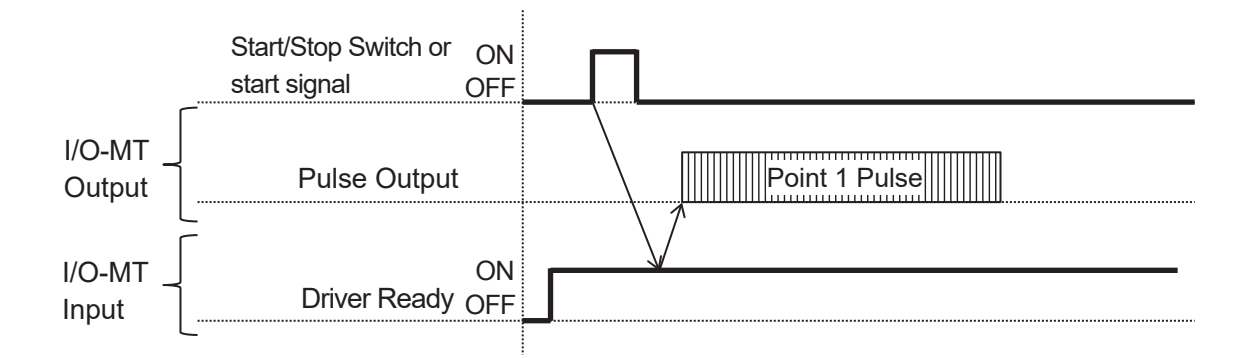

If Driver Ready is OFF at the start of the run, a "not ready" error occurs and the pulse output is not started.

#### 6.3.2 Positioning Complete

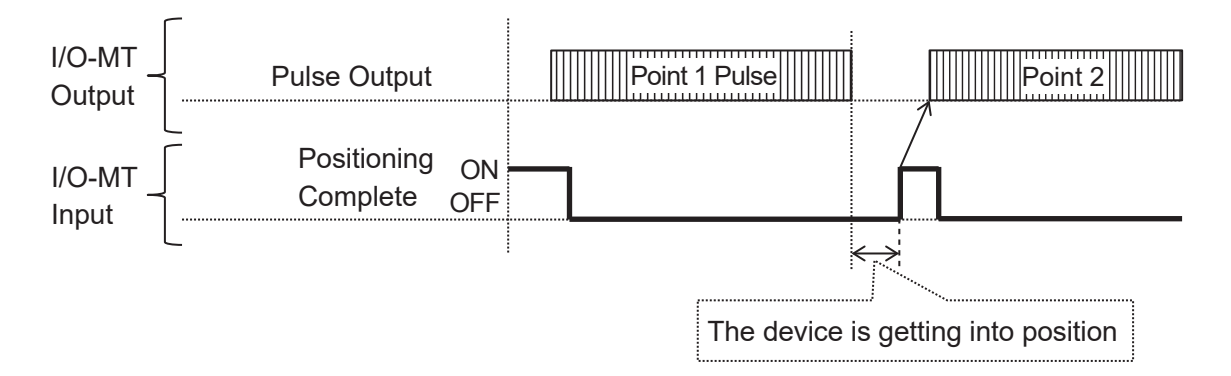

When a run is executed, the robot waits for the pulse output to complete and then for the Positioning Complete signal to come ON. Once it comes ON, the pulse output for the next point starts. After the pulse output is complete, if the Positioning Complete signal does not come ON within 5 seconds, a "positioning error" occurs and the pulse output for the next point cannot start.

#### 6.3.3 Homing Complete

This is active when [Homing Settings] is set to [Start and Completion]. For further details, refer to <u>"6.1.1 Start and Completion."</u>

#### 6.3.4 Driver Error

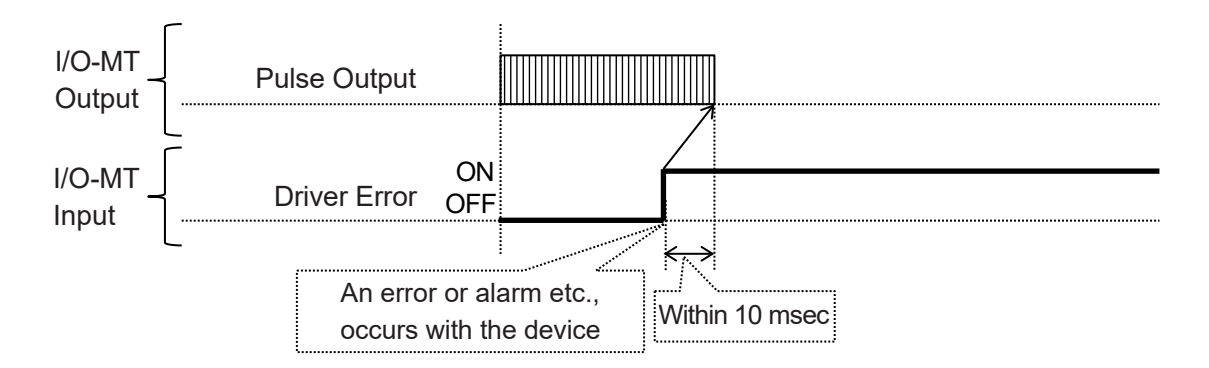

If Driver Error comes ON during a run or when starting a run, an error occurs and pulse output stops. For further details regarding error resets after an error has occurred, refer to <u>"6.3.8 Driver Error Reset."</u>

#### 6.3.5 Excitation ON

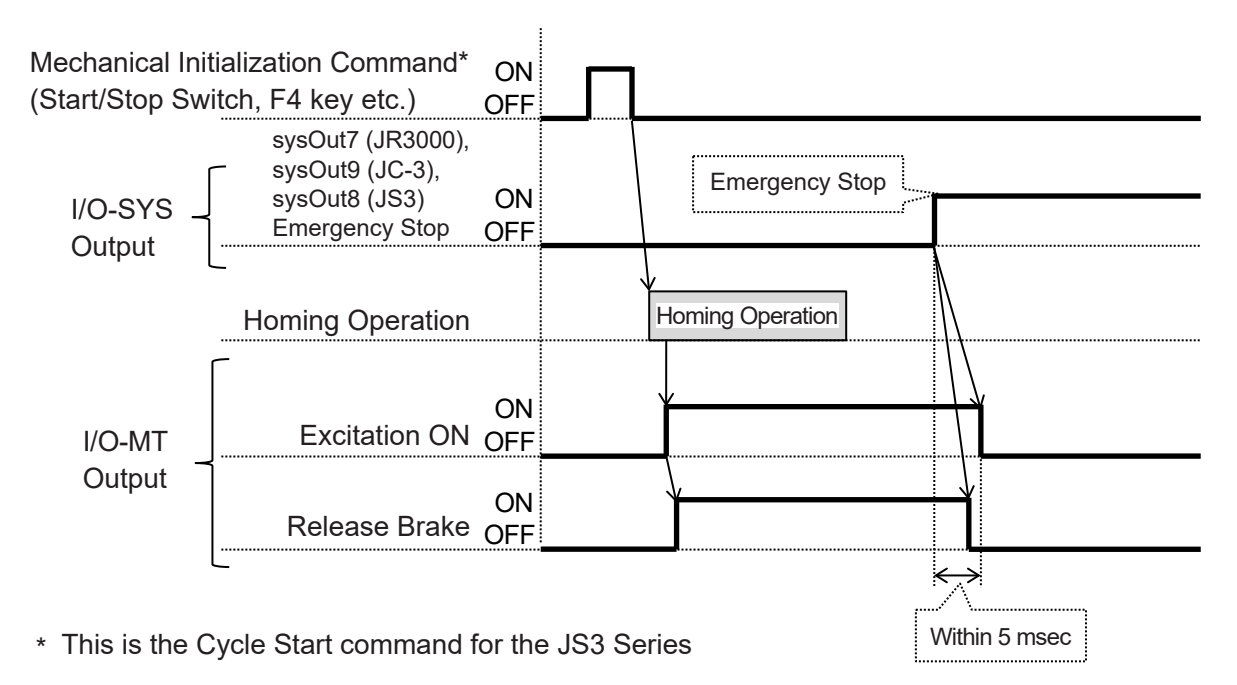

The Excitation ON signal comes ON during the homing operation and goes OFF when an emergency stop occurs. For information regarding homing operations, refer to "6.1 Homing Operation."

#### 6.3.6 Deviation Reset

Deviation Reset is performed during a homing operation.

For information regarding homing operations, refer to <u>"6.1 Homing Operation."</u>

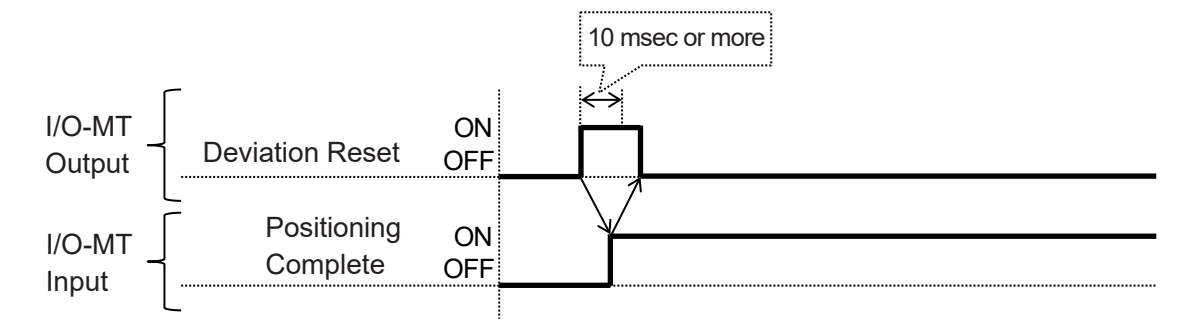

The Deviation Reset operation consists of the following:

- 1. Turn [Deviation Reset] ON.
- 2. Wait for [Positioning Complete] to come ON.
- 3. Turn [Deviation Reset] OFF.

If [Positioning Complete] does not come ON within 5 seconds, a "positioning error" occurs.

#### 6.3.7 Homing Start Request

This is active when [Homing Settings] is set [Start and Completion]. For further details, refer to <u>"6.1.1 Start and Completion."</u>

#### 6.3.8 Driver Error Reset

Errors and alarms which occur on the device can be cleared by instructing an error reset from I/O-SYS.

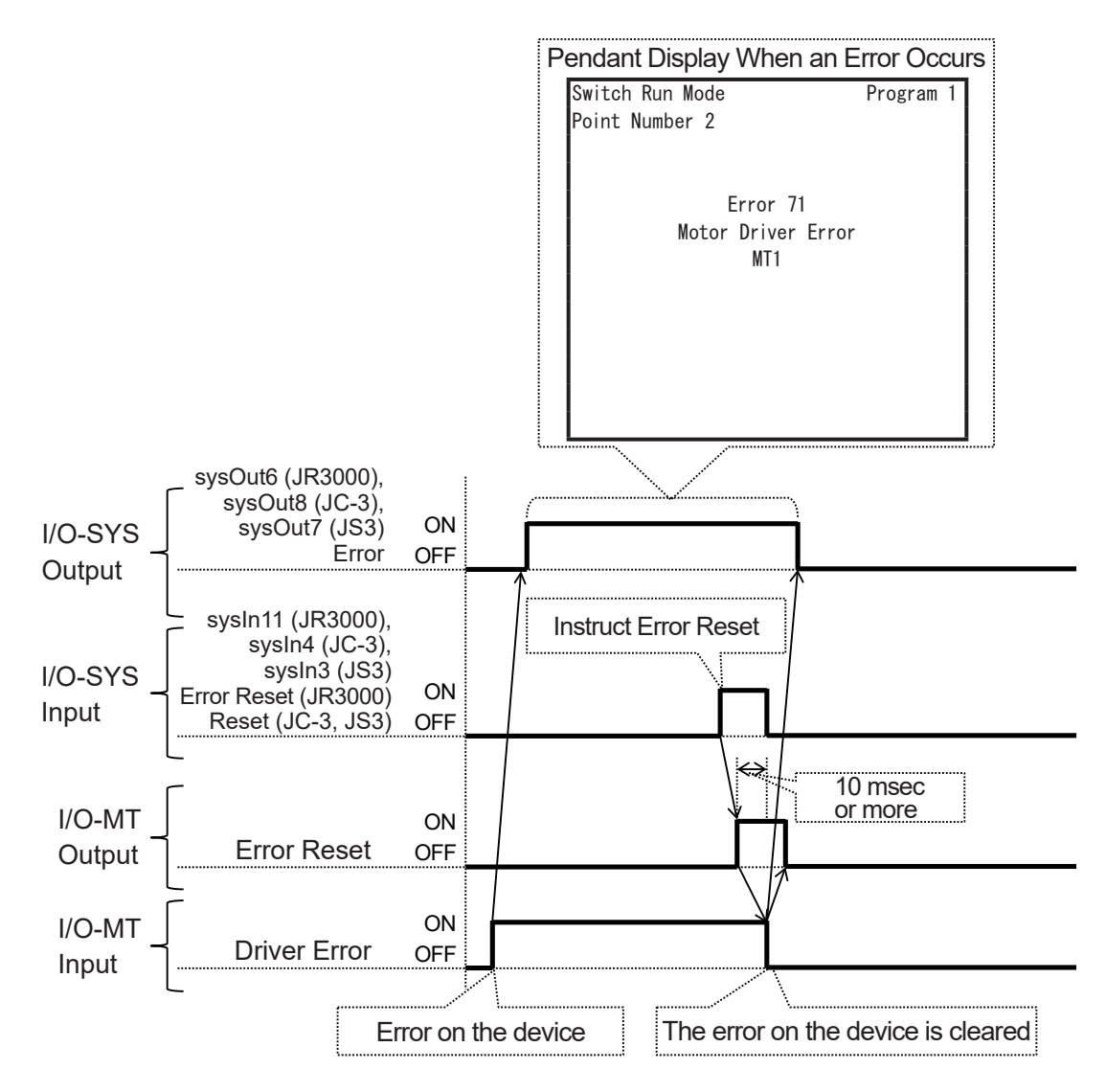

If an alarm or error occurs on the device and the I/O-MT [Driver Error] signal comes ON, the robot also goes into an error status and the I/O-SYS [Error] signal comes ON.

If you turn ON [Error Reset] (JR3000), [Reset] (JC-3/JS3) when the robot is in an error status, the I/O-MT [Driver Error Reset] signal comes ON.

Once the device's error status is cleared and the I/O-MT [Driver Error] signal goes OFF, the I/O-MT [Driver Error Reset] signal and the I/O-SYS [Error] signal go OFF.

When the I/O-SYS [Error] signal goes OFF, the error status of the robot is cleared and the next run can be made.

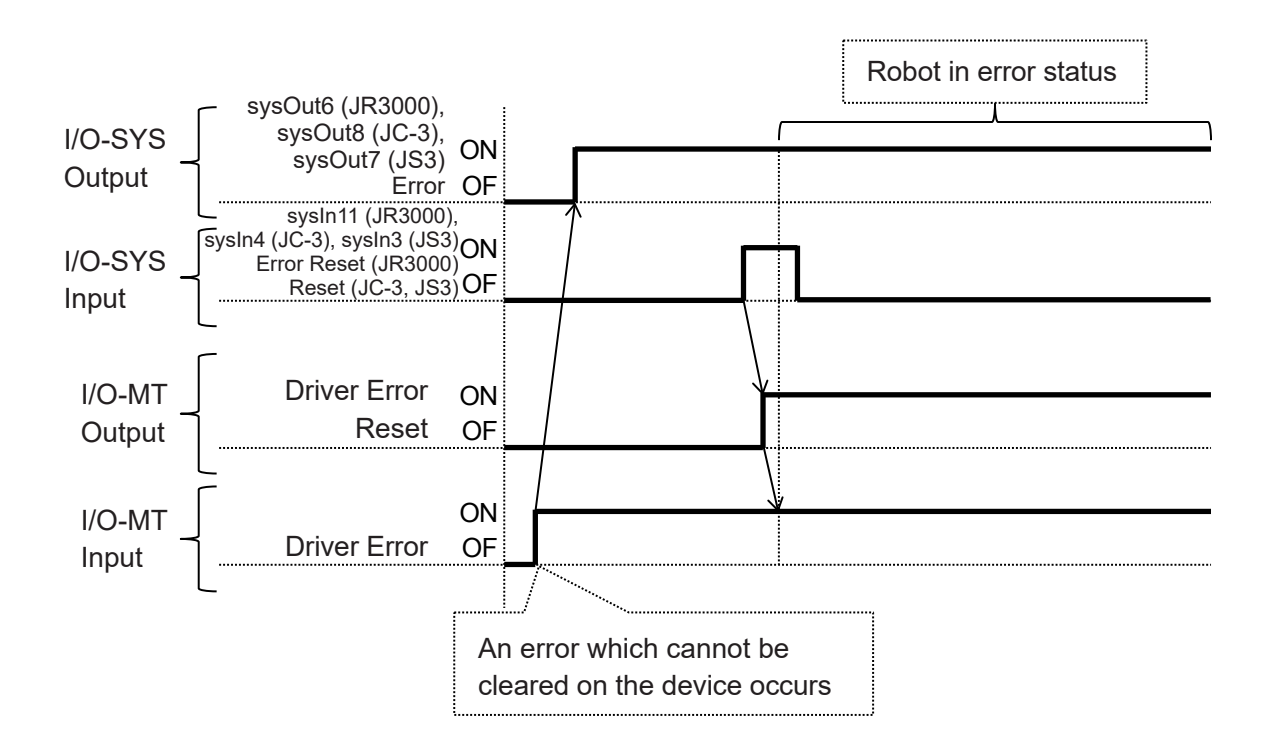

Depending on the device type and/or the error type, there are some situations where errors cannot be cleared on the device. If this occurs, the robot also goes into an error status, [Error] in I/O-SYS comes ON, and the pendant displays the error.

For information regarding the error types and whether or not you can clear them, refer to the device's instruction manual, specifications, and/or data sheets etc.

#### 6.3.9 Release Brake

With the homing operation, after the [Excitation ON] signal comes ON and after 500 msec, the [Release Brake] signal comes ON. When an emergency stop is performed, the [Release Brake] signal goes OFF before the [Excitation ON] signal goes OFF.

For further details refer to <u>"6.1 Homing Operation" and "6.3.5 Excitation ON."</u>

# 7. ERROR MESSAGE LIST

The error numbers for errors relating to the auxiliary axes are the same for MT1 and MT2. The name of the error and the affected axis ("MT1" or "MT2") are displayed on the teaching pendant. For details regarding errors relating to the robot's drive axes (X, Y, Z, R) or errors not listed in the table below, refer to the operation manual *Maintenance*.

| Error<br>No. | Display            | Details, Methods of Handling                                             |  |  |
|--------------|--------------------|--------------------------------------------------------------------------|--|--|
| 007          | Position is out of | The destination of the PTP movement exceeds the move area                |  |  |
|              | range              | and/or move area limit*.                                                 |  |  |
|              |                    | The robot exceeded the move area and/or the move area limit              |  |  |
|              |                    | during the movement.                                                     |  |  |
|              |                    | Teach positions so they are within range of both the max/min             |  |  |
|              |                    | move area of auxiliary axis configuration and the upper/lower            |  |  |
|              |                    | limits of the move area limit.                                           |  |  |
| 022          | CP Speed Over      | The speed of MT1 or MT2 could not accelerate to the maximum              |  |  |
|              |                    | speed because the movement distance was too short. Increase              |  |  |
|              |                    | the movement distance or reduce the maximum speed in CP                  |  |  |
|              |                    | conditions. For details regarding CP conditions, refer to <u>"5.2 CP</u> |  |  |
|              |                    | Conditions."                                                             |  |  |
| 069          | Motor Driver       | The controlled device could not complete the positioning                 |  |  |
|              | Positioning Error  | operation at the position where the movement stopped.                    |  |  |
|              |                    | This error does not occur if [Positioning Complete] in I/O-MT            |  |  |
|              |                    | signal logical settings is set to [Invalid].                             |  |  |
| 071          | Motor Driver       | The controlled device had an error or alarm occur during the             |  |  |
|              | Error              | movement.                                                                |  |  |
|              |                    | This error does not occur if [Driver Error] in I/O-MT signal logical     |  |  |
|              |                    | settings is set to [Invalid].                                            |  |  |
| 074          | Motor Driver Not   | The controlled device was not in a ready status (not able to             |  |  |
|              | Ready              | receive command pulses) when the movement started.                       |  |  |
|              |                    | This error does not occur if [Driver Ready] in I/O-MT signal logical     |  |  |
|              |                    | settings is set to [Invalid].                                            |  |  |
| 080          | Pulse Generator    | There was an error with the MT1, MT2 pulse generator, likely due         |  |  |
|              | Error              | to one of the following:                                                 |  |  |
|              |                    | • The pulse generator circuit board (MCD board) it not attached.         |  |  |
|              |                    | The pulse generator circuit board (MCD board) if faulty.                 |  |  |

| Error<br>No. | Display            | Details, Methods of Handling                                                       |  |
|--------------|--------------------|------------------------------------------------------------------------------------|--|
| 103          | Homing Move        | The homing sensor did not respond to the homing operation.                         |  |
|              | Sensor Error       | For further details, refer to <u>"6.1.2 Sensor Position Type"</u> or <u>"6.1.3</u> |  |
|              |                    | Timing Signal Type."                                                               |  |
| 104          | Homing Move Timing | The timing signal did not respond to the homing operation.                         |  |
|              | Signal Error       | For further details, refer to "6.1.3 Timing Signal Type."                          |  |
| 105          | Homing Move        | The elapsed time from the start of the homing operation                            |  |
|              | Timeout Error      | exceeded the homing operation parameter [Timeout Period].                          |  |
|              |                    | For further details, refer to <u>"6.1.1 Start and Completion"</u> , <u>"6.1.2</u>  |  |
|              |                    | Sensor Position Type" and "6.1.3 Timing Signal Type."                              |  |

\* For information regarding the move area limit, refer to <u>"5.3.1 Move Area Limit Settings"</u> or the operation manual *Basic Instructions*.

# 8. DIAGNOSTIC MODE

# **A** Caution

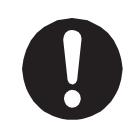

After performing diagnostics, always make sure to turn the robot OFF. If you make runs or perform jobs without turning the robot OFF, the robot may not function correctly.

#### 8.1 MT1/MT2 Pulse Input/Output

This is a screen for performing diagnostics on the I/O-MT output pulses.

| MT1 Pulse Input/Output     |          |       |       |      |  |
|----------------------------|----------|-------|-------|------|--|
| Settings of Output Pulse 1 |          |       |       |      |  |
| Number of                  | Output I | Pulse |       | 0    |  |
|                            |          |       |       |      |  |
|                            |          |       |       |      |  |
|                            |          |       |       |      |  |
|                            |          |       |       |      |  |
|                            |          |       |       |      |  |
|                            |          |       |       |      |  |
|                            |          |       |       |      |  |
|                            |          |       |       |      |  |
|                            |          |       |       |      |  |
|                            |          |       | RESET | INIT |  |
| F0                         | F1       | F2    | F3    | F4   |  |

The teaching pendant key functions are as follows:

| Key        | Function                                                                        |  |
|------------|---------------------------------------------------------------------------------|--|
| F3 (RESET) | Clears the robot's internal pulse count value.                                  |  |
|            | The output pulse value becomes 0. The homing operation is not performed.        |  |
| F4 (INIT)  | Executes the homing operation.                                                  |  |
| GO         | Outputs positive direction pulses by the exact pulse number set in [Settings of |  |
|            | Output Pulse].                                                                  |  |
| SHIFT+GO   | Outputs negative direction pulses by the exact pulse number set in [Settings    |  |
|            | of Output Pulse].                                                               |  |
| ENTR       | Changes the display to the Settings of Output Pulse screen.                     |  |
| ESC        | Returns the display to the previous screen.                                     |  |

## 8.2 I/O-MT

This is a screen for performing diagnostics on the various I/O-MT input/output signals. Signals ON (the internal photocoupler is energized) are displayed as "1," and signals OFF (the internal photocoupler is de-energized) are displayed as "\_."

| I/0         | -MT      |
|-------------|----------|
|             | 87654321 |
| I/O-MT1 IN  | 11       |
| I/O-MT2 IN  | 11       |
| I/O-MT1 OUT | 111      |
| I/O-MT2 OUT |          |
| I/O-MT1 IN  | 1_       |
| I/O-MT2 IN  | 1_       |
|             | _        |
|             |          |
|             |          |
|             |          |
|             |          |

The teaching pendant key functions are as follows:

| Кеу                                      | Function                                                                   |
|------------------------------------------|----------------------------------------------------------------------------|
| $CURSOR \bigtriangleup \bigtriangledown$ | Moves the cursor up/down.                                                  |
|                                          | You can only move the cursor to [I/O-MT1 OUT] and [I/O-MT2 OUT].           |
|                                          | Moves the cursor left/right.                                               |
|                                          | You can move the cursor to the 1 – 6 input/output signals of [I/O-MT1 OUT] |
|                                          | or [I/O-MT2 OUT].                                                          |
| ENTR                                     | Switches the signal which the cursor is aligned to ON/OFF.                 |
| ESC                                      | Returns the display to the previous screen.                                |

# Janome Sewing Machine Co., Ltd. Industrial Equipment Sales Division 1463 Hazama-machi, Hachioji-shi, Tokyo, Japan, 193-0941 Tel: +81-42-661-6301 Fax: +81-42-661-6302 E-mail: j-industry@gm.janome.co.jp

Machine specifications may be modified without prior notice to improve quality. No part of this manual may be reproduced in any form, including photocopying, reprinting, or translation into another language, without the prior written consent of JANOME.

© 2014–2020, Janome Sewing Machine Co., Ltd.

170824101 / 202010-E1 (202010-J1)